# FURURO Installation manual

# **INMARSAT B MOBILE EARTH STATION**

FELCOM 82A ... (For Class 1) MODEL FELCOM 82B ... (For Class 2)

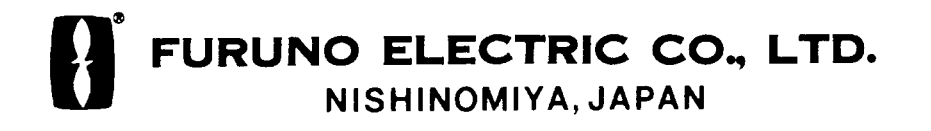

#### © FURUNO ELECTRIC CO., LTD.

9-52 Ashihara-cho, Nishinomiya, Japan

Telephone : 0798-65-2111 Telefax : 0798-65-4200

All rights reserved. Printed in Japan

PUB.No. IME-56240-D

(TENI) FELCOM 82A/B

Your Local Agent/Dealer

FIRST EDITION : DEC. 2000 D

: MAY. 07,2002

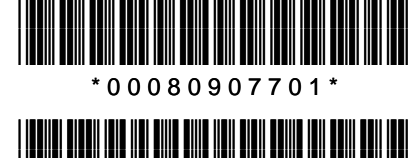

\* I M E 5 6 2 4 0 D 0 0 \*

# ▲ SAFETY INSTRUCTIONS

# 

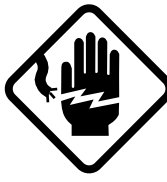

Do not open the equipment unless totally familiar with electrical circuits and service manual.

ELECTRICAL SHOCK HAZARD Only qualified personnel should work inside the equipment.

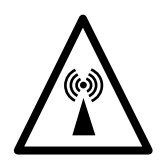

Do not approach the radome closer than 6 meters when it is transmitting.

The radome emits radio waves which can be harmful to the human body, particularly the eyes.

| RF power density on antenna aperture | distance |
|--------------------------------------|----------|
| 100W/m <sup>2</sup>                  | 1.0 m    |
| 10W/m <sup>2</sup>                   | 6.0 m    |

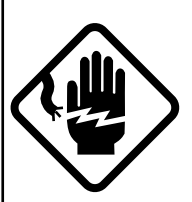

Turn off the power at the mains switchboard before beginning the installation. Post a sign near the switch to indicate it should not be turned on while the equipment is being installed.

Fire, electrical shock or serious injury can result if the power is left on or is applied while the equipment is being installed.

# 🖄 WARNING

Ground the equipment to prevent electrical shock and mutual interference.

Confirm that the power supply voltage is compatible with the voltage rating of the equipment.

Connection to the wrong power supply can cause fire or equipment damage. The voltage rating appears on the label at the rear of the display unit.

#### Use the correct fuse.

Use of a wrong fuse can cause fire or equipment damage.

# Keep the following compass safe distances.

|                                                                                | Standard | Steering |
|--------------------------------------------------------------------------------|----------|----------|
| Antenna Unit                                                                   | 1.60 m   | 1.10 m   |
| Communication Unit                                                             | 2.10 m   | 1.40 m   |
| Terminal Unit                                                                  | 1.10 m   | 0.80 m   |
| Junction Box                                                                   | 1.10 m   | 0.90 m   |
| Handset                                                                        | 2.05 m   | 1.40 m   |
| Telex Distress Alert Button<br>Telephone Distress Button<br>Incoming Indicator | 0.80 m   | 0.60 m   |
| Printer                                                                        | 1.00 m   | 0.80 m   |
| Facsimile                                                                      | 1.60 m   | 1.20 m   |
| Telephone                                                                      | 0.50 m   | 0.40 m   |

# TABLE OF CONTENTS

| EQL  | JIPMENT LISTS                                                                                                    | .iii           |
|------|----------------------------------------------------------------------------------------------------|----------------|
| SYS  | TEM CONFIGURATION                                                                                                    | .v             |
| 1 MC | OUNTING OF UNITS                                                                                                    | .1             |
|      | 1.1 Antenna Unit                                                                                                    | 1              |
|      | 1.2 Communication Unit                                                                                                    | 9              |
|      | 1.3 Terminal Unit (for class 1 only)                                                                                                    | 11             |
|      | 1.4 Printer                                                                                                    | 12             |
|      | 1.5 Junction Box IB-313                                                                                                    | 13             |
|      | 1.6 Telex Distress Alert Button IB-352                                                                                                    | 14             |
|      | 1.7 Telephone Distress Button IB-362                                                                                                    | 14             |
|      | 1.8 Handset Hanger RB-2721B or                                                                                                    |                |
|      | RB-2721B/362                                                                                                    | 15             |
|      | 1.9 Mounting of Optional Equipment                                                                                                    | 16             |
| 2 W  | IRING                                                                                                    | .20            |
|      | 2.1 Standard Wiring                                                                                                    | 20             |
|      | 2.2 Handset IB-882/IB-882-362                                                                                                    | 24             |
|      | 2.3 Junction Box IB-313                                                                                                    | 25             |
|      | 2.4 Wiring at the Antenna Unit                                                                                                    | 26             |
|      | 2.5 Telephone FC755D1 (option)                                                                                                    | 26             |
|      | 2.6 Facsimile PFX-50 (option)                                                                                                    | 27             |
|      | 2.7 Incoming Indicator IC-372 (option)                                                                                                    | 28             |
|      | 2.8 Gyrocompass                                                                                                    | 29             |
|      |                                                                                                    |                |
|      | 2.9 Telex Distress Alert Button IB-352/                                                                                                    |                |
|      | 2.9 Telex Distress Alert Button IB-352/<br>Telephone Distress Button IB-362                                                                                         | 30             |
|      | <ul> <li>2.9 Telex Distress Alert Button IB-352/<br/>Telephone Distress Button IB-362</li> <li>2.10 DGPS Decoder</li></ul>                                          | 30<br>31       |
|      | <ul> <li>2.9 Telex Distress Alert Button IB-352/<br/>Telephone Distress Button IB-362</li> <li>2.10 DGPS Decoder</li> <li>2.11 Checking the Installation</li> </ul> | 30<br>31<br>32 |

| 3 INITIAL SETTINGS                            |
|-----------------------------------------------|
| 3.1 Hatch Direction and Heading Adjustment 34 |
| 3.2 Setting of Telephone (option)35           |
| 3.3 Facsimile PFX-50 Setting                  |
| 4 SYSTEM SETUP38                              |
| 4.1 Setting Up38                              |
| 4.2 Registering Answerback Code               |
| (Class 1 only)39                              |
| 4.3 OID/DID Setting40                         |
| 4.4 Setting of Gyro Converter42               |
| 5 9.6K DATA COMMUNICATIONS50                  |
| 5.1 Installation50                            |
| 5.2 Checking Operation50                      |
| 5.3 Modem Setup51                             |
| 5.4 Dial-up Setup54                           |
| 6 CHANGING POWER SPECIFICATIONS               |
| 58                                            |
| PACKING LISTSA-1                              |
| OUTLINE DRAWINGSD-1                           |
| SCHEMATIC DIAGRAMSS-1                         |

# EQUIPMENT LISTS

### **Standard Supply**

| Name                   | Туре       | Code No.    | Qty   | Remarks                                   |                  |
|------------------------|------------|-------------|-------|-------------------------------------------|------------------|
| Antenna Unit           | IB-182     | -           | 1 set |                                           |                  |
| Communication Unit     | IB-282     | -           | 1 set |                                           |                  |
| Terminal Unit          | IB-582     | -           | 1 set | Class 1 only                              |                  |
| Junction Box           | IB-313     | -           | 1 set |                                           |                  |
| Handset                | IB-882     | -           | 1 set | with handset hanger RB-272                | 1B               |
|                        | IB-882-362 | -           |       | with handset hanger RB-2721B-362          |                  |
| Telex Distress Alert   | IB-352     | -           | 1 set | Class 1 only                              |                  |
| Button                 |            |             |       |                                           |                  |
| Telephone Distress     | IB-362     | -           | 1 set | Only when handset IB-882 is               | selected         |
| Button                 |            |             |       |                                           |                  |
| Printer                | PP-510-82  | -           | 1 set |                                           |                  |
| Installation Materials | CP16-01300 | 000-043-215 | 1 set | Supplied with antenna                     | o antenna cable, |
|                        |            |             |       | unit w                                    | /CP16-01101      |
|                        | CP16-01310 | 000-043-216 |       | w                                         | /30m antenna     |
|                        |            |             |       | c                                         | able, CP16-01101 |
|                        | CP16-01320 | 000-043-217 |       | w                                         | /50m antenna     |
|                        |            |             |       | c                                         | able, w/CP16-    |
|                        |            |             |       | 0                                         | 1101             |
|                        | CP16-01330 | 000-043-218 |       | w                                         | /100m antenna    |
|                        |            |             |       | c                                         | able, w/CP16-    |
|                        |            |             |       | 0                                         | 1101             |
|                        | CP16-01811 | 004-444-210 | 1 set | Supplied with F                           | or CP16-         |
|                        |            |             |       | Communication Unit 0                      | 1310/01320       |
|                        | CP16-01812 | 004-444-220 |       | F                                         | or CP16-01330    |
|                        | CP16-01813 | 004-444-230 |       | F                                         | or CP16-01300    |
|                        | CP16-01820 | 000-043-387 | 1 set | Supplied with Terminal C                  | able assy, Power |
|                        |            |             |       | Unit c                                    | able, CP16-01821 |
|                        | CP16-01830 | 004-444-260 | 1 set | Supplied with Handset C                   | onnector assy    |
|                        |            |             |       | (;                                        | im), CP05-08002  |
|                        | CP16-01840 | 004-444-270 |       | C                                         | onnector assy    |
|                        |            |             |       | (*                                        | 0m), CP05-08002  |
|                        | CP16-01850 | 004-444-280 |       | C                                         | onnector assy    |
|                        |            |             |       | (4                                        | 20m), CP05-08002 |
|                        | CP16-01701 | 004-444-290 | 1 set | Supplied with Printer                     |                  |
|                        | CP16-01102 | 004-441-450 | 1 set | Supplied with Junction Box                |                  |
|                        | CP16-01801 | 004-444-300 | 1 set | Supplied with Telex Distress Alert Button |                  |
|                        | CP16-01801 | 004-444-300 | 1 set | Supplied with Telephone Dis               | ress Button      |
| Accessories            | FP16-00400 | 000-043-388 | 1 set | t Supplied with Terminal Unit Mini ke     |                  |
|                        |            |             |       |                                           | FP16-00401       |
|                        | FP16-00100 | 000-043-258 | 1 set | Supplied with Printer                     | Recording        |
|                        |            |             |       |                                           | paper            |

### **Optional Supply**

| Name               | Туре          | Code No.    | Qty   | Remarks                        |
|--------------------|---------------|-------------|-------|--------------------------------|
| Incoming Indicator | IB-372        | -           | 1 set | w/CP16-01801                   |
| Printer            | PP-510-82     | -           | 1 set | w/CP16-01701, FP16-00100       |
| Facsimile          | PFX-50        | -           | 1 set | w/CP16-00590                   |
| Telephone          | FC755D1       | -           | 1 set | w/CP16-00511, 00512            |
| Antenna Cover      | QB05-1801     | 100-079-480 | 1     |                                |
| Modular Jack Box   | OP16-10       | 000-043-278 | 1     | Box type                       |
| Modular Jack Box   | OP16-11       | 000-043-279 | 1     | Flush mount type               |
| Modular Jack Set   | OP16-13       | 000-043-228 | 1     |                                |
| Lifting Metal      | OP16-15       | 004-442-460 | 1     |                                |
| 5-pair cable       | CO-SPEVV-SB-C | 000-560-452 | 1     | For junction box, 10m          |
|                    | 0.2x5P        | 000-103-868 |       | For junction box, 20m          |
|                    |               | 000-103-869 |       | For junction box, 30m          |
|                    |               | 000-132-829 |       | For junction box, 40m          |
|                    |               | 000-132-828 |       | For junction box, 50m          |
| 1-pair cable       | CO-SPEVV-SB-C | 000-110-681 | 1     | For junction box, 10m          |
|                    | 0.2x1P        | 000-138-789 |       | For junction box, 20m          |
|                    |               | 000-138-790 |       | For junction box, 30m          |
|                    |               | 000-138-791 |       | For junction box, 40m          |
|                    |               | 000-138-792 |       | For junction box, 50m          |
| Ribbon Cartridge   | SP-16051NB    | 000-133-029 | 1     |                                |
| Printer Paper      | A2 1PLYW      | 000-134-903 | 1 set | 12 rolls                       |
|                    | A2 2PLYWW     | 000-134-780 | 1 set | 12 rolls                       |
| Recording paper    | K52           | 000-806-564 | 1 set | 12 rolls, B4 size              |
|                    | 257X50M25TRU  |             |       |                                |
|                    | K52           | 000-806-565 | 1 set | 12 rolls, A4 size              |
|                    | 216X50M25TRU  |             |       |                                |
| Transformer        | FIT-100       | 000-139-903 | 1     | 220 VAC→100 VAC                |
| HSD I/F            | KLASHOPPER    | 000-142-952 | 1     | For laptop computer, PMCIA     |
|                    | PCMCIA400     |             |       | card type II, w/cable          |
|                    | KLASHOPPER    | 000-142-951 |       | For desktop computer, built-in |
|                    | PCI-400       |             |       | type                           |

# SYSTEM CONFIGURATION

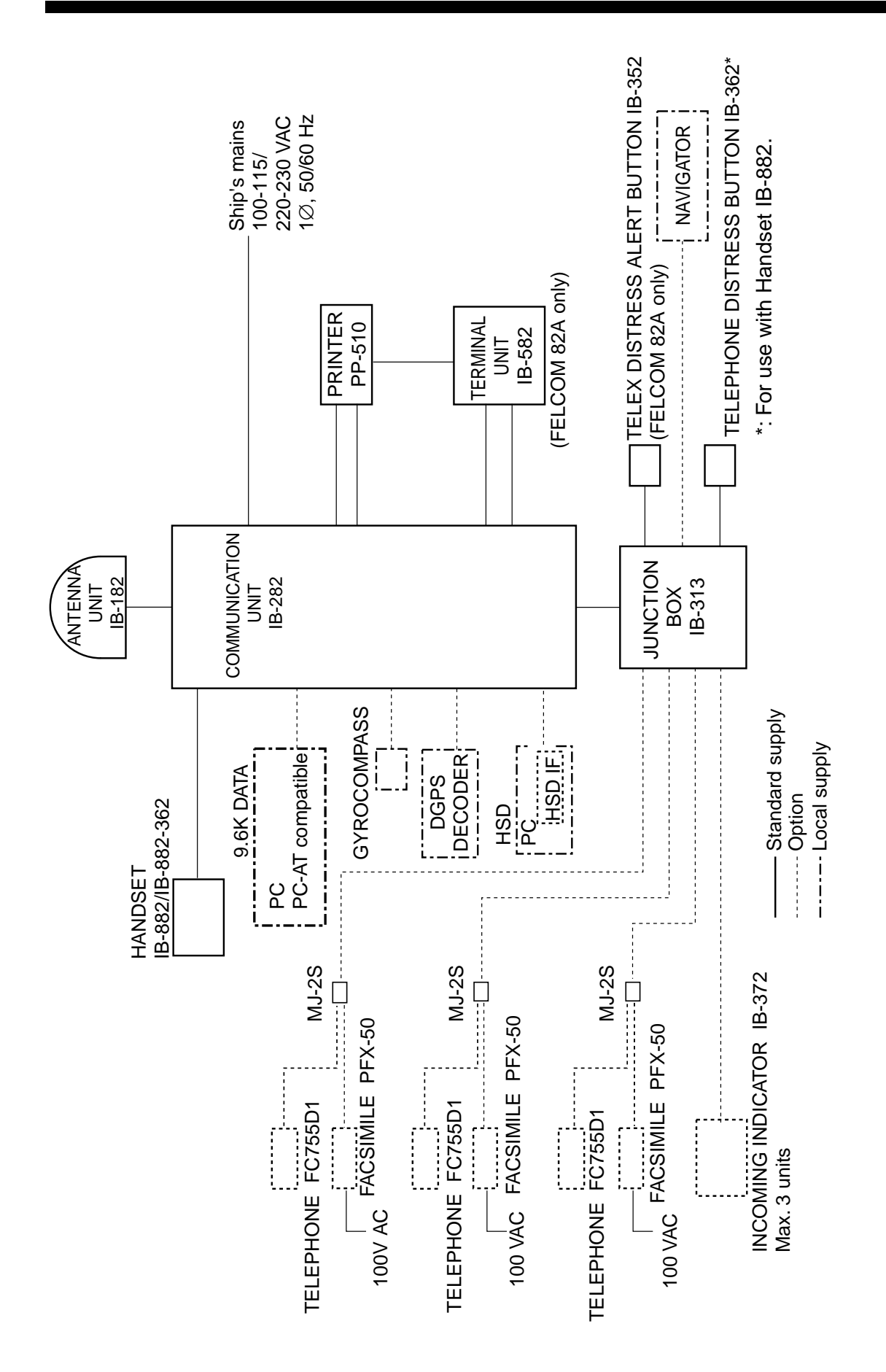

This page is intentionally left blank.

# **1 MOUNTING OF UNITS**

This chapter describes how to mount the units of the system, including optional equipment.

# 1.1 Antenna Unit

#### 1.1.1 Mounting considerations

#### <u>General</u>

Interfering objects (especially metallic objects such as masts) near the antenna can, in the worst case, prevent reception or transmission. Further, RF radiation from the antenna will affect the human body. Keep these and the following guidelines in mind when selecting a mounting location for the antenna unit.

#### Secure unobstructed path in all directions

The ideal mounting location secures an unobstructed path between the antenna unit and the satellites, from horizontal to zenith. In order words, whatever the direction the antenna unit is pointing there are no interfering objects within the main beam (12 degrees). While this might be feasible on some vessels, on others it is impossible due to space considerations. The antenna unit should be located at least 3 meters away from masts having a diameter less than 15 centimeters.

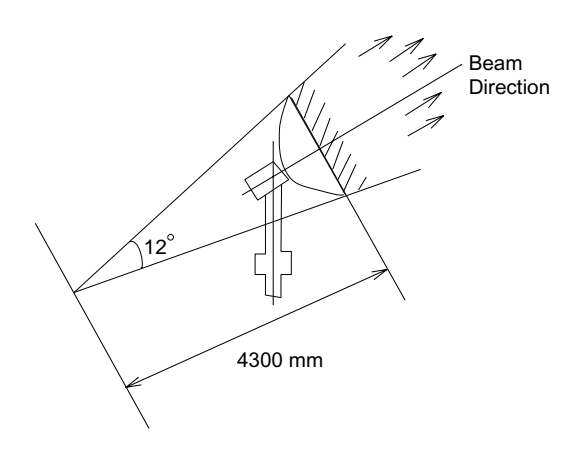

Beam direction

#### Select a location low in vibration

The maximum permissible vibration amplitude in three axis direction should be as shown in the table at the top of the next page. Consult with the shipyard to determine the mounting location which meets the requirements shown in the table.

The table at the top of the next page is taken from Inmarsat's System Definition Manual (SDM) and defines frequency and maximum vibration amplitude.

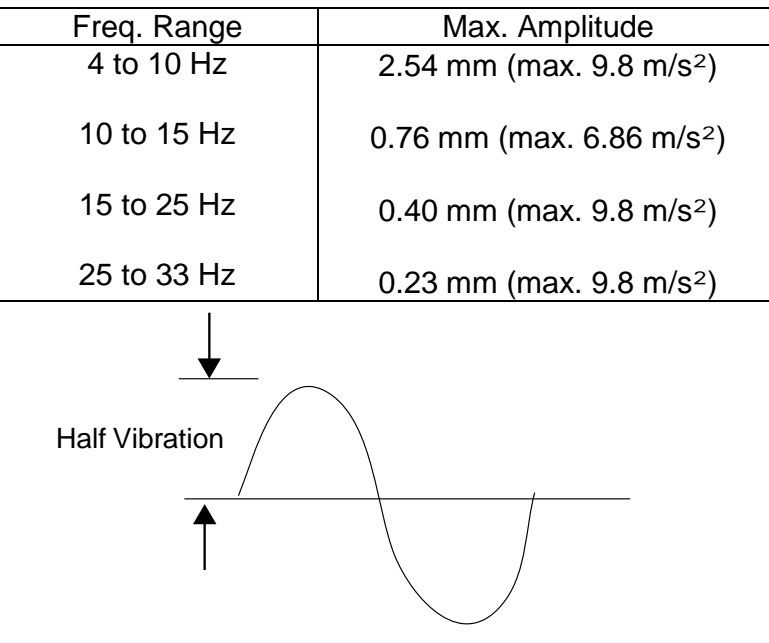

Max. amplitudes

#### Locate away from passengers and crew

Radio waves can be harmful to the human body. Since safe distances vary by country and ship construction there is no uniform formula for calculating safe distance. However, below are general guidelines.

- Unprotected persons should not approach an area in which the radiation level is higher than 100 W/m<sup>2</sup>. For an Inmarsat B antenna, the radiation level is less than 100 W/m<sup>2</sup> at 1 meter distance from the radome surface.
- Unprotected persons should not approach within 6 meters of a transmitting Inmarsat antenna.

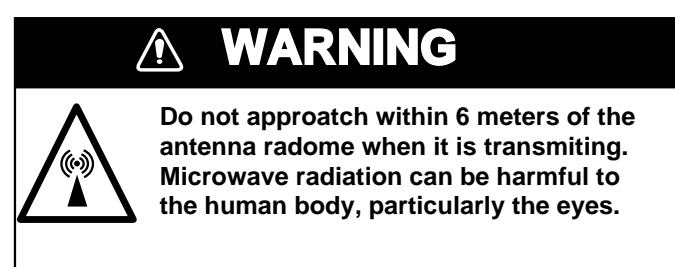

#### Minimum distance from other antennas

#### HF antennas, communication/navigation antennas:

The FELCOM 82 antenna should be at least 5 meters from a HF antenna. VHF, satellite navigation antenna and other communication antennas should be at least 4 meters away.

#### Radar:

The antenna for the FELCOM 82 should be at least 5 meters away to protect the low noise amplifier in the radar antenna. However, if this distance cannot be secured be sure the FELCOM 82 antenna unit is not within the radar beam.

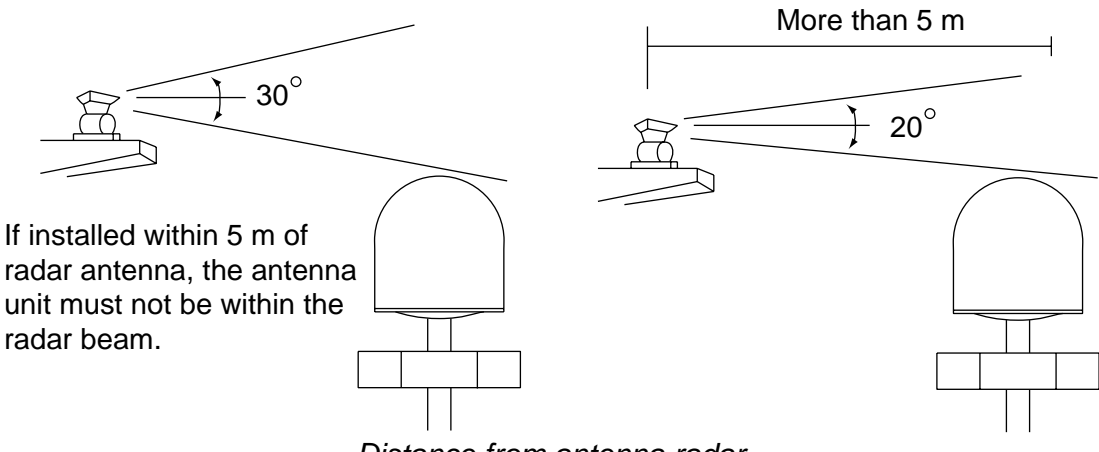

#### Distance from antenna radar

#### Compass safe distance

Locating the antenna unit too close to a compass can affect compass performance. The compass safe distance is 1.10 meters, steering compass, 1.60 meters, standard compass.

#### Other mounting guidelines

Other important mounting guidelines are

- Locate the antenna unit away from exhaust stacks (foreign material on the radome can interfere with reception and transmission).
- Keep the unit away from heat sources.
- Locate the unit away from places where fuels and chemical solvents are stored.
- Keep in mind the length of the cable from the communication unit is maximum 100 meters.

#### 1.1.2 General mounting (construction of mast)

#### <u>General</u>

To facilitate servicing, construct a mast more than 1 meter in height from the deck. The paragraphs which follow provide guidelines for selection and construction of the mast. Refer to the drawing at back of this manual.

#### Guardrail, platform

When the mast is tall, fit it with a guardrail and platform (or steps), for serviceman's safety and convenience.

For servicing ease, the distance between hatch and the deck (or platform) to the antenna unit should be about 1 meter. (In most installations the serviceman stands on the platform while checking the radome. Thus this distance should be secured for ease of servicing.) The guardrail should be as high as possible for sufficient safety.

#### Mast strength

The mast material must be sufficiently strong to meet the demands of the marine environment. It should satisfy the following requirements.

- It must be able to support radome mass plus at least 2.5 centimeters of ice and snow. Special consideration should be given if the unit is operated in areas of heavy snow or freezing temperature.
- Mast bending moment must be able to withstand expected maximum pitching, rolling and wind pressure.

To prevent resonance at low frequencies (about 5 Hz), four stays can be fixed between the mast and the mounting base.

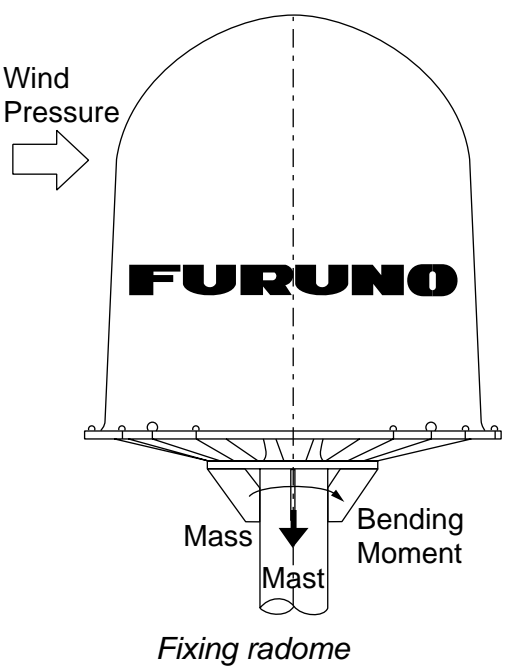

| Item                                                                                  | Mass        |
|---------------------------------------------------------------------------------------|-------------|
| Antenna unit mass                                                                     | 87 kg ± 10% |
| Platform, guardrail mass                                                              |             |
| Expected ice and snow                                                                 |             |
| Maximum wind pressure (at wind speed 75 m/s)                                          | 2083 N      |
| Maximum bending moment (at wind speed 75 m/s)                                         | 1354 N∙m    |
| Maximum bending moment                                                                | 1450 N∙m    |
| (at wind speed 75 m/s, muximum rolling angle)                                         |             |
| Maximum bending moment                                                                | 1730 N∙m    |
| (at wind speed 75 m/s, maximum rolling angle including 0.5 G speed added by rolling.) |             |

#### Mounting base

A mounting base is installed between the mast and the antenna unit. Below are guidelines for installation of the mounting base.

- 1. The face of the mounting base should be flat as possible (tolerance: within 2 millimeters of the horizontal plane).
- 2. The mounting base should be parallel with ship's horizontal plane (tolerance: ±1 degree).
- 3. The fixing bolts of the mounting base should be parallel with the ship's keel line (tolerance: ±2 degrees).
- 4. Weld a ground bolt (stainless steel, M12x40, local supply) to the mast within 50 cm of the ground terminal on the antenna unit. The length of the ground wire (supplied) is 50 centimeters.
- 5. Make four holes on the mounting base to face drain holes of the antenna unit.

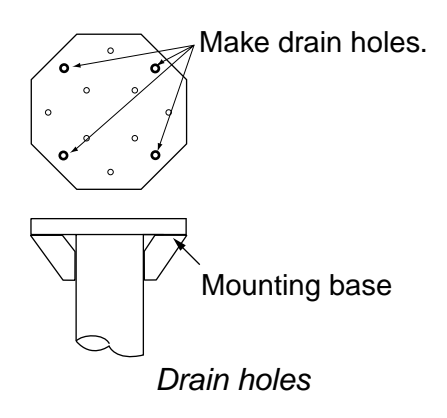

#### **Changing hatch direction**

The standard hatch direction is stern, as shown in 1 in the figure below. If the hatch cannot face the stern, it may face port, starboard or bow direction as shown in 2, 3 and 4 in the figure below. Note that the location of the cable gland changes with hatch direction. After changing hatch direction, change the disk position setting for the limit switch. See Chapter 3.

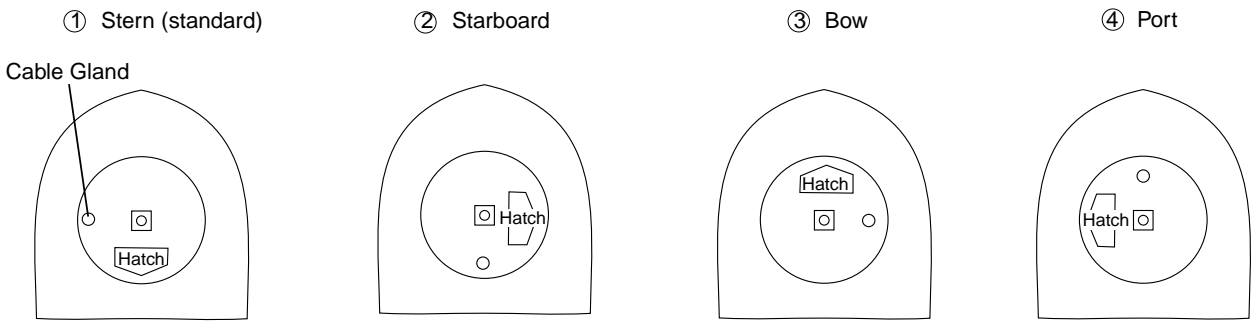

Hatch directions (view: top view)

#### <u>Unpacking</u>

- Check that if the antenna unit is damaged by shipment.
- Unpack the antenna unit carefully so as not to damage it.

Remove hex nut, spring washer, flat washer, large washer and fixing material to dismount the antenna unit. This hardware can be discarded.

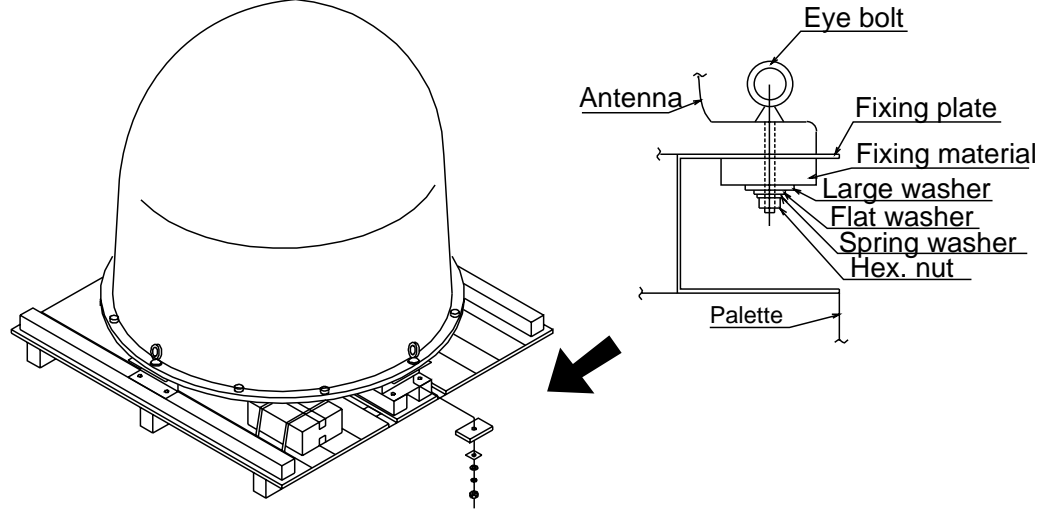

```
Unpacking antenna unit
```

#### 1.1.3 Mounting

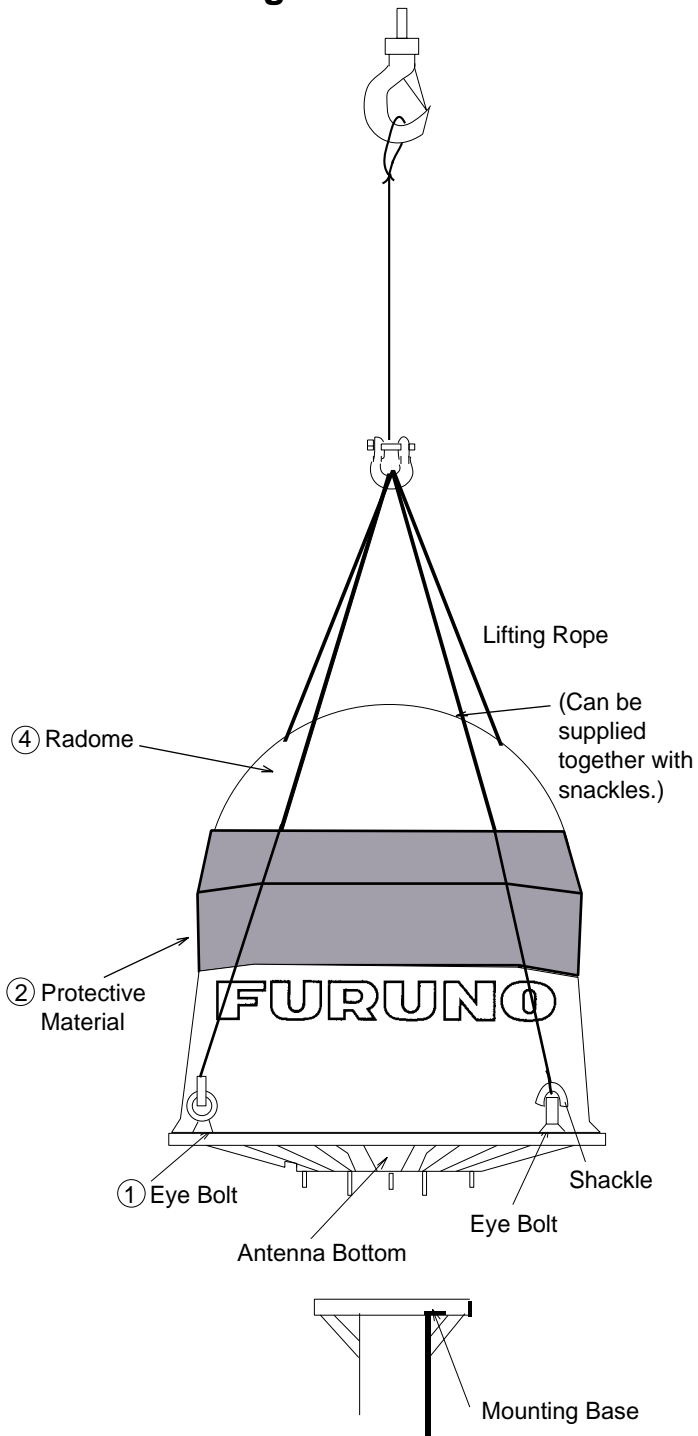

#### Unpacking, visual inspection

Carefully unpack the radome and check for damage.

#### **Procedure**

- 1. Run lifting rope through eye bolts and shackles.
- 2. Cover the portion of the radome which contacts the lifting rope with protective material (rubber mat, etc.), to prevent damage to the radome when hoisting it to the mounting location.
- 3. Hoist the antenna unit to the mounting location.
- 4. Fix the antenna unit to the mounting base (see note below) with nuts, keeping in mind hatch direction (standard direction is stern).

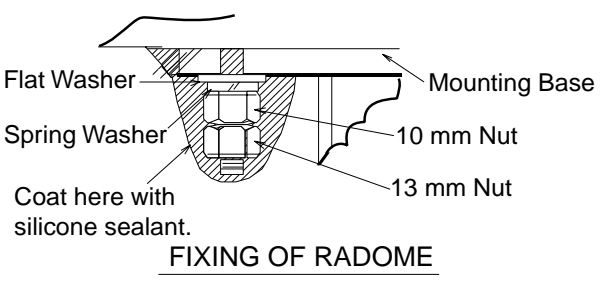

5. If necessary, replace eye bolts with hex. bolts (supplied).

**Note1:** Coat all bolts and nuts with silicone sealant to prevent electrolytic corrosion.

Note2: Do not use a rubber gasket on the mounting base. The face of the mounting base should be flat as possible (tolerance: within 2 mm of the horizontal plane). If tolerance is more than 2 mm, insert a metal spacer between the antenna bottom and the mounting base. For earth wiring, see Chapter 2.

#### Attach electromagnetic wave caution label

Labels which warn of electromagnetic waves are supplied with the installation materials. Attach them as follows.

- 1. To the radome mast where it can easily be seen.
- 2. In a conspicuous location in the stairwell leading to the deck where the antenna unit is installed.

#### **Removing ropes**

The stabilizer in the radome is tied by two ropes to prevent damage to it during shipment and installation. Cut and remove them after finishing the installation.

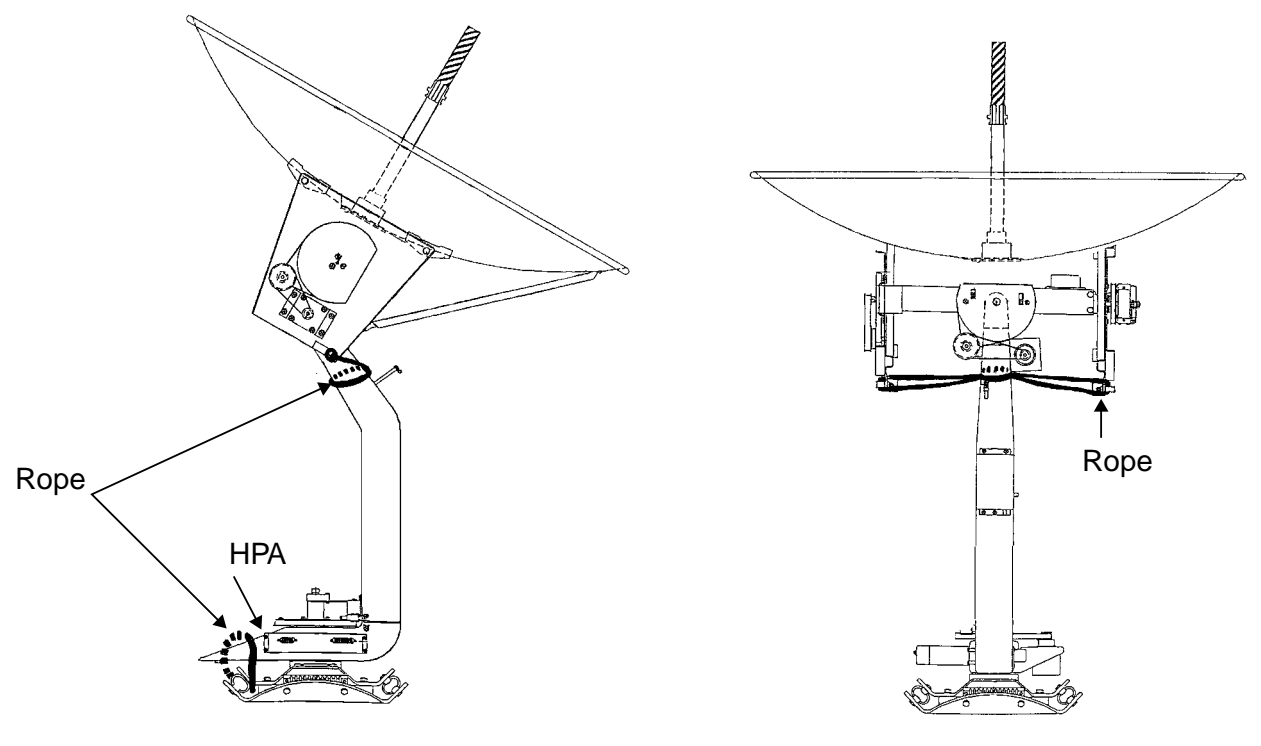

Antenna unit

Note 1: Turn on the switch on the HPA case after mounting the antenna unit.

Note 2: The antenna cable for FELCOM 81 may be used in case of retrofit.

# **1.2 Communication Unit**

#### 1.2.1 Mounting considerations

#### Vibration conditions

The mounting location should satisfy the condition of vibration amplitude tabulated below.

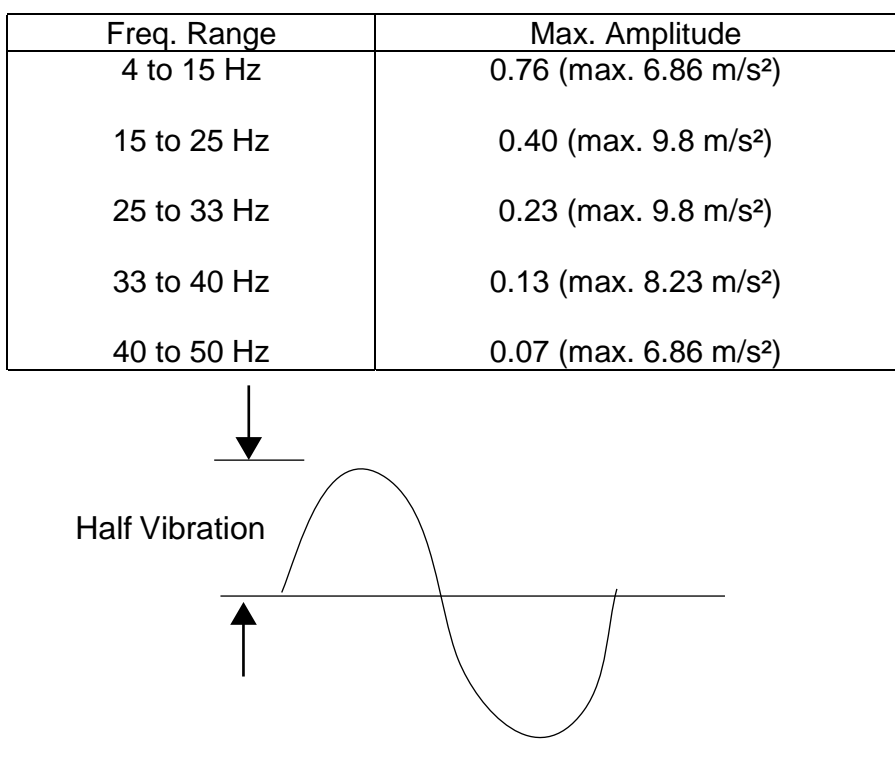

Max. amplitudes

#### **Environmental conditions**

The mounting location should satisfy the following conditions. This unit can be mounted on the top or underside of a table.

- The usable temperature range is -15 to +55 °C.
- Select a location which is well ventilated.
- The location should be clean, and moderate and stable in temperature and humidity.
- Be sure to leave sufficient space around the unit for maintenance and checking.
- Locate the unit well away from high power HF band radiotelephones and antenna feeders.
- Be sure the mounting location is strong enough to support the weight of the unit under conditions of vibration normally encountered on the vessel.

#### 1.2.2 Mounting

#### Procedure

Before mounting the unit, lay cables, fabricate connectors and establish the ground system. Then, mount the unit as follows.

Note:Do not install the communication unit on a bulkhead because of its weight.

- 1. Fix the arms at both sides of the equipment to the mounting location with four tapping screws (5x20, supplied as installation materials). The tapping screws should be fastened loosely.
- 2. Slide the equipment away, and then fasten tapping screws tightly.

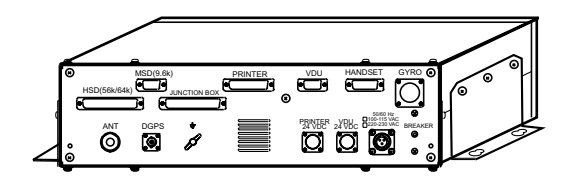

Table top mounting

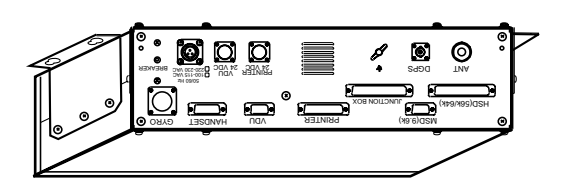

#### Mounting on underside of table

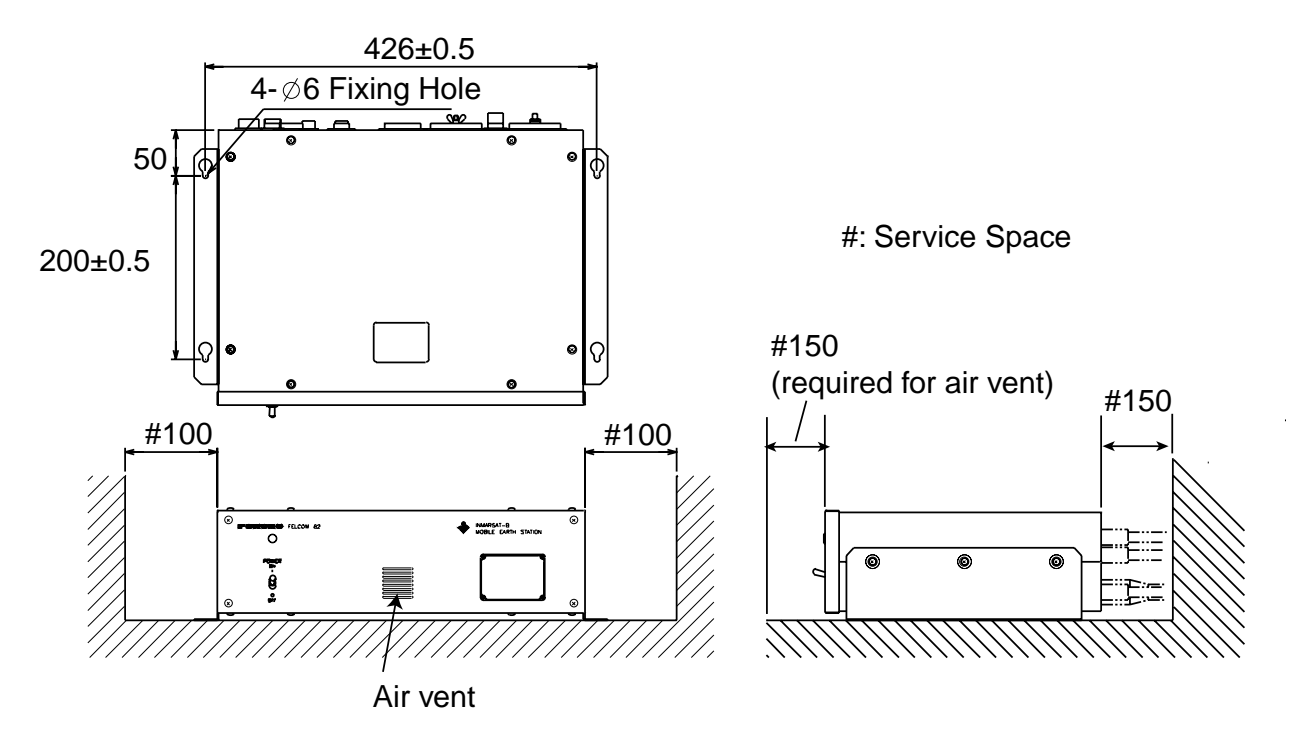

Mounting dimensions for the communication unit

# 1.3 Terminal Unit (for class 1 only)

#### 1.3.1 Mounting location

- Leave sufficient space around the unit to permit checking and maintenance.
- Locate the unit where temperature and humidity are stable and moderate.
- Locate the unit at least 5 meters from high power communications equipment and its feeder and antenna to prevent mutual interference.

#### Mounting main unit

- 1. Fix the hanger to the table with five tapping screws.
- 2. Attach connectors to bottom panel.
- 3. Fix the unit to the hanger by two knobs.

#### Mounting keyboard

To permanently fix the keyboard, do the following:

- 1. Attach the four "hook loop fastener 3" (small ones) to the bottom of the keyboard.
- 2. Attach the four "hook loop fastener 4" (large ones) to the "hook loop fastener 3" attached to the keyboard bottom.
- 3. Remove seals from the hook loop fastener 4.
- 4. Set the keyboard on the mounting location and press down firmly.
- 5. Attach labels as shown on the next page.

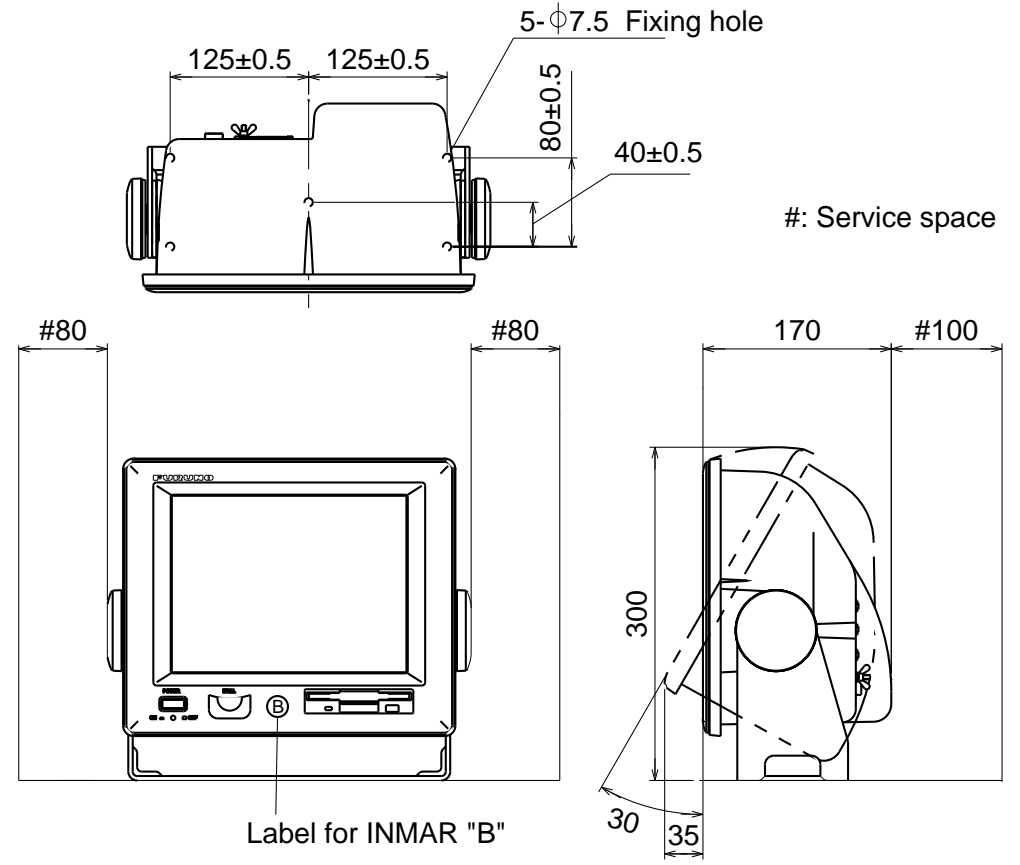

Mounting dimensions for the terminal unit

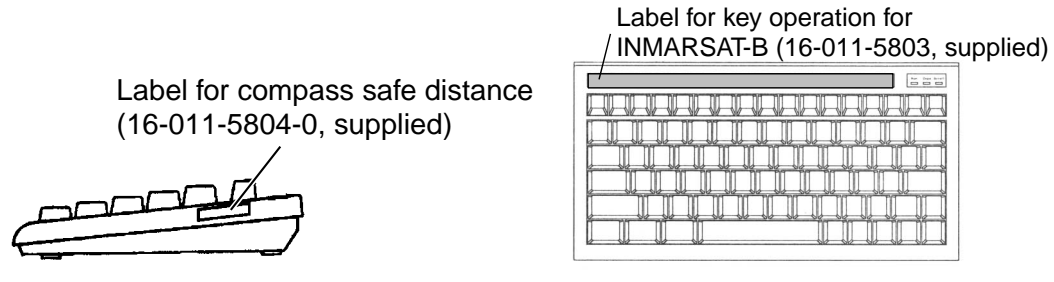

Keyboard, attaching labels

### **1.4 Printer**

Fix the printer to the mounting location with the two mounting fixtures (supplied). See the outline drawing at back of this manual for details.

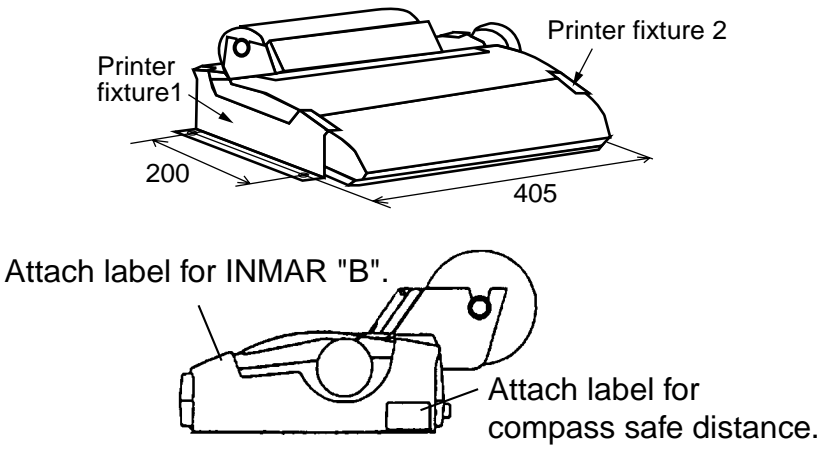

Printer PP-510

# 1.5 Junction Box IB-313

The usual mounting location is behind the communication unit on the bulkhead. The junction box connects to the communication unit with a 2 meter cable, which is attached to the IB-313 at the factory. Keep this length in mind when selection a mounting location.

Be sure to leave sufficient space around the unit as shown below.

To fix the unit, open the cover and fix the unit to the mounting location with four tapping screws.

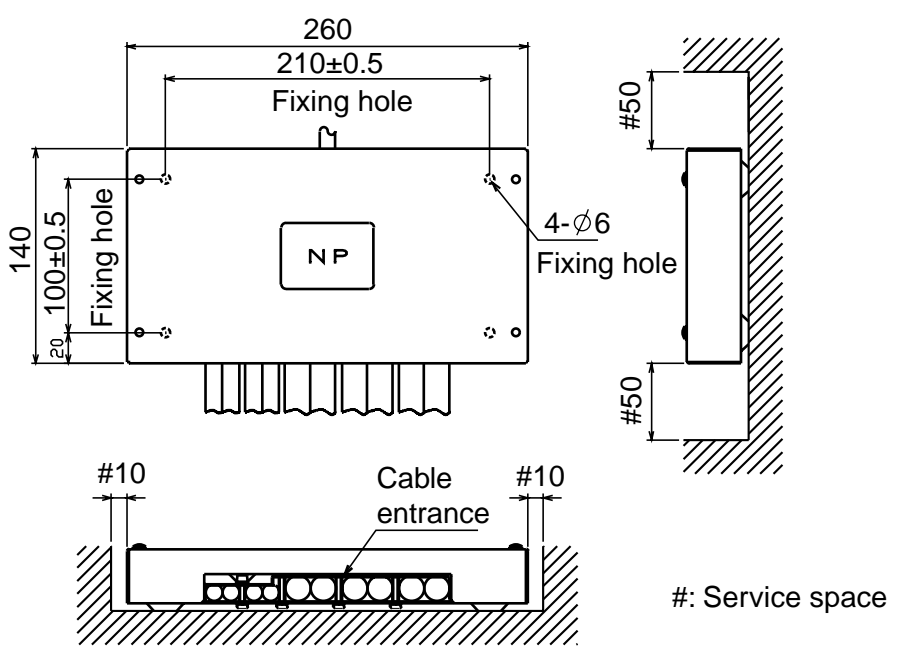

Mounting dimensions for the junction box

# **1.6 Telex Distress Alert Button IB-352**

The IB-352 is usually installed near the terminal unit. For location away from the communications room, install it where it can be easily seen. Fix it to the mounting location with tapping screws.

The location of the cable gland depends on the type of unit.

Pass the cable through the bushing (supplied as installation materials) at the bottom or the rear of the unit and connect it to the terminal board referring to the interconnection diagram. Cover the unused hole with the hole plug (supplied). Attach the sticker (supplied) to the front.

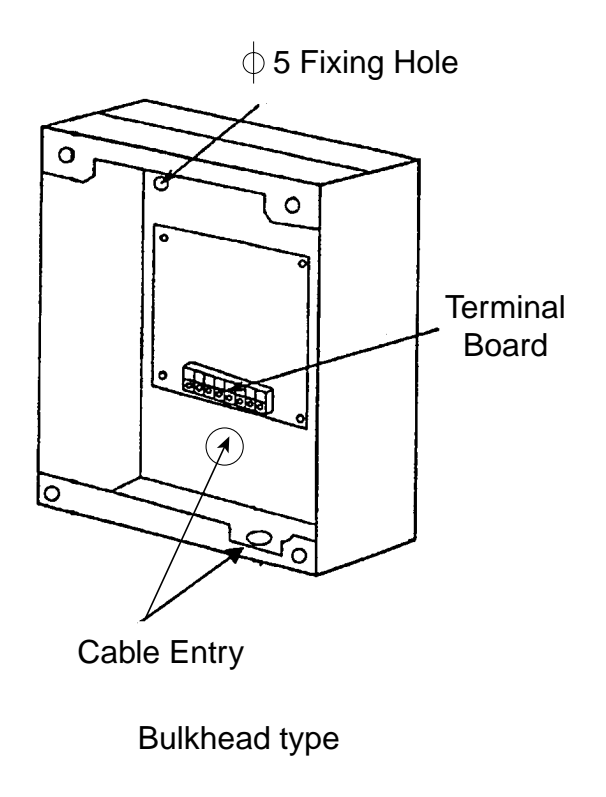

IB-352, cover opened

### **1.7 Telephone Distress Button IB-362**

Mounting location should be near the handset because this button changes the priority of handset (telephone) to DISTRESS. When using the handset IB-882-362, the telephone distress button IB-362 is not installed.

# 1.8 Handset Hanger RB-2721B or RB-2721B/362

The length of the handset cable is 5 m/10 m/20 m, so locate the handset hanger within 5 m/10 m/20 m from the communication unit. The RB-2721B/362 has a distress telephone button.

Make a cable hole in the bulkhead referring to the figure below. Remove six screws to detach the hanger cover, and fasten the hanger with two tapping screws (supplied) on the desktop or bulkhead.

- **Note1:** The magnet inside the hanger may pull the screwdriver when mounting the hanger.
- **Note2:** Be careful not to pinch the cables at the locations marked with stars in the illustration below when closing the hanger cover.

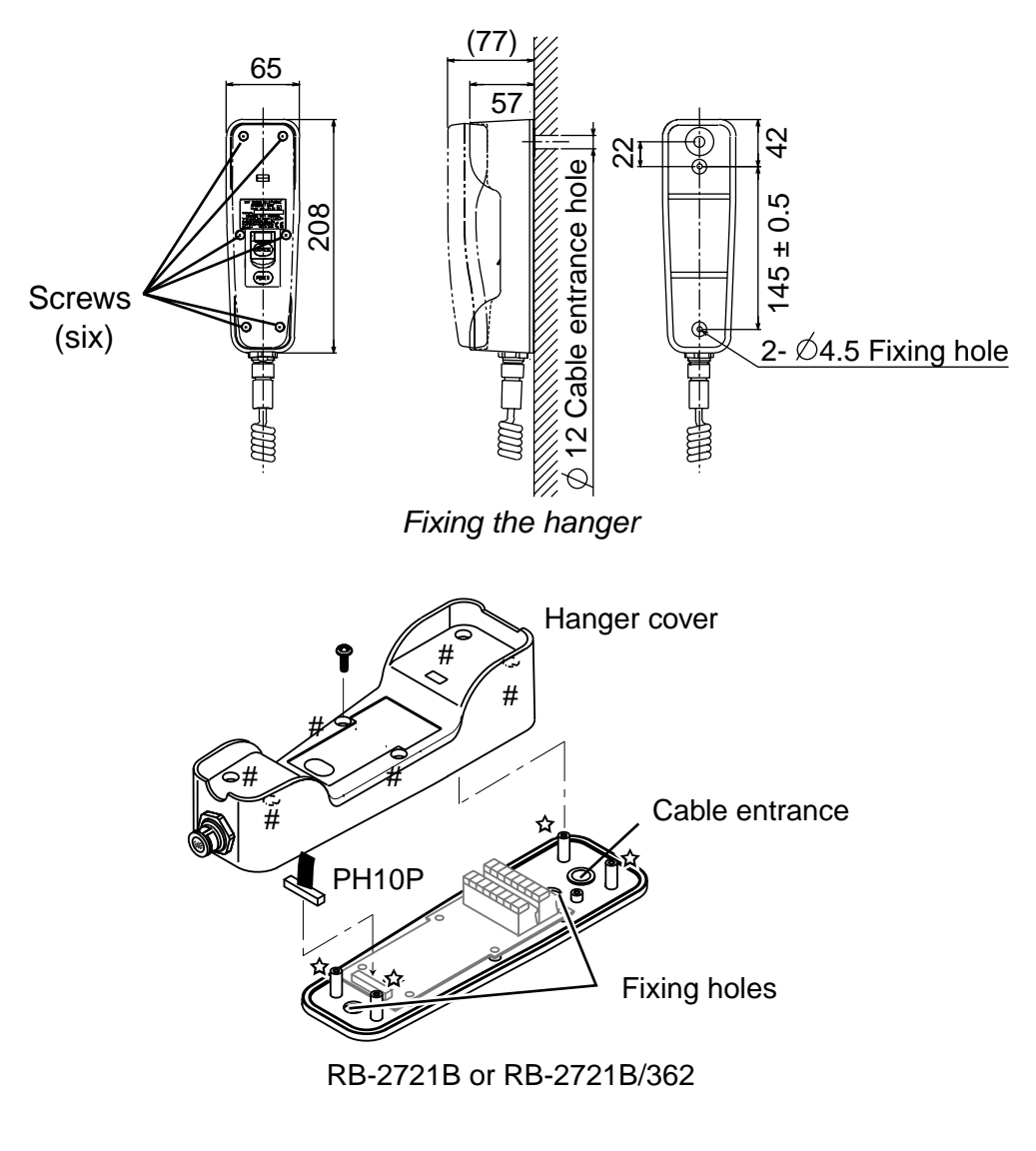

Handset, cover removed

### **1.9 Mounting of Optional Equipment**

#### 1.9.1 Mounting the Facsimile PFX-50

Refer to the drawing below. Use only the installation materials supplied.

Note: When ship's main is 220/230 VAC, the optional transformer FIT-100 is required.

- 1. Attach the "rough" velcro fasteners to the mounting location as shown in the drawing below.
- 2. Attach the "smooth" velcro fasteners to the underside of the PFX-50 as shown in the drawing below.
- 3. Set the PFX-50 on the mounting location and press down firmly. (Equipment should not move by ship's vibration.)
- 4. Attach PFX key label (for English) to facsimile key panel.
- 5. Attach INMAR "B" and compass safe distance labels to a side of facsimile.

Attach label for INMAR "B' Ċ.

Attach label for compass safe distance here.

Facsimile PFX-50, side view

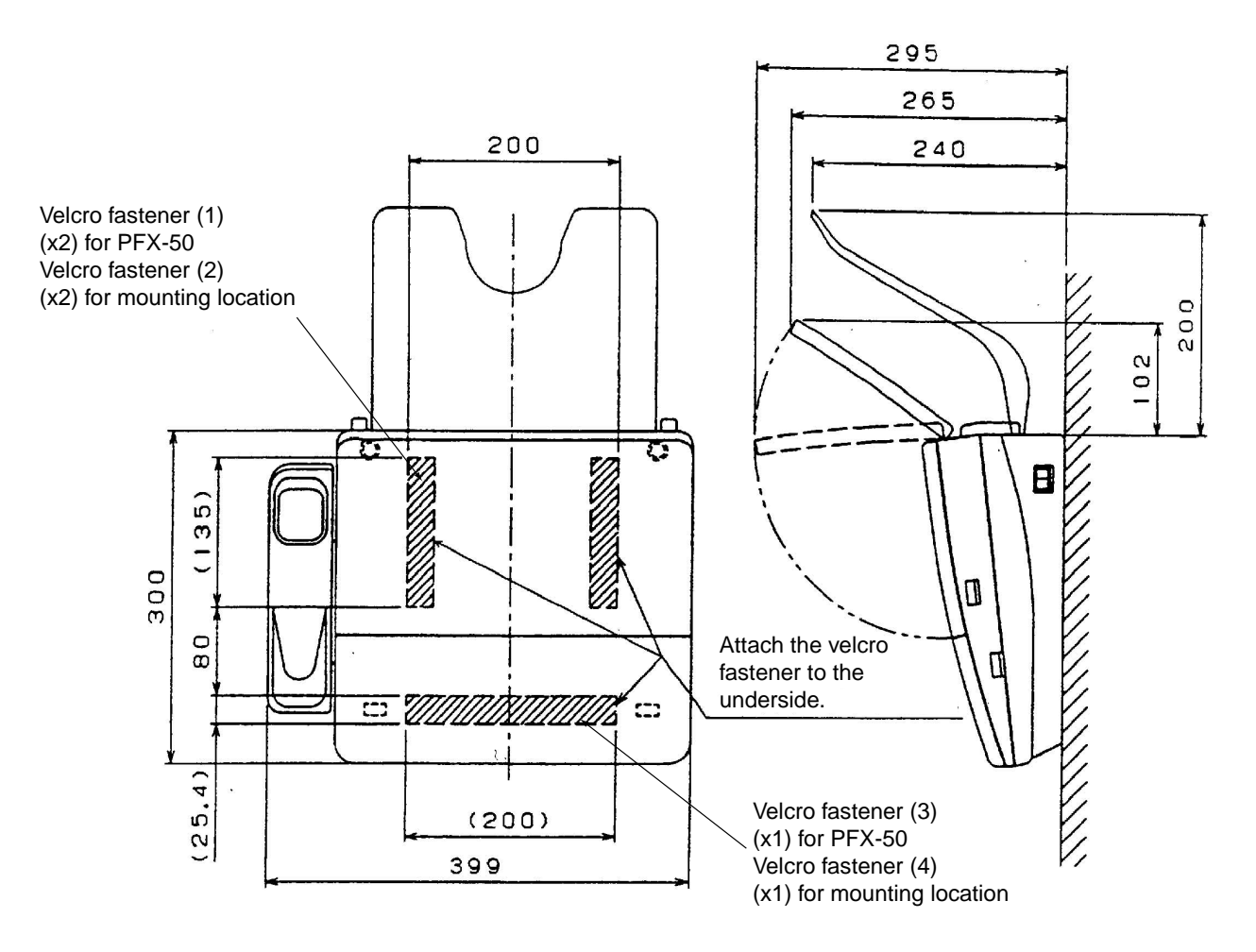

Mounting dimensions for facsimile PFX-50

#### 1.9.2 Incoming Indicator IB-372

The IB-372 alerts shipboard personnel (by aural alarm) to incoming telephone calls and telex and facsimile messages. For location away from the communications room, install it where it can be easily seen. Fix it to the mounting location with tapping screws or wood screws. The IB-372 can be installed maximum three units. For details, refer to the description for the telex distress alert button IB-352 (page 14).

#### 1.9.3 Telephone

#### <u>General</u>

The telephone can be installed on a tabletop or a bulkhead. Select a location where the unit can easily be operated.

- For installation on a wooden table, use the mounting base and tapping screws (supplied).
- For installation on a steel table, fix the telephone with nuts and bolts.
- For bulkhead mounting, use the bulkhead mounting base (supplied with telephone accessories).

#### Mounting location

Select a location where temperature and humidity are moderate and stable. Secure sufficient space around the unit for ease of operation and maintenance.

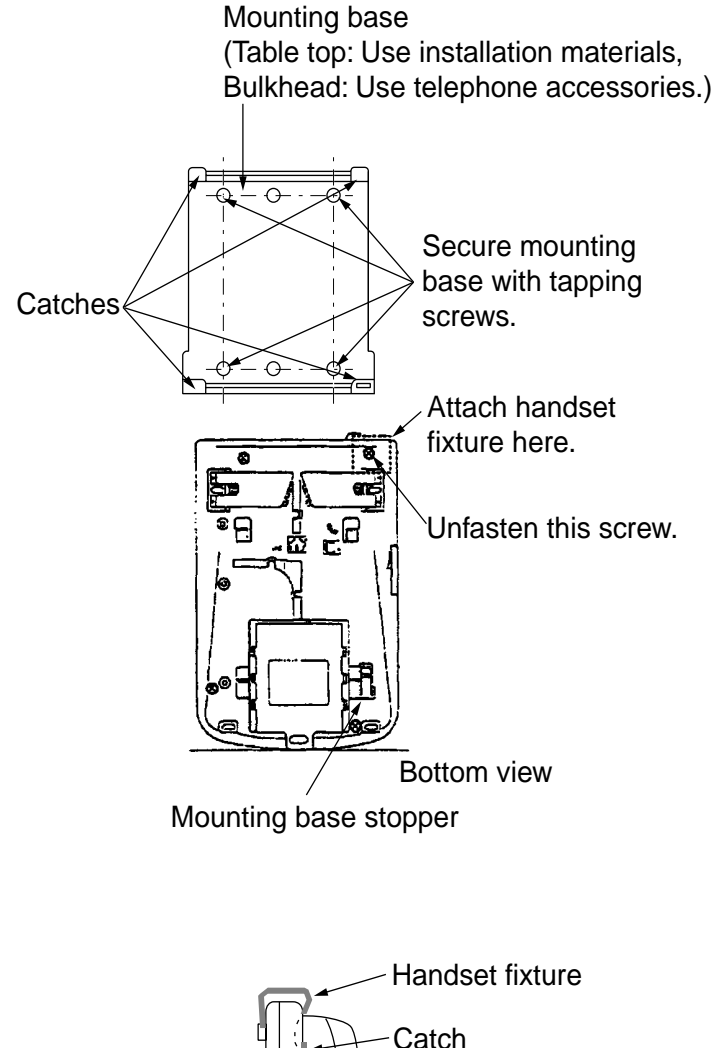

#### **Mounting**

The mounting dimensions are given in the outline drawing at the back of this manual. Determine the mounting location, leaving sufficient space around the unit, and then fix the mounting base to the mounting location. The mounting base is different for bulkhead and tabletop mounting, however the mounting procedure is the same for all.

- Fix the mounting base to the mounting location with four tapping screws (4x16).
- On the underside of the telephone, unfasten the screw shown in the figure. (The screw may be discarded.) Attach vulcanizing tape (supplied) to the handset fixture. Fasten the handset fixture to the underside of the telephone with a screw (3x14, supplied).
- The catch in the receiver cradle functions to hang up the handset completely. Set the catch in the upward position as shown in left. (To detach the handset from the hanger, slide the handset upward.)
- 4. Set the telephone to the four catches in the mounting base and then slide it toward you until you hear a click.

- 5. Attach the "SLIDE" label (supplied) to the handset.
- 6. Attach English language label (supplied) to the telephone.
- 7. Attach the label for compass safe distance (16-007-6927-0) and INMAR "B" as shown below.

Attach label for INMAR "B".

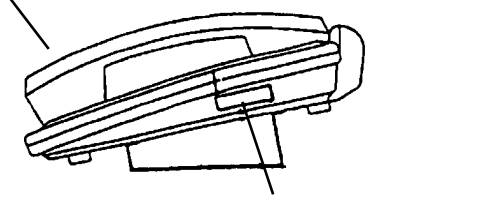

Label (16-007-6927-0)

Telephone, attaching the label

#### 1.9.4 HSD I/F (KLAS bland)

The optional KLASHOPPER HSD I/F, which is connected to PC, provides communication between FELCOM 82 and a terrestrial ISDN line, at the speed of 56/64 Kbps. There are two types of HSD I/F, PCMCIA400 (for laptop computer) and PCI-400 (for desktop computer). For details, see the operator's manual for KLASHOPPER.

#### PCMCIA400

Insert the PCMCIA Type II card to the slot of the laptop type personal computer.

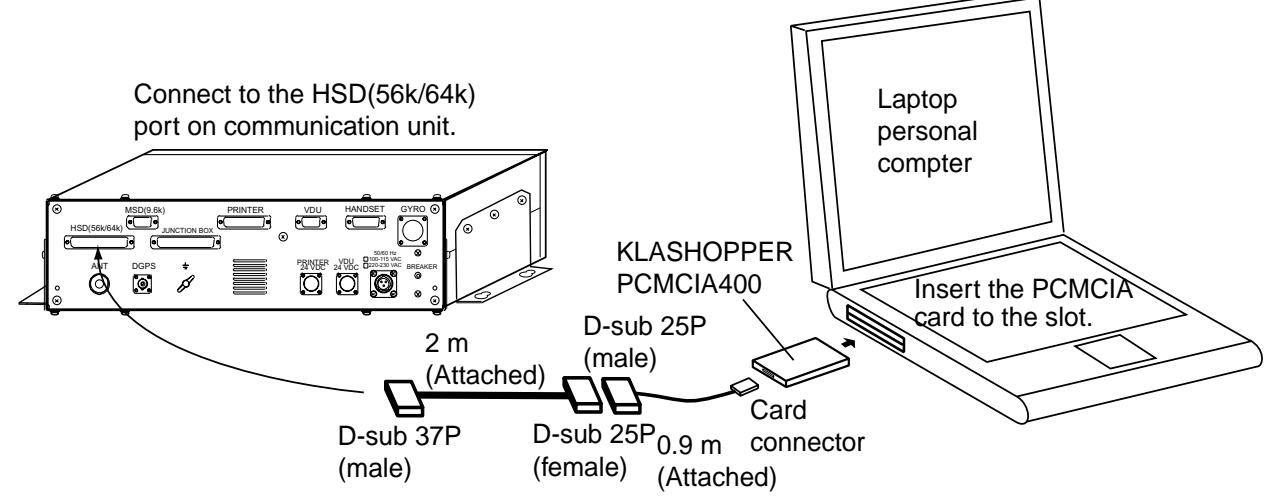

#### PCI-400

Remove the desktop personal computer cover, and then attach the PCI extension card to the unused port.

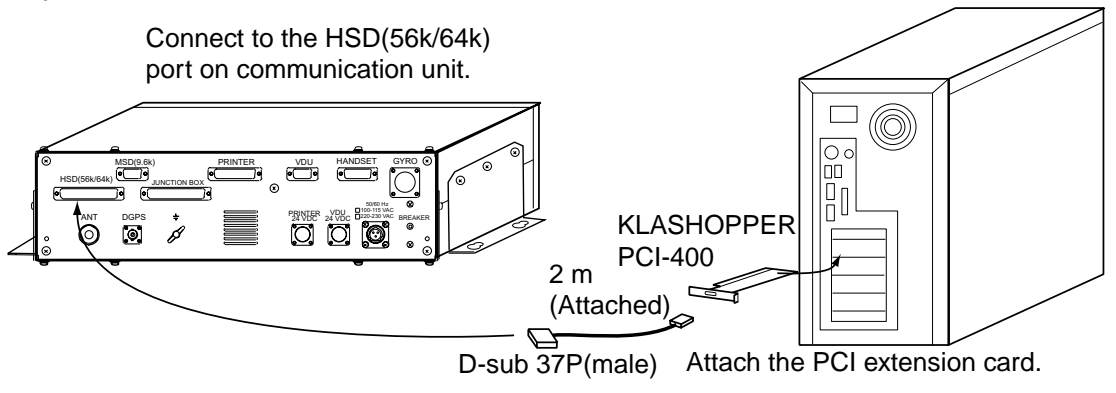

# 2 WIRING

### 2.1 Standard Wiring

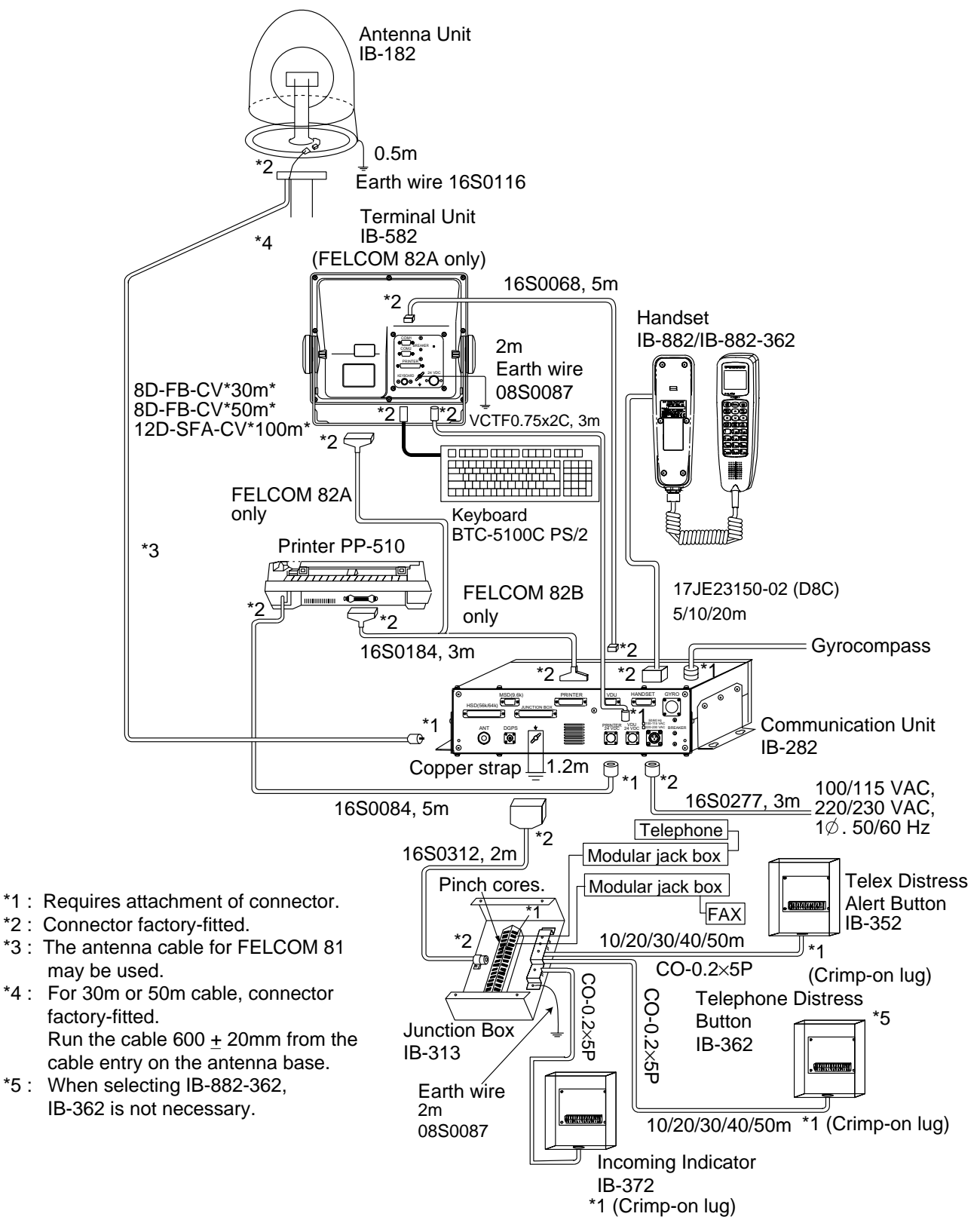

Wiring diagram

# 2.1.1 How to attach the antenna cable connector N-P-8DFB and N-P-12DSFA

Fabricate the antenna cable as shown below to connect the antenna unit to the communication unit.

#### **N-P-8DFB connector**

Note: The length of the antenna cable 8D-FB-CV must not be less than 20 m.

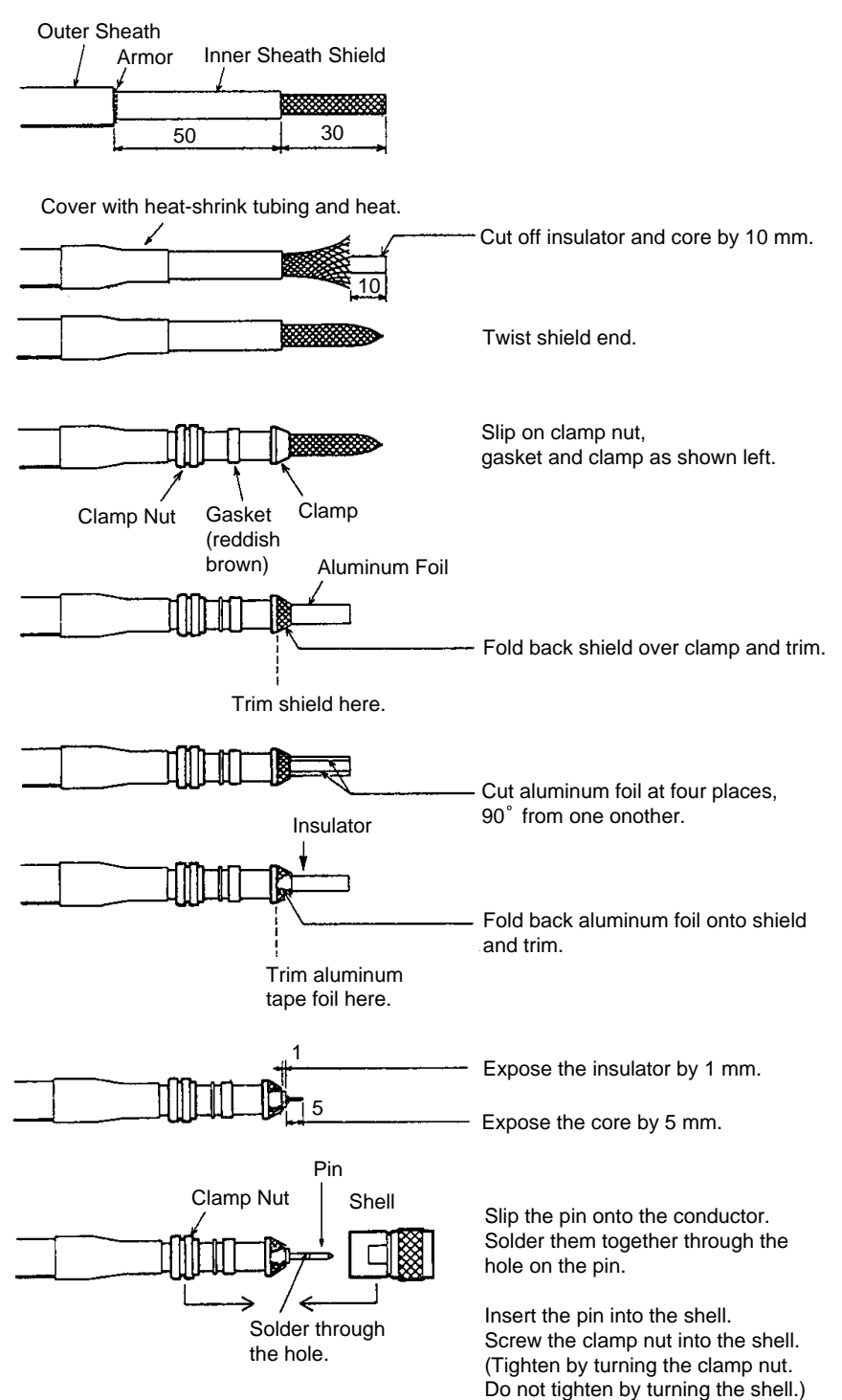

(Dimensions in millimeters.)

How to attach the antenna cable connector N-P-8DFB

#### **N-P-12DSFA connector**

Note: The length of the antenna cable 12D-5FA-CV must not be less than 40 m.

(Dimensions in millimeters.)

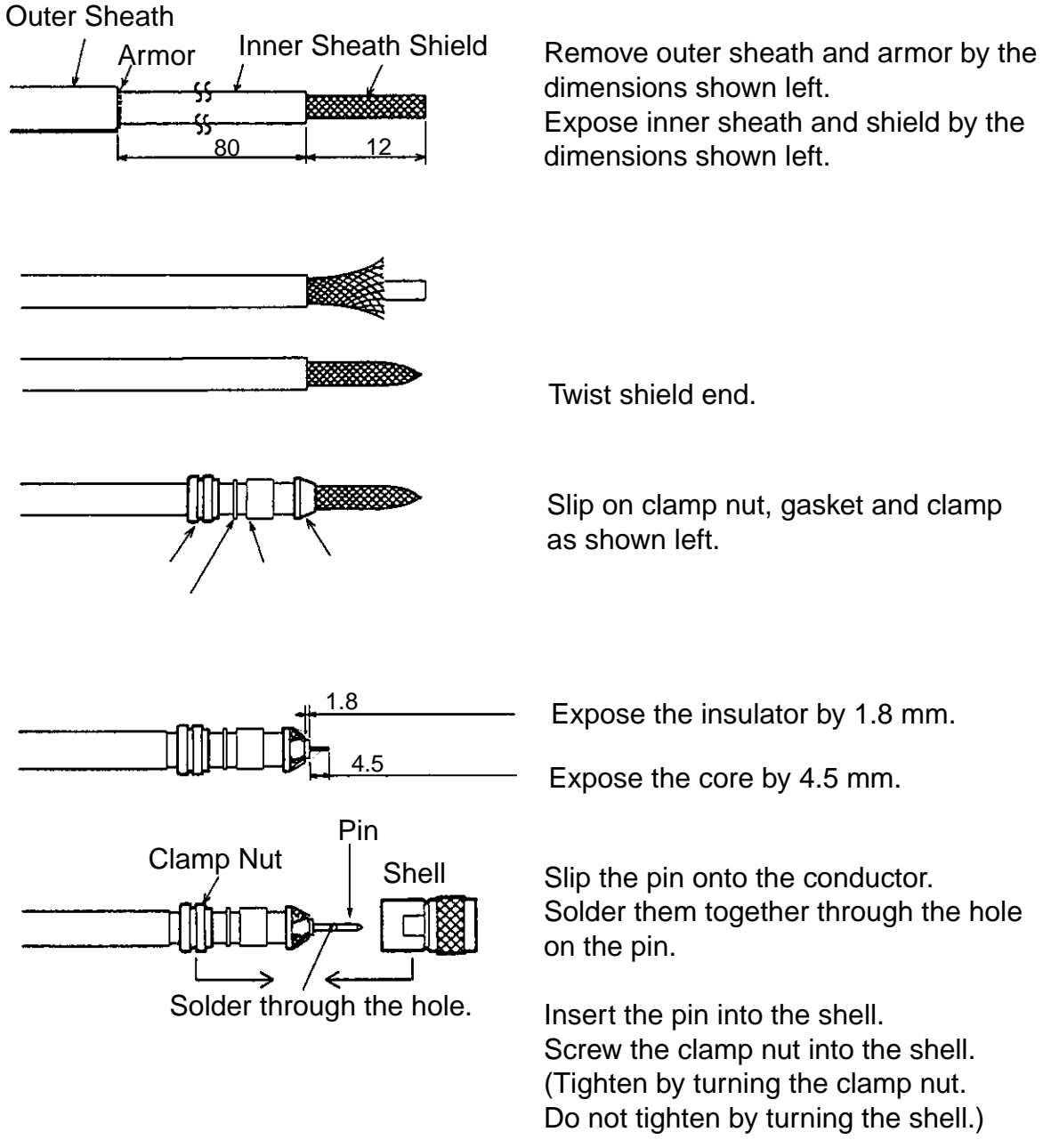

How to attach the antenna cable connector N-P-12DSF

#### 2.1.2 Power cable for printer and terminal unit

Fabricate the RM12BPG-2PH connectors and power cables for terminal unit and printer to connect to the communication unit.

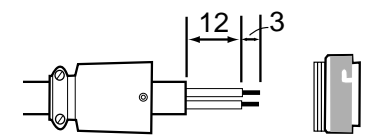

Remove outer sheath by 15 mm, core cable by 3 mm.

Cable from Terminal unit White: 1 (+24V) Black: 2 (GND) White: Cut off.

Fabrication of power cables

#### 2.1.3 Internal wiring change for handset IB-882-362

For the handset IB-882-362, change the wiring in the communication unit as below.

- 1. Remove the upper cover from the communication unit.
- 2. Disconnect the connector J18 from the CPU Board (16P0182).
- 3. Unfasten the cable clip shown below and pass the cable removed at step 2 through it.
- 4. Refasten the cable clip.
- 5. Attach the PH5P connector coming from the HANDSET port to J18 on the CPU Board (16P0182).

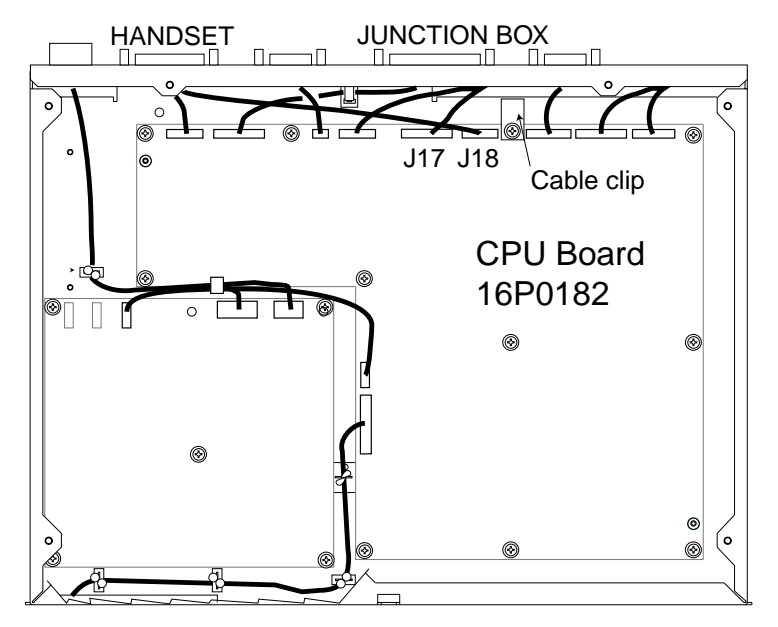

Communication unit, upper view

6. Close the cover of the communication unit.

# 2.2 Handset IB-882/IB-882-362

Take appropriate measures to ensure water does not penetrate through hole in bulkhead made for the handset cable.

#### 2.2.1 8-pair cable between the hanger and communication unit

8-pair cable (supplied, 5 m/10 m/20 m) should be fabricated as below. Unused cables should be cut.

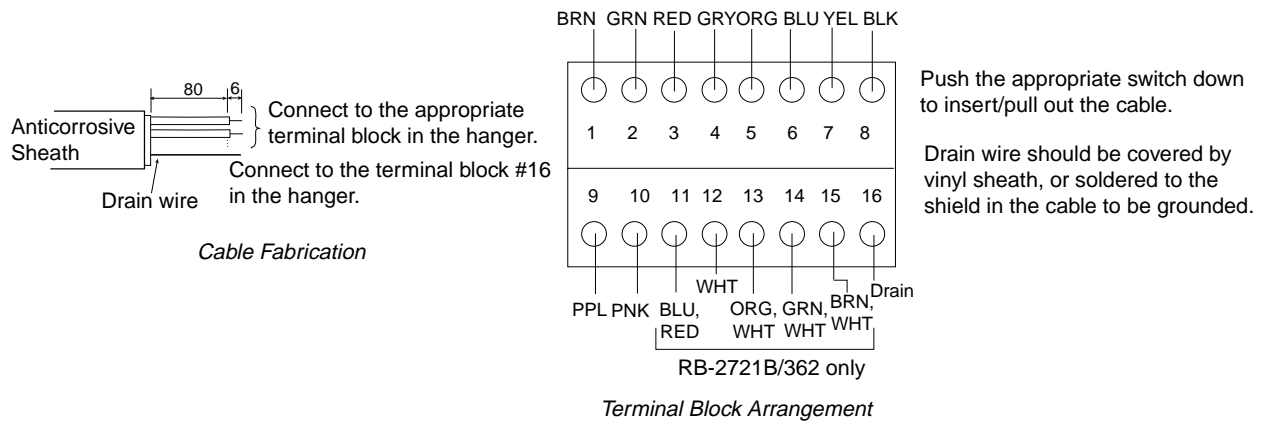

Cable arrangement and terminal block arrangement on handset

Pass the above cable through the entrance hole at the back of the hanger, and attach to the appropriate block. Cover the hole with soft putty, from the inside of the hanger.

#### 2.2.2 Handset cable

Connect the handset cable to the connector at the bottom of the hanger.

# 2.3 Junction Box IB-313

You will need a small slotted-head screwdriver to open terminals. Insert the screwdriver in terminal to open it. Then insert wire core. For cables with shields be sure the shields are well grounded in the cable clamps.

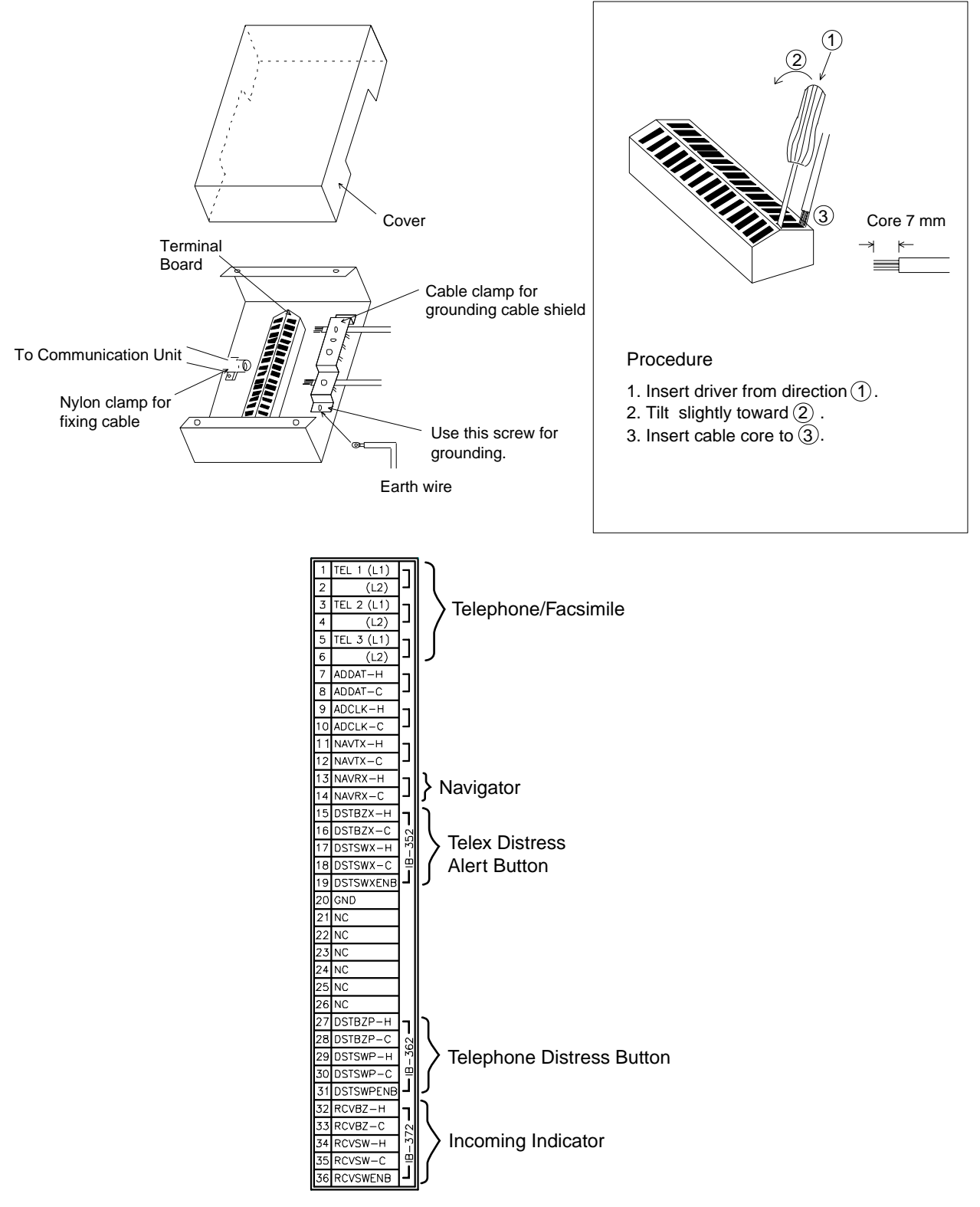

Junction box terminal

# 2.4 Wiring at the Antenna Unit

#### 2.4.1 Fixing of antenna cable

Lead in the antenna cable 600  $\pm$  20 mm (marked with vinyl tape) from the cable entry in the antenna base. Connect the coaxial connector and fix it by the cable clamp.

#### 2.4.2 Ground

A ground wire (IV-14SQ, 500 mm) comes with the antenna unit. Connect it to fixing bolt at the base of the radome and the ground bolt on the mast.

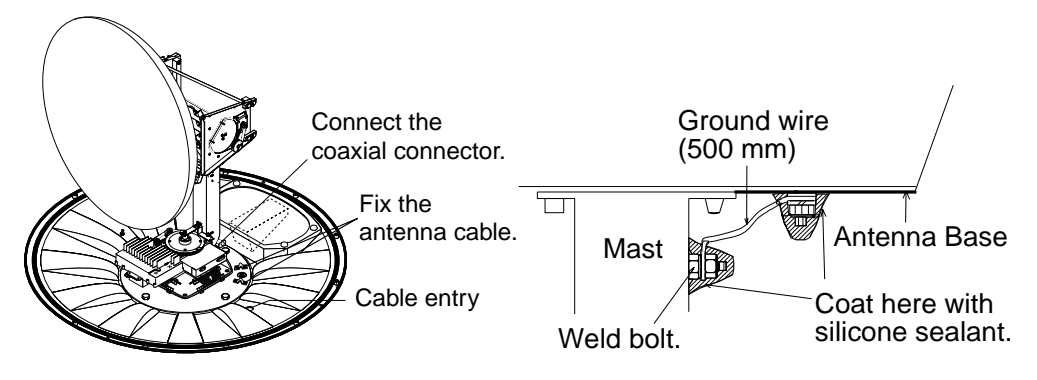

Antenna cable, fixing and grounding

### 2.5 Telephone FC755D1 (option)

Connect the cable from the telephone to TEL1, 2, or 3 in the junction box. Use the modular jack box (supplied as installation material). Connect the CO-SPEVV-SB-C 0.2x1P cable (option, 1-pair cable, 10/20/30/40/50m) or TTYCS-1 (Japan Industrial Standard (JIS) cable, or equivalent, local supply) between the modular jack box and junction box. Attach two crimp-on lugs (FV1.25-3 red, supplied with modular jack box) to the modular jack box side of the above cable.

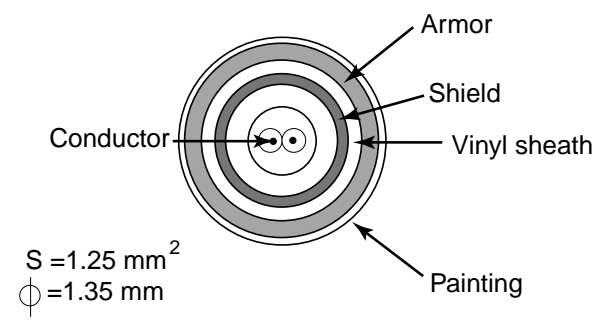

(Sectional view) TTYCS-1 cable (Twisted pair)

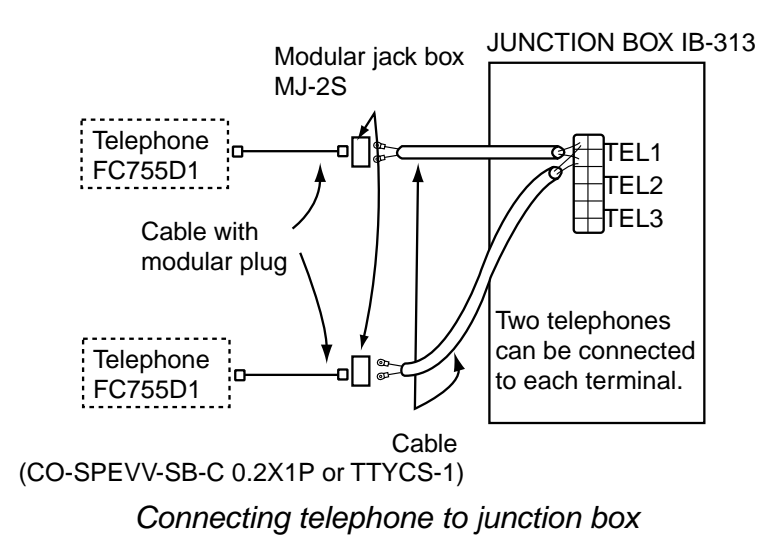

### 2.6 Facsimile PFX-50 (option)

Connect the cable from the facsimile to TEL1, 2, or 3 in the junction box. Use the modular jack box (supplied as installation material). Connect the CO-SPEVV-SB-C 0.2x1P cable (option, 1-pair cable, 10/20/30/40/50m) or TTYCS-1 (Japan Industrial Standard (JIS) cable, or equivalent, local supply) between the modular jack box and junction box. Attach two crimp-on lugs (FV1.25-3 red, supplied with modular jack box) to the modular jack box side of the above cable.

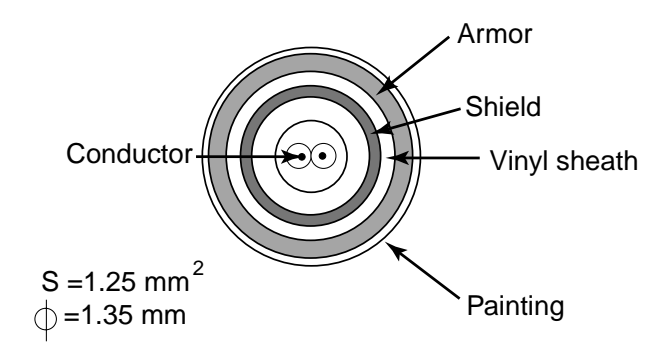

(Sectional view)

TTYCS-1 cable (Twisted pair)

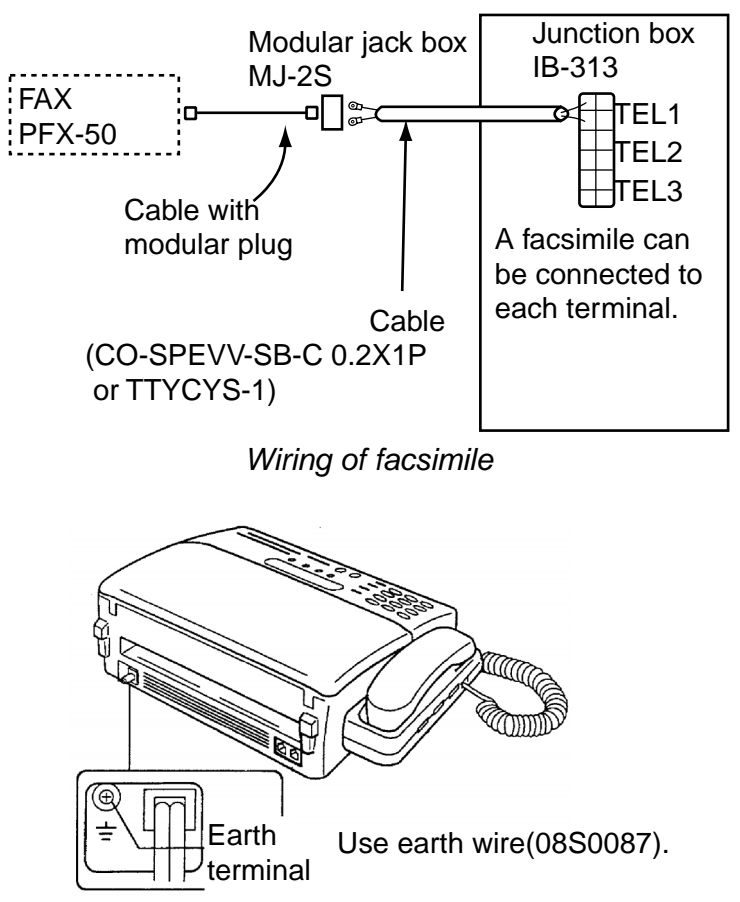

Facsimile PFX-50, rear view

# 2.7 Incoming Indicator IB-372 (option)

Three IB-372 units can be mounted. For connections on the terminal board, see the interconnection diagram at the back of this manual.

- 1. Unfasten four screws to remove the cover.
- 2. Pass the cable (CO-SPEVV-SB-C 0.2x5P, option) trough the cable entry at the bottom or back of the indicator.
- 3. Attach crimp-on lugs (FV1.25-3 red x5, FV2-3 x1) to cable cores. Crimp-on lug FV2-3 is for ground (#6 on the terminal board).
# 2.8 Gyrocompass

Connect the gyrocompass to the GYRO port at the rear of the communication unit by using NJC-207-PF connector (supplied as installation material for communication unit) and MPYC-5 cable (Japan Industrial Standard (JIS) cable or equivalent).

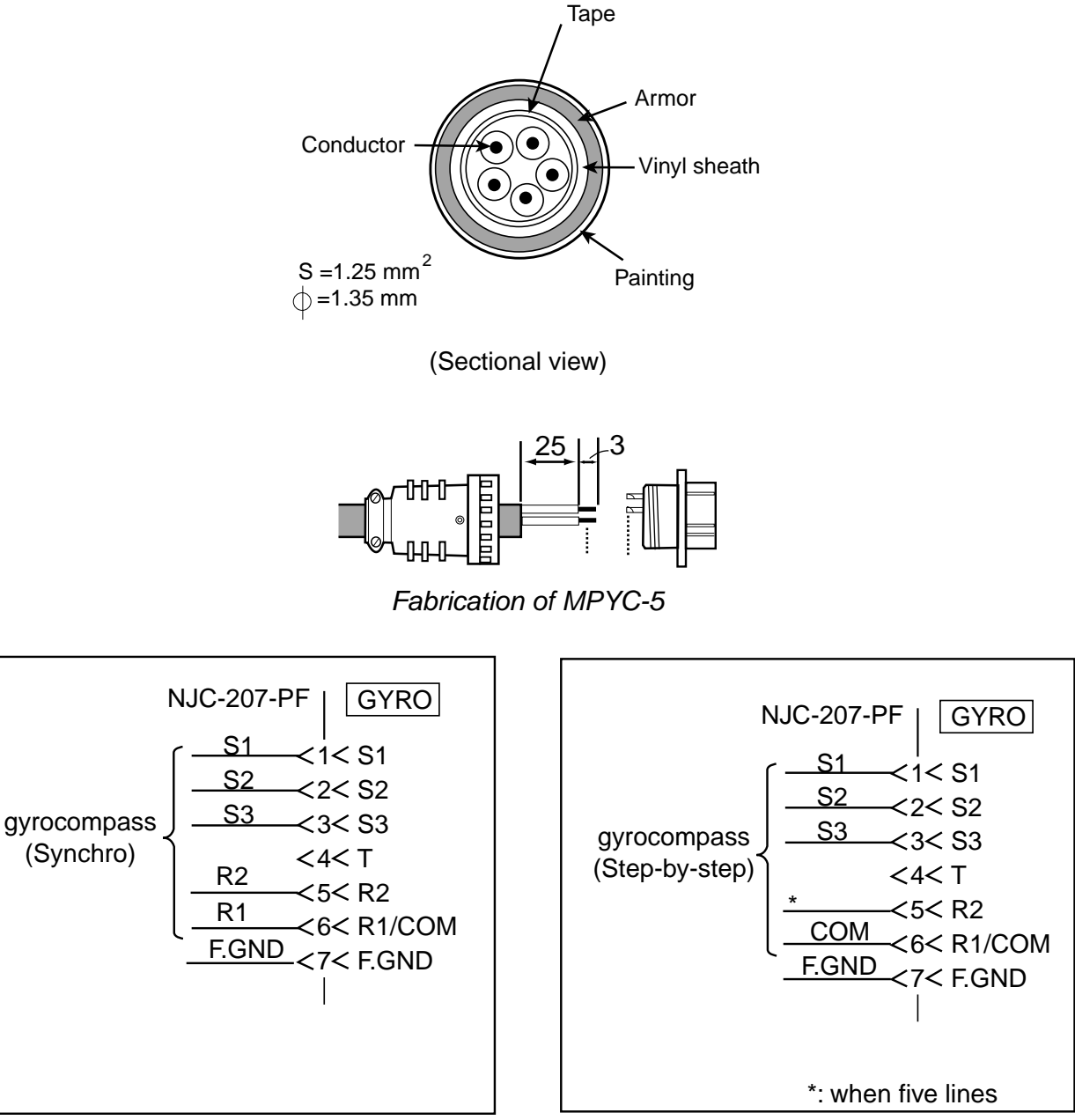

Gyrocompass connection

#### External power supply

An external power supply is required when a DC Step-by-step gyrocompass is used since it cannot supply 5W or 20V.

- 1. When using the external power, remove the jumper wire JP1 from the GYRO PROCESSOR Board. For location of JP1, see page 45.
- 2. Arrange the gyro cable and power cable as shown below.

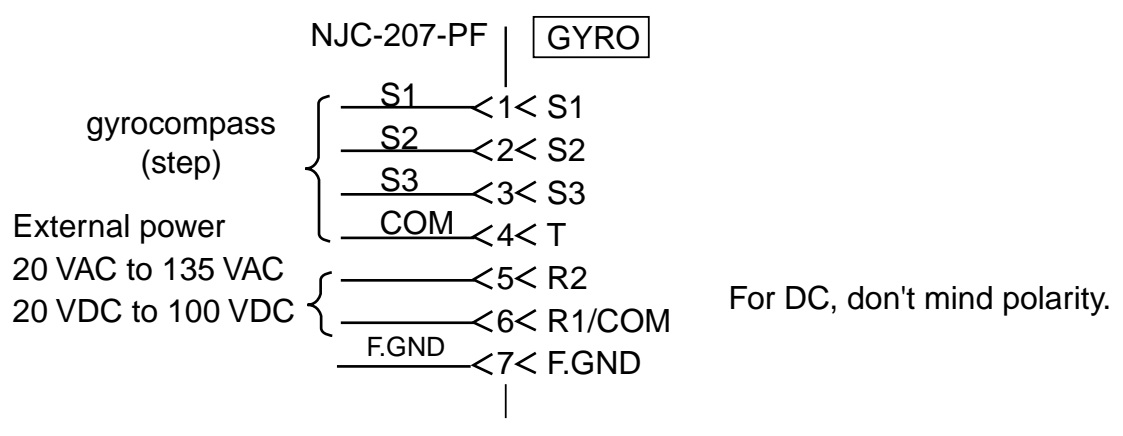

Wiring of gyro for external power

## 2.9 Telex Distress Alert Button IB-352/Telephone Distress Button IB-362

- 1. Unfasten four screws to remove the cover.
- 2. Pass the cable through the entry hole, and then attach it to the terminal board with crimp-on lugs.
- 3. Fasten for screws to attach the cover. Attach the hole plug to unused entry hole.

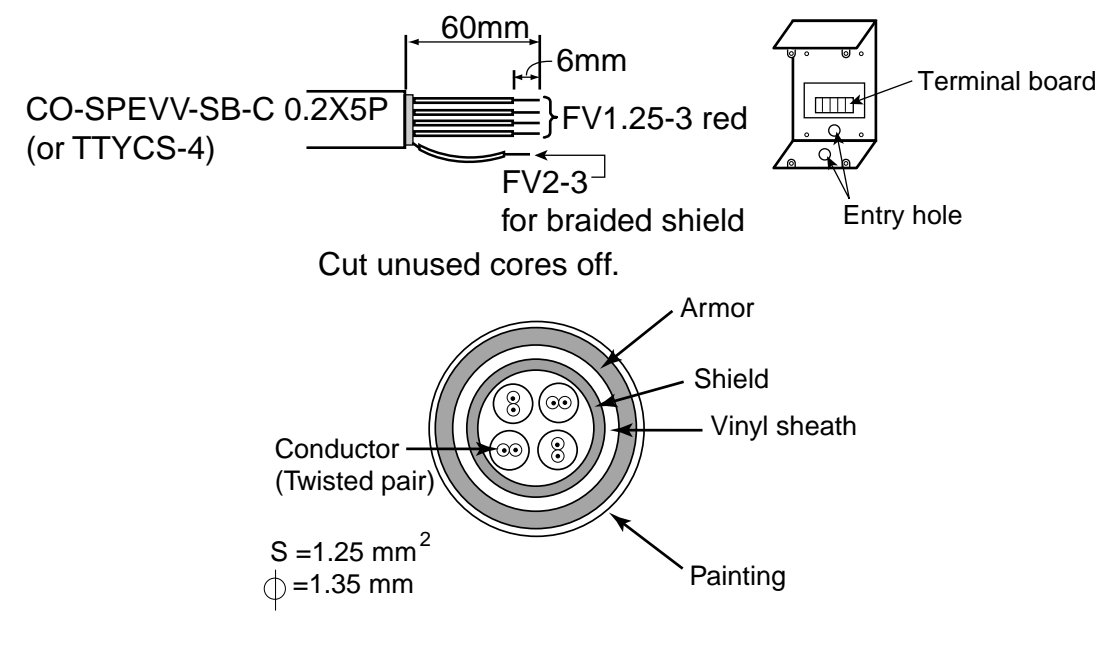

(Sectional view) Wiring of IB-352, 362, TTYCS-4 cable

# 2.10 DGPS Decoder

DGPS decoder (L band) can be connected to DGPS port by using a BNC connector. When connecting DGPS decoder, remove R28 (51 $\Omega$ ) on the RFCON Board (16P0181) in the communication unit.

- 1. Remove the lower cover from the communication unit.
- 2. Remove R28 from the RFCON Board in the communication unit.

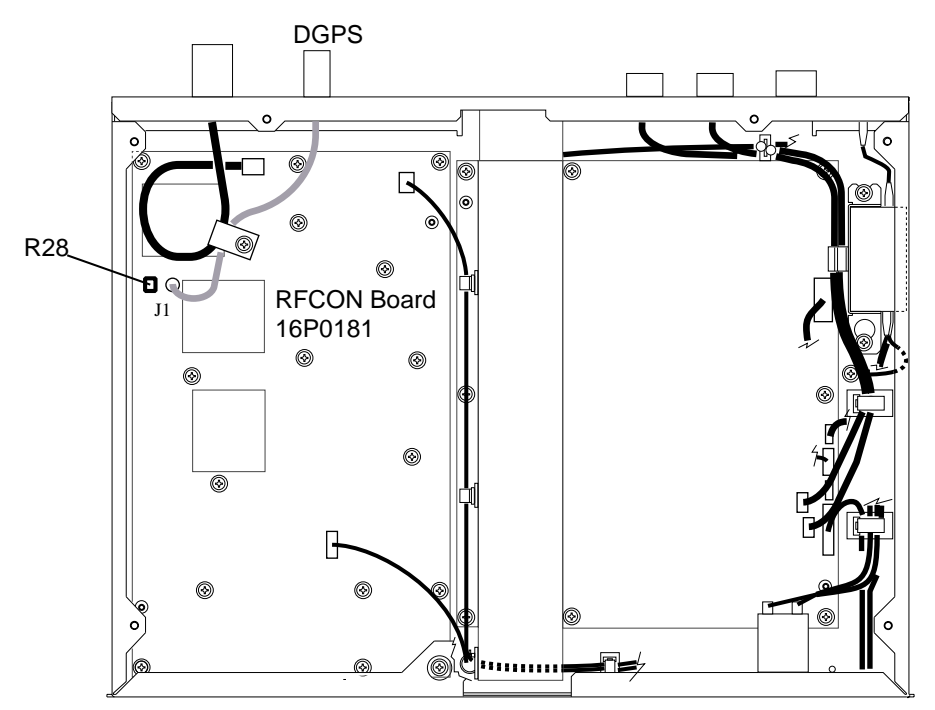

Communication unit, lower cover removed

3. Reassemble the communication unit.

# 2.11 Checking the Installation

Before turning on the system, check for proper installation, following the procedure shown below.

### **Standard Equipment**

#### Antenna unit

Is the unit properly grounded? Are all connectors firmly fastened? Are drain holes provided on the mounting base?

#### **Communication unit**

Are all connectors firmly fastened? Is the copper strap firmly fastened?

#### Terminal unit

Are all connectors firmly fastened? Is the unit properly grounded?

#### Junction box

Are all connections on the terminal board correctly made? Are all cables properly grounded by cable clamp? Is the unit properly grounded?

#### <u>Handset</u>

Is the unit firmly fastened to the mounting location (bulkhead, tabletop)?

#### **Telex Distress Alert Button/Telephone Distress Button**

Are all connections on the terminal board correctly made?
Is there a "click" when you press the [DISTRESS] button momentarily?
Note: Do not press and hold down the [DISTRESS] button five seconds. If you press and hold down the [DISTRESS] button five seconds, Distress alert is transmitted.

#### **Printer**

Is the unit firmly fastened by mounting fixtures?

## **Optional Equipment**

#### **Facsimile**

Is the unit firmly fastened?

#### <u>Telephone</u>

Is the unit firmly fastened to the mounting location (bulkhead, tabletop)?

#### **Received call unit**

Are all connections on the terminal board correctly made?

#### A-D Converter

Is the connector firmly fastened?

#### Navigation Data

Are all connections on the terminal board of Junction box correctly made?

# **3 INITIAL SETTINGS**

# 3.1 Hatch Direction and Heading Adjustment

Adjust heading as follows when the hatch direction is not stern.

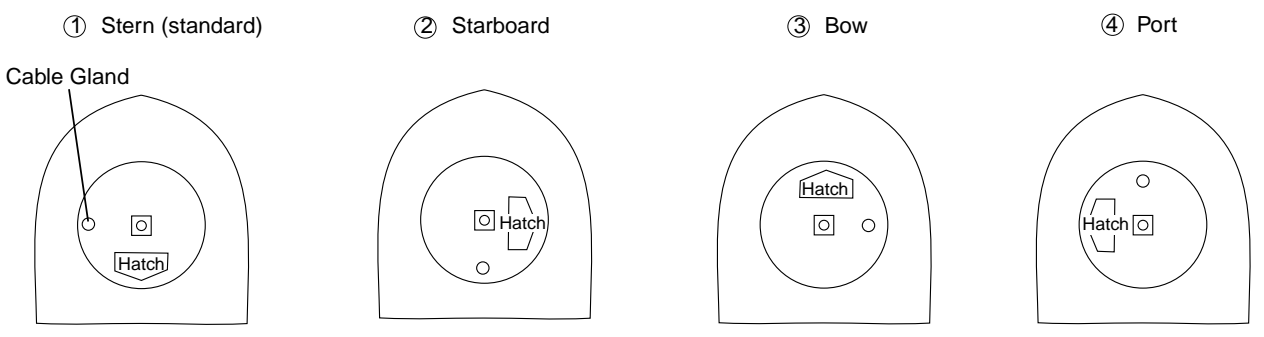

Hatch directions (view: top view)

In case of 2, 3 and 4 above, rotate the disc so that the limit switch turns on when the parabola antenna comes to bow.

#### **Procedure**

- 1. Rotate the parabola antenna to bow direction.
- 2. Unfasten four screws on the disc.
- 3. Rotate the disc so that the projection hits the limit switch and turns it on.
- 4. Fasten screws on disc.

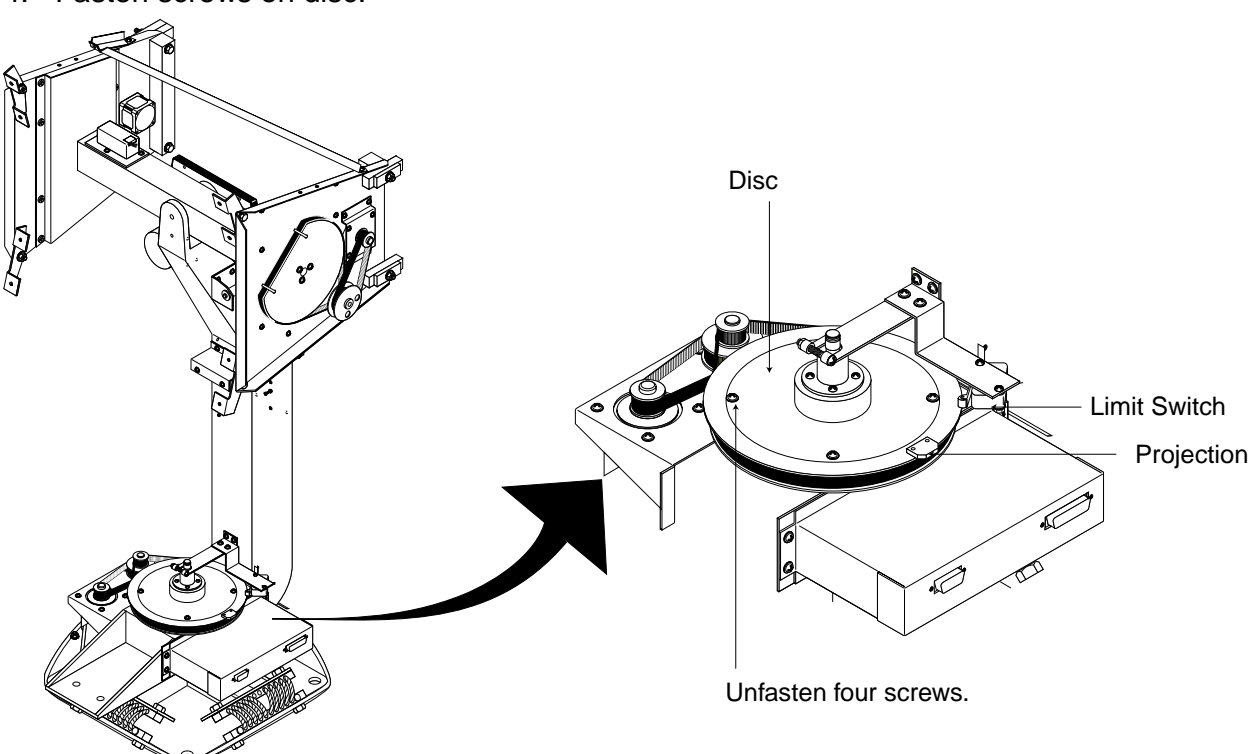

Antenna unit, inside view

# 3.2 Setting of Telephone (option)

Change dialing format from dial to pushbutton as follows.

1. Insert tip of a mechanical pencil under plastic cover to remove cover, and then remove memo paper.

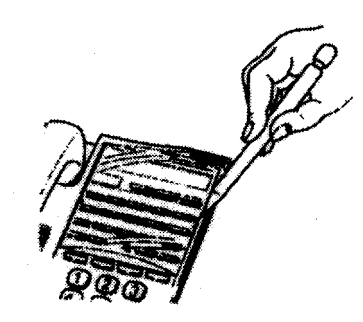

Telephone, removing cover

2. Using the tip of the mechanical pencil, set DIP Switch #1 to ON (PB).

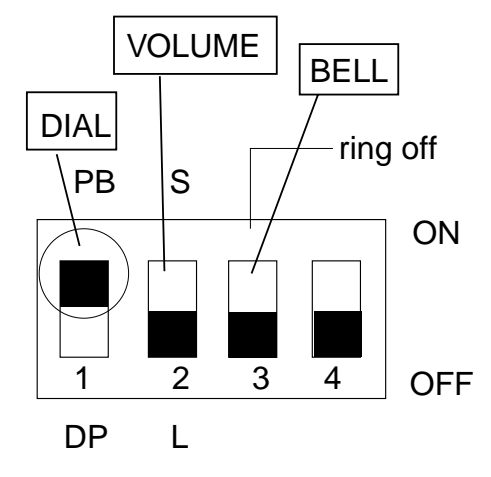

Dip switch setting

- DIAL: Selects dialing format, dial tone (20PPS) or push button.
- VOLUME: Sets receive volume, Soft or Loud.
- BELL: Turns receive ringer on or off.
- 3. Restore memo paper and plastic cover.

# 3.3 Facsimile PFX-50 Setting

### 3.3.1 Initializing memory and initial setting

Turn on the power while pressing [\*], [1] and [3] simultaneously to initialize the PFX-50's memory. Set line type to PB (MF) as follows:

- 1. Turn on the fax while pressing and holding down [1] [3] and [\*].
- 2. Press [AUTO RCV/YES].
- 3. Enter ship's name by referring character code list in the operator's manual.
- 4. Press [AUTO RCV/YES].
- 5. Enter the fax number of own station.
- 6. Press [AUTO RCV/YES] twice.
- 7. Press [FUNCTION/NO] to change line type from DP 20 PPS to PB.
- 8. Press [AUTO RCV/YES] twice.
- 9. Enter Year/month/date and time. For example, type [0], [1], [0], [2], [1], [0], [1], [2], [3], [0] for 12:30, February 10, 2001.
- 10. Press [AUTO RCV/YES]. After 2 seconds, "TEL xxxx" appears.
- 11. Press [FUNCTION/NO] three times.
- 12. Press [YES], [NO], and then [NO].
- 13. Press [YES], and then [NO] four time.
- 14. Press [YES].
- 15. Press [YES].
- 16. Change receiving mode to FAX or FAX/TEL by pressing [AUTO RCV/YES] several times.

### 3.3.2 Display the LCD in English

At the date display, press the [NO], [NO], [NO], [NO], [NO], [NO], [YES], [YES], [NO], [YES], [NO] [RESET], in order.

### 3.3.3 Changing facsimile speed

When using FAX on voice channel, the modem speed of FAX should be changed from 9600 bps to 2400 bps.

#### Procedure (for PFX-50)

- 1. Turn the power on while pressing and holding down the [1] and [3] keys.
- 2. Press the [NO], [8], [NO], [NO], [NO], [YES] keys in order to select SET FUNCTION.
- 4. Press the [RESET] key to finish.
- 5. Turn the power off and on again to cancel the test mode.

To return to 9600 bps, press the [0] [0] [0] [1] [0] [0] [1] [0] [YES] keys in order at step 3.

### 3.3.4 How to turn off ECM (Changing from EC mode to G3 mode)

Depending on fax data (multi-pages and large image data), turn ECM (Error Correction Mode) on or off as below.

- 1. Turn on the fax while pressing and holding down [1] and [3].
- 2. Press [NO], [8], [NO], [NO], [NO], [YES] in this order. Now the screen should show the FUNCTION display.
- 3. Press [YES] several times until FUNC 18=00000110.
- 4. Press [0], [0], [0], [0], [0], [0], [1], [0] to turn off ECM (change EC mode to G3 mode).
- 5. Press [YES], [RESET] in order.
- 6. Turn off the unit and turn it on again.

# 4. SYSTEM SETUP

# 4.1 Setting Up

Setting may be done at the terminal unit or handset.

### Overview

Set up the terminal unit, editor screen (Class 1) and communication unit by handset (Class 1 and 2).

When there is no navigation input or gyro input, enter them manually referring to operator's manual.

Turn on the Communication Unit and Terminal Unit. After a while, the Main Menu, shown below, appears.

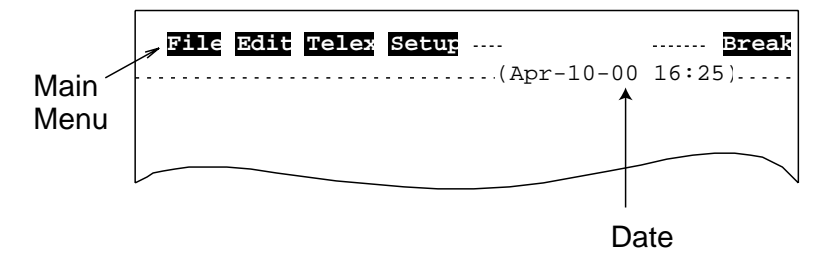

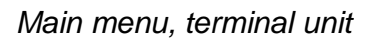

# 4.2 Registering Answerback Code (Class 1 only)

**Note:** The answerback code cannot be changed once registered. Confirm the code before pressing the [Enter] key.

#### Procedure

At the terminal unit, press the [F4], [3] and [8] keys in order.

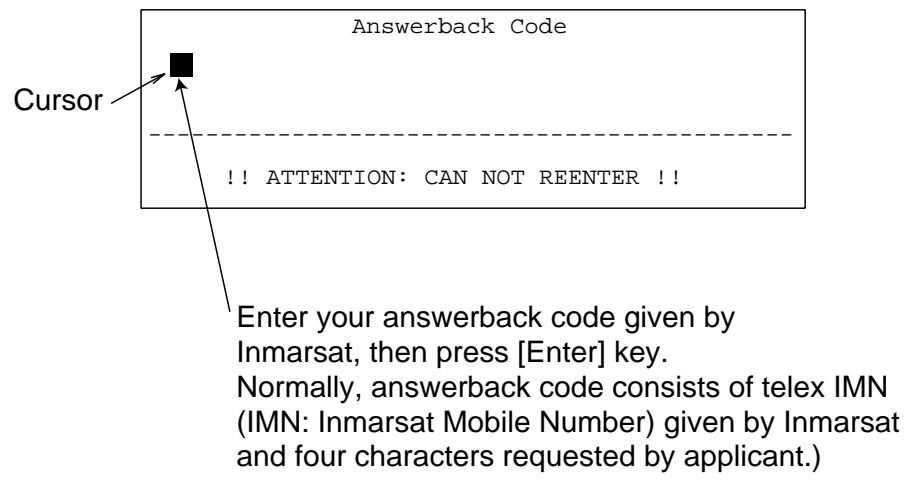

Screen for entry of answerback code

#### Answer code format

Telex IMN No. (9 digits) + space + 4 characters + space + X + [Enter] key

Ex.: 343164830 JFKS X

# 4.3 OID/DID Setting

OID/DID settings are entered through the handset. These settings should only be entered by authorized personnel.

1. Turn the power of the communication unit on to display the startup screen on the handset. The startup screen changes to the standby screen after three seconds.

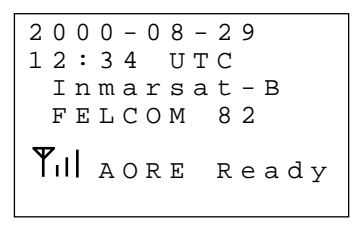

Standby screen

2. Press the [FUNC/Quit] key on the handset to show the main menu.

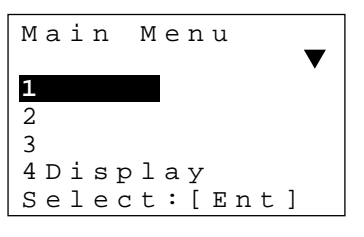

Main menu

3. Press [5], [9] in order to show the "OID/DID" menu.

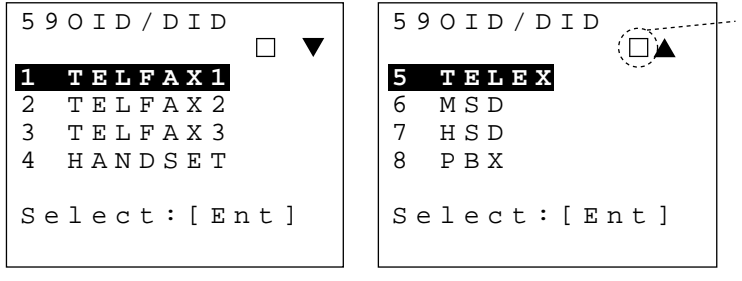

 When this square appears,
 OID/DID setting can be printed out by pressing the [Print] key.

OID/DID menu

4. Select a menu item to set, and then press the [Ent] key. Appropriate setting menu appears as shown below.

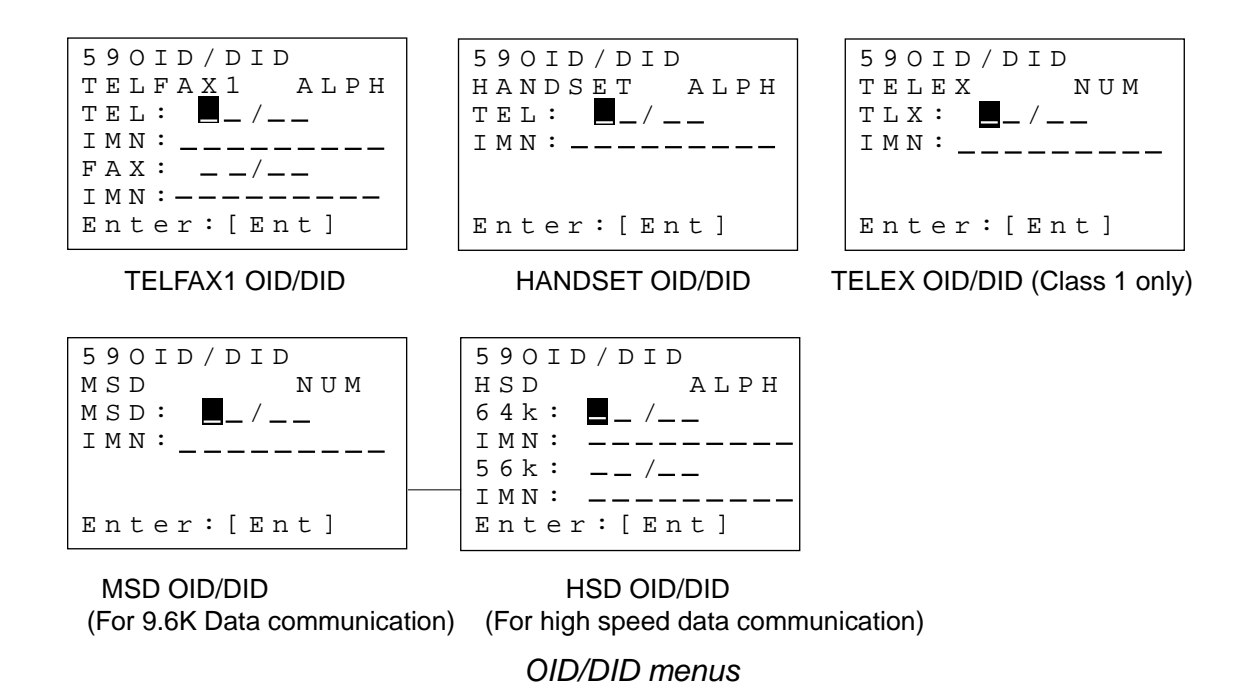

5. Enter OID/DID and IMN (Inmarsat Mobile Number) as below.

Note: When using FAX on voice channel, set OID/DID in TEL field (Refer to page 35).

a) Select TELFAX1 on the OID/DID menu.

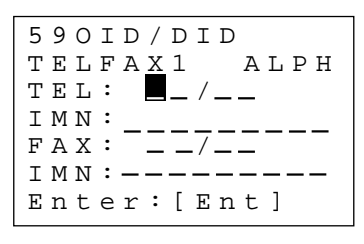

TELFAX1 menu

- b) Enter OID and DID number.
   The OID/DID are hexadecimal number. Change the input mode between numeric and alphabet by using the [Mode] key.
- c) Press the [ $\approx$ ] key to select IMN.
- d) Enter IMN.
- e) Press the [Ent] key to finish.
- 6. Register passward so that only administrator can change the setting. (See operator's manual.)

# 4.4 Setting of Gyro Converter

The AD Converter Board in the Communication Unit accommodate various brands and specifications of gyrocompasses by means of DIP switches and jumper wires. Below are the specifications of the gyrocompass it can accommodate. For the location of DIP switch and jumper settings for various brands of gyrocompass, see page 46.

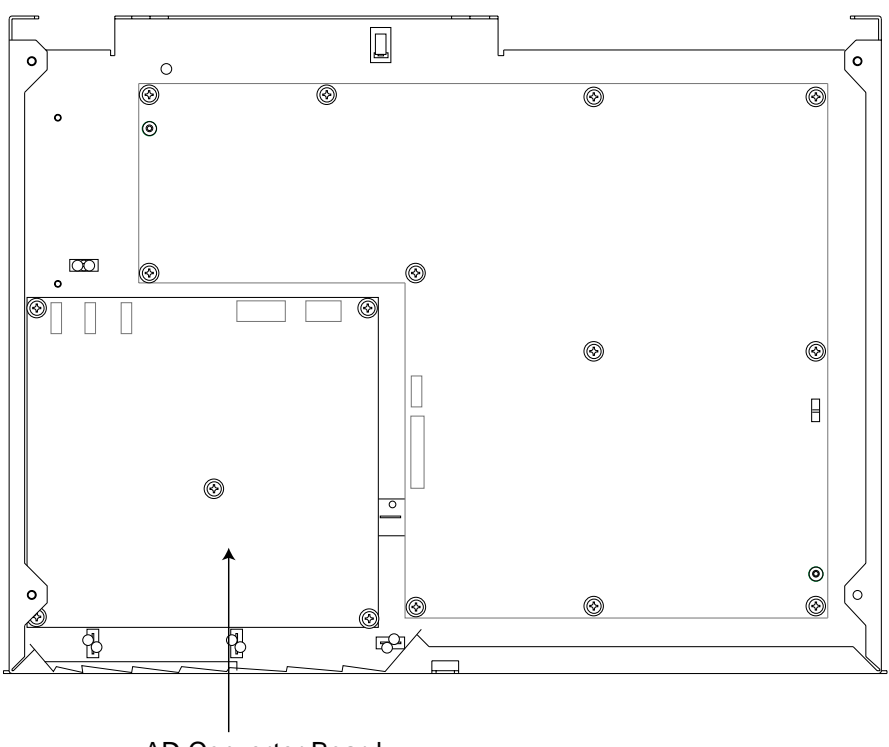

AD Converter Board 64P1106

Communication Unit, top view (cover removed)

#### AC synchro

| Frequency      | : | 50/60 H | z     | 400 Hz |     | 500 Hz |
|----------------|---|---------|-------|--------|-----|--------|
| Rotor Voltage  | : | (       | ) VAC |        |     |        |
| Stator Voltage | : | (       | ) VAC |        |     |        |
| Gear Ratio     | : | 360x    | 180x  | 90x    | 36x |        |
| DC synchro     |   |         |       |        |     |        |
| Rotor Voltage  | : | (       | ) VDC |        |     |        |

- Stator Voltage : ( ) VDC
- Gear Ratio : 360x 180x 90x 36x

#### DC step-by-step

Supplied Power : ( ) VDC
Gear Ratio : 360x 180x 90x 36x

#### Full/Half wave pulsating current

| • | Frequency      | : | 50/60 Hz | Z     | 400 Hz | 500 Hz |
|---|----------------|---|----------|-------|--------|--------|
| • | Supplied Power | : | (        | ) VDC |        |        |
| • | Gear Ratio     | : | 360x     | 180x  | 90x    | 36x    |

Full wave pulsating current

Half wave pulsating current

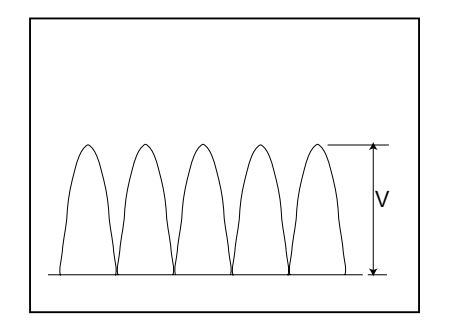

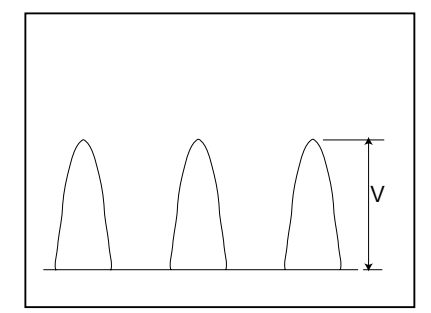

### 4.4.1 Default setting

This unit is set at factory for connection with the gyrocompass specifications tabulated below. This is the default setting for DIP switches and jumper wires; all DIP switches off, all jumper wire set for #1. If the gyrocompass' specifications are different, see the next section.

- Type : AC synchro
- Frequency : 50/60 Hz
- Rotor Voltage : Between 60 VAC and 135 VAC
- Stator Voltage : Between 60 VAC and 135 VAC
- Gear Ratio : 360x
- Supplied Power: Between 30 VAC and 135 VAC

## 4.4.2 Setting procedure

### 1) Type of gyrocompass

| Gyrocompass<br>type         | SW<br>1-4 | SW<br>1-5 | SW<br>1-6 | JP1           |
|-----------------------------|-----------|-----------|-----------|---------------|
| AC<br>synchronous           | OFF       | OFF       | OFF       | #1, #2,<br>#3 |
| DC<br>synchronous           | OFF       | OFF       | OFF       | #2, #3,<br>#4 |
| DC step                     | ON        | OFF       | OFF       | #4, #5,<br>#6 |
| Full-wave pulsating current | OFF       | ON        | 0FF       | #4, #5,<br>#6 |
| Half-wave pulsating current | ON        | ON        | OFF       | #4, #5,<br>#6 |

#### 2) Frequency

| Frequency | SW<br>1-7 | SW<br>1-8 | Remarks                             |
|-----------|-----------|-----------|-------------------------------------|
| 50/60 Hz  | OFF       | OFF       | AC synchronous<br>pulsating current |
| 400 Hz    | ON        | OFF       | AC synchronous pulsating current    |
| 500 Hz    | OFF       | ON        | AC synchronous pulsating current    |
| DC        | ON        | ON        | DC synchronous<br>DC step           |

#### 3) Rotor Voltage (between R1 & R2)

| Rotor Voltage | SW<br>2-1 | JP3 |
|---------------|-----------|-----|
| 20 to 45 VAC  | ON        | #2  |
| 30 to 70 VAC  | OFF       | #2  |
| 40 to 90 VAC  | ON        | #1  |
| 60 to 135 VAC | OFF       | #1  |

#### 4) Stator Voltage (between S1 & S2)

| Stator<br>Voltage                 | SW<br>2-2 | SW<br>2-3 | JP2 |
|-----------------------------------|-----------|-----------|-----|
| 20 to 45 VAC, or<br>20 to 60 VDC  | ON        | OFF       | #2  |
| 30 to 70 VAC, or<br>40 to 100 VDC | OFF       | OFF       | #2  |
| 40 to 90 VAC                      | ON        | OFF       | #1  |
| 60 to 135 VAC                     | OFF       | OFF       | #1  |

#### 5) Ratio

| Ratio | SW<br>1-1 | SW<br>1-2 | SW<br>1-3 |
|-------|-----------|-----------|-----------|
| 360X  | OFF       | OFF       | OFF       |
| 180X  | ON        | OFF       | OFF       |
| 90X   | OFF       | ON        | OFF       |
| 36X   | ON        | ON        | OFF       |

#### 6) Supply Voltage

| Stator<br>Voltage                  | JP4 | JP5 |
|------------------------------------|-----|-----|
| 20 to 45 VAC, or<br>20 to 60 VDC   | #2  | #2  |
| 30 to 135 VAC, or<br>40 to 100 VDC | #1  | #1  |

#### 7) AD-10 format data Tx interval

Select data transmitting interval for ports 1 to 6 with jumper wires JP6 and JP7. The Tx interval is available in 25 ms or 200 ms. Select 25 ms.

#### 8) NMEA interval

| Tx Interval | SW2-4 |
|-------------|-------|
| 2 seconds   | ON    |
| 1 second    | OFF   |

### 4.4.3 Function of DIP switches and jumper wires

The function of each DIP switch and jumper wire is as listed below. Set them according to the specifications of the gyrocompass connected. After setting, turn the communication unit off and then on again to write setting into the CPU.

#### 1) DIP Switch SW1

| Segment       | Function                    | Setting |       |       |
|---------------|-----------------------------|---------|-------|-------|
| SW1-1, -2, -3 | Gear Ratio                  | SW1-1   | SW1-2 | SW1-3 |
|               | x360                        | OFF     | OFF   | OFF   |
|               | x180                        | ON      | OFF   | OFF   |
|               | x90                         | OFF     | ON    | OFF   |
|               | x36                         | ON      | ON    | OFF   |
| SW1-4, -5, -6 | Type of Gyrocompass         | SW1-4   | SW1-5 | SW1-6 |
|               | AC Synchro                  | OFF     | OFF   | OFF   |
|               | DC Synchro                  | OFF     | OFF   | OFF   |
|               | DC Step                     | ON      | OFF   | OFF   |
|               | Full Wave Pulsating Current | OFF     | ON    | OFF   |
|               | Half Wave Pulsating Current | ON      | ON    | OFF   |
| SW1-7, -8     | Frequency                   | SW1-7   | SW1-8 |       |
|               | 50/60 Hz                    | OFF     | OFF   |       |
|               | 400 Hz                      | ON      | OFF   |       |
|               | 500 Hz                      | OFF     | ON    |       |
|               | DC                          | ON      | ON    |       |

#### 2) DIP switch SW2

| Segment   | Function                       | Setting                       |
|-----------|--------------------------------|-------------------------------|
| SW2-1     | Rotor Voltage                  | SW2-1                         |
|           | 20 to 90 VAC                   | ON                            |
|           | 30 to 135 AC                   | OFF                           |
| SW2-2, -3 | Stator Voltage                 | SW2-2 SW2-3                   |
|           | 20 to 90 VAC or 20 to 60 VDC   | ON OFF                        |
|           | 30 to 135 VAC or 40 to 100 VDC | OFF OFF                       |
| SW2-4     | Output interval of NMEA        | SW2-4                         |
|           | 2 second                       | ON                            |
|           | 1 second                       | OFF                           |
| SW2-5     | Test                           | SW2-5                         |
|           | Continuous                     | ON                            |
|           | One Cycle                      | OFF                           |
| SW2-6, 7  | Not used                       |                               |
| SW2-8     | Reset CPU                      | Turn ON and OFF to reset CPU. |
|           | Normally OFF                   |                               |

#### Jumper JP1

| Segment    | Function                    | Setting    |
|------------|-----------------------------|------------|
| #1, #2, #3 | Type of Gyrocompass         |            |
|            | AC Synchro                  | #1, #2, #3 |
|            | DC Synchro                  | #2, #3, #4 |
|            | DC Step                     | #4, #5, #6 |
|            | Full Wave Pulsating Current | #4, #5, #6 |
|            | Half Wave Pulsating Current | #4, #5, #6 |

### Jumper JP2

| Segment | Function                      | Setting |
|---------|-------------------------------|---------|
|         | Stator Voltage                |         |
|         | 20 to 70 VAC or 20 to 100 VDC | #2      |
|         | 40 to 135 VAC                 | #1      |

### Jumper JP3

| Segment | Function      | Setting |  |  |  |  |
|---------|---------------|---------|--|--|--|--|
|         | Rotor Voltage |         |  |  |  |  |
|         | 20 to 70 VAC  | #2      |  |  |  |  |
|         | 40 to 135 VAC | #1      |  |  |  |  |

### Jumper JP4

| Segment | Function                       | Setting |
|---------|--------------------------------|---------|
|         | Power Supply                   |         |
|         | 20 to 45 VAC or 20 to 60 VDC   | #2      |
|         | 30 to 135 VAC or 40 to 100 VDC | #1      |

#### Jumper JP5

| Segment | Function                       | Setting |
|---------|--------------------------------|---------|
|         | Power Supply                   |         |
|         | 20 to 45 VAC or 20 to 60 VDC   | #2      |
|         | 30 to 135 VAC or 40 to 100 VDC | #1      |

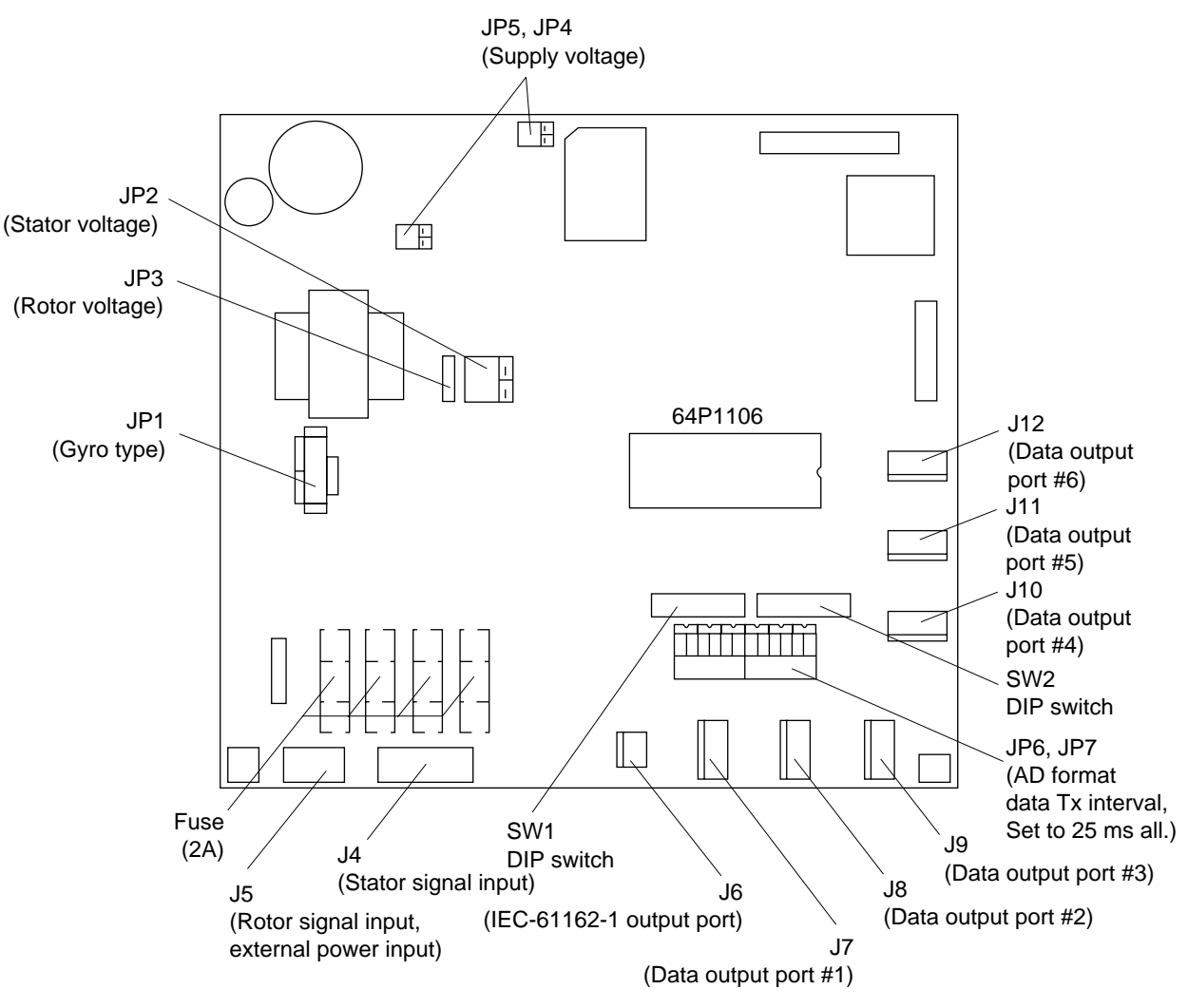

Processor Board 64P1106

| Maker                                  | Models                                                          | Specification                                                                      | SW<br>1-1 | SW<br>1-2 | SW<br>1-3 | SW<br>1-4 | SW<br>1-5 | SW<br>1-6 | SW<br>1-7 | SW<br>1-8 | SW<br>2-1 | SW<br>2-2 | SW<br>2-3 | JP1          | JP2 | JP3 | JP4 | JP5 |
|----------------------------------------|-----------------------------------------------------------------|------------------------------------------------------------------------------------|-----------|-----------|-----------|-----------|-----------|-----------|-----------|-----------|-----------|-----------|-----------|--------------|-----|-----|-----|-----|
| FURUNO                                 | GY-700                                                          | DC step<br>100V 180x<br>5-wire, open collector                                     | ON        | OFF       | OFF       | ON        | OFF       | OFF       | ON        | ON        | -         | OFF       | OFF       | #4,<br>#5,#6 | #2  | -   | #1  | #1  |
| Anschutz                               | Standard 2,3                                                    | AC synchronous<br>50/60Hz<br>Rotor voltage: 50/60V<br>Stator voltage: 22V<br>360x  | OFF       | OFF       | OFF       | OFF       | OFF       | OFF       | OFF       | OFF       | OFF       | ON        | OFF       | #1,<br>#2,#3 | #2  | #2  | #1  | #1  |
|                                        | Standard 4,6                                                    | AC synchronous<br>50/60Hz<br>Rotor voltage: 50/60V<br>Stator voltage: 90V<br>360x  | OFF       | OFF       | OFF       | OFF       | OFF       | OFF       | OFF       | OFF       | OFF       | OFF       | OFF       | #1,<br>#2,#3 | #2  | #1  | #1  | #1  |
|                                        | Standard 20                                                     | DC step<br>35V 180x<br>COM(-) ,3-wire(+)                                           | ON        | OFF       | OFF       | ON        | OFF       | OFF       | ON        | ON        | -         | ON        | OFF       | #4,<br>#5,#6 | #2  | -   | #2  | #2  |
| Yokogawa<br>Navtec<br>(Plaith<br>type) | C-1/1A/2/3<br>A-55, B-55                                        | AC synchronous<br>50/60Hz<br>Rotor voltage: 50/60V<br>Stator voltage: 22V<br>360x  | OFF       | OFF       | OFF       | OFF       | OFF       | OFF       | OFF       | OFF       | OFF       | ON        | OFF       | #1,<br>#2,#3 | #2  | #2  | #1  | #1  |
|                                        | CMZ-700                                                         | DC step<br>24V 180x<br>COM(+),3-wire(-)                                            | ON        | OFF       | OFF       | ON        | OFF       | OFF       | ON        | ON        | -         | ON        | OFF       | Remo-<br>ve  | #2  | -   | *   | *   |
|                                        | CMZ-250X/<br>300X/500                                           | DC synchronous 360x                                                                | OFF       | OFF       | OFF       | OFF       | OFF       | OFF       | ON        | ON        | -         | ON        | OFF       | Remo-<br>ve  | #2  | -   | *   | *   |
|                                        |                                                                 | DC step<br>35V 180x<br>COM(+),3-wire(-)                                            | ON        | OFF       | OFF       | ON        | OFF       | OFF       | ON        | ON        | -         | ON        | OFF       | #4,<br>#5,#6 | #2  | -   | #2  | #2  |
|                                        | CMZ-100/200/<br>300<br>C-1Jr,D-1Z/1/3<br>IPS-2/3                | AC synchronous<br>50/60Hz<br>Rotor voltage: 100V<br>Stator voltage: 90V<br>360x    | OFF       | OFF       | OFF       | OFF       | OFF       | OFF       | OFF       | OFF       | OFF       | OFF       | OFF       | #1,<br>#2,#3 | #1  | #1  | #1  | #1  |
|                                        | CMZ-50<br>Note                                                  | step<br>35V 180x<br>COM(+),3-wire(-)                                               | ON        | OFF       | OFF       | ON        | OFF       | OFF       | ON        | ON        | -         | ON        | OFF       | Remo-<br>ve  | #2  | -   | *   | *   |
| Plaith                                 | NAVGAT II/III                                                   | AC synchronous<br>50/60Hz<br>Rotor voltage: 50/60V<br>Stator voltage: 68V<br>360x  | OFF       | OFF       | OFF       | OFF       | OFF       | OFF       | OFF       | OFF       | OFF       | OFF       | OFF       | #1,<br>#2,#3 | #2  | #2  | #1  | #1  |
| Tokimec<br>(Sperry<br>type)            | ES-1/2/11<br>GLT-101/102/<br>103/106K/107                       | AC synchronous<br>50/60Hz<br>Rotor voltage: 100/110V<br>Stator voltage: 90V<br>36x | ON        | ON        | OFF       | OFF       | OFF       | OFF       | OFF       | OFF       | OFF       | OFF       | OFF       | #1,<br>#2,#3 | #1  | #1  | #1  | #1  |
|                                        | ES-11A/110<br>TG-200<br>PR222R/2000<br>PR237L/H<br>GM 21        | AC synchronous<br>50/60Hz<br>Rotor voltage: 100/110V<br>Stator voltage: 22V<br>90x | OFF       | ON        | OFF       | OFF       | OFF       | OFF       | OFF       | OFF       | OFF       | OFF       | OFF       | #1,<br>#2,#3 | #1  | #1  | #1  | #1  |
|                                        | MK-14<br>MOD-1/2/T<br>NK-EN,NK-EI                               | DC step<br>70V 180x<br>COM(-), 3-wire(+)                                           | ON        | OFF       | OFF       | ON        | OFF       | OFF       | ON        | ON        | -         | OFF       | OFF       | #4,<br>#5,#6 | #2  | -   | #1  | #1  |
|                                        | SR-130/140                                                      | DC step<br>70V 180x<br>5-wire, open collector                                      | ON        | OFF       | OFF       | OFF       | ON        | OFF       | OFF       | OFF       | -         | OFF       | OFF       | #4,<br>#5,#6 | #2  | -   | #1  | #1  |
|                                        | TG-100/5000<br>PR-357/130/<br>140, ES-17<br>GLT-201/202<br>/203 | DC step<br>70V 180x<br>COM(+), 3-wire(-)                                           | ON        | OFF       | OFF       | ON        | OFF       | OFF       | ON        | ON        | -         | OFF       | OFF       | #4,<br>#5,#6 | #2  | -   | #1  | #1  |
|                                        | TG-6000                                                         | DC step<br>24V 180x                                                                | ON        | OFF       | OFF       | ON        | OFF       | OFF       | ON        | ON        | -         | ON        | OFF       | #4,<br>#5,#6 | #2  | -   | #2  | #2  |
|                                        | GM-11                                                           | AC synchronous<br>50/60Hz<br>Rotor voltage: 100V<br>Stator voltage: 90V<br>90x     | OFF       | ON        | OFF       | OFF       | OFF       | OFF       | OFF       | OFF       | OFF       | OFF       | OFF       | #1,<br>#2,#3 | #1  | #1  | #1  | #1  |
|                                        | SR-120,ES-16<br>MK-10/20/30                                     | DC step<br>35V 180x                                                                | ON        | OFF       | OFF       | ON        | OFF       | OFF       | ON        | ON        | -         | ON        | OFF       | #4,<br>#5,#6 | #2  | -   | #2  | #2  |
| Kawasaki                               | GX-81                                                           | AC synchronous<br>50/60Hz<br>Rotor voltage: 100/110V<br>Stator voltage: 90V<br>90x | OFF       | ON        | OFF       | OFF       | OFF       | OFF       | OFF       | OFF       | OFF       | OFF       | OFF       | #1,<br>#2,#3 | #1  | #1  | #1  | #1  |
| Armabrown                              | MK-10,MKL-1<br>SERIES1351,<br>MOD-4                             | DC step<br>50V 180x<br>COM(+), 3-wire(-)                                           | ON        | OFF       | OFF       | ON        | OFF       | OFF       | ON        | ON        | -         | OFF       | OFF       | #4,<br>#5,#6 | #2  | -   | #1  | #1  |
| Robertson                              | SKR-80                                                          | DC step<br>35V 180x<br>COM(-) 3-wire(+)                                            | ON        | OFF       | OFF       | ON        | OFF       | OFF       | ON        | ON        | -         | ON        | OFF       | #4,<br>#5,#6 | #2  | -   | #2  | #2  |

#### DIP switch/jumper settings and make and model of gyrocompass

\*: Set JP 4and JP5 according to the voltage of the external power supply.

Note: If CMZ-50 has 35 VDC, set JP1 to #4, #5, #6.

### 4.4.4 Setting of gyro heading

Set the gyro heading after the gyrocompass is stable.

1. Press [FUNC Quit], [5] and [2] to display the Gyro menu.

Gyro menu

- 2. Press [≫].
- 3. Press [<sup> $\langle \rangle$ </sup>] to select ON.
- 4. Press [≈].
- 5. Key in current heading with the numeric keys (000 to 359).
- 6. Press [≍].
- 7. When the gyrocompass readout becomes the same as the heading entered at step 5, select the HOLD field and press [ $^{)}$ ] to select OFF.
- 8. Press the [Ent] key.
- 9. Press the [FUNC Quit] key several times to close the menu.

# 5. 9.6K DATA COMMUNICATIONS

# 5.1 Installation

The owner of the equipment prepares a PC, running Windows 95 or 98, to run the 9.6K data communication service. This manual describes the setup using Windows 98.

## 5.1.1 General wiring procedure

Turn off the communication unit. Connect the personal computer to the communication unit of the FELCOM 82 by using straight cable with D-sub 9 pins connector (local supply).

- PC: Serial port (for PC/AT compatible, 9 pin male port)
- FELCOM 82: MSD (9.6k) port (D-sub 9 pin female port: RS-232C) at back of the communication unit

Note: Be sure to connect the cable correctly.

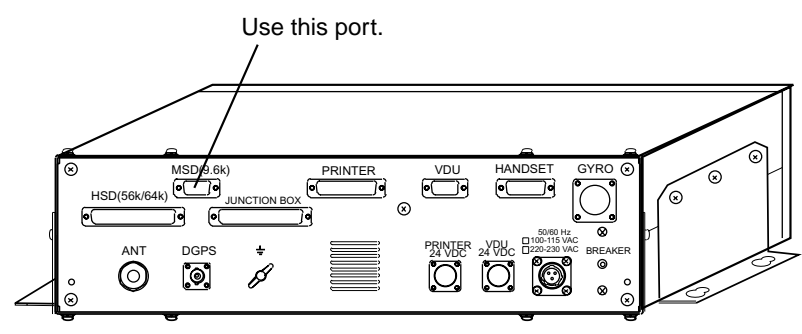

FELCOM 82 communication unit, rear view

# 5.2 Checking Operation

Obtain a PC, and set it up following Modem setup and Dial-up setup in the next two sections. Check it and the user's system for proper operation following the procedure below.

### 5.2.1 Ship-to-land call

- 1. Turn on the PC and FELCOM 82.
- 2. Set OID and DID at the handset on the FELCOM 82 referring to "4.3 OID/DID Setting" on page 37.
- Start up PC with "Hyper Terminal" (communications software provided with Windows 98).
- 4. Enter "AT&H" commands. Confirm that the command table appears (serial cable check).
- 5. Do the following to execute call check:
  - a) Contact a land station over test telephone.
  - b) Key in "ATD", telephone number and <CR>. When starting call, "ORG MSD" appears on the handset of FELCOM 82,.
  - d) Press any key of PC to disconnect the line.

If NO DIAL TONE is displayed, check if OID and DID settings are correct. Repeat several times until connection is established.

### 5.2.2 Land-to-ship call

- 1. Contact land station and request they call you over 9.6K data line.
- 2. When land station calls, confirm that RING is displayed on the PC.
- 3. Land station disconnects the line.

If the call fails try again.

Conduct the same call checks with the user's system. Procedure may differ depending on make of computer.

# 5.3 Modem Setup

1. Click the "My Computer" icon on the windows 98 screen and then click the "Control Panel" icon.

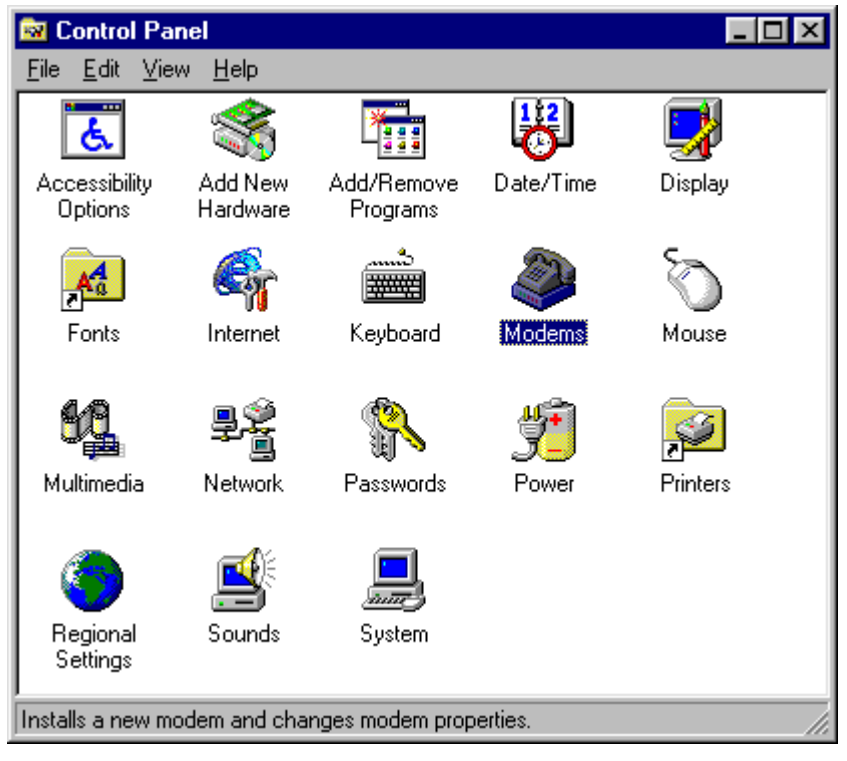

Control Panel window

2. Click the "Modems" icon to show "Install New Modem" window. If "Modem Property" window appears, click "Add".

| nstall New Modem | Windows will now try to detect your modem. Before<br>continuing, you should:<br>1. If the modem is attached to your<br>computer, make sure it is turned on.<br>2. Quit any programs that may be using the<br>modem |  |  |  |  |  |  |
|------------------|----------------------------------------------------------------------------------------------------|--|--|--|--|--|--|
|                  | Click Next when you are ready to continue.                                                                                                    |  |  |  |  |  |  |

Install New Modem window

- 3. Modem cannot be automatically detected so check "Don't detect my modem; I will select it from a list".
- 4. Click "Next>".

| Install New Modem                                                                                             |                                                                                                    |
|----------------------------------------------------------------------------------------------------|----------------------------------------------------------------------------------------------------|
| Click the manufact<br>or if you have an in                                                                    | urer and model of your modem. If your modem is not listed,<br>stallation disk, click Have Disk.                                                                                                    |
| Manufacturers:<br>(Standard Modem Types)<br>(VoiceView Modem Types)<br>Acer<br>Angia<br>Apex Data Inc.<br>AST | Models<br>Standard 300 bps Modem<br>Standard 1200 bps Modem<br>Standard 2400 bps Modem<br>Standard 14400 bps Modem<br>Standard 19200 bps Modem<br>Standard 19200 bps Modem<br>Standard 28800 bps Modem<br>▲ |
|                                                                                                    | < <u>B</u> ack Next > Cancel                                                                                                    |

Install New Modem Window

- 5. Select "Standard Modem Types" from the "Manufacturers" list.
- 6. Select "Standard 9600 bps Modem" from the "Models" list.
- 7. Click "Next>".

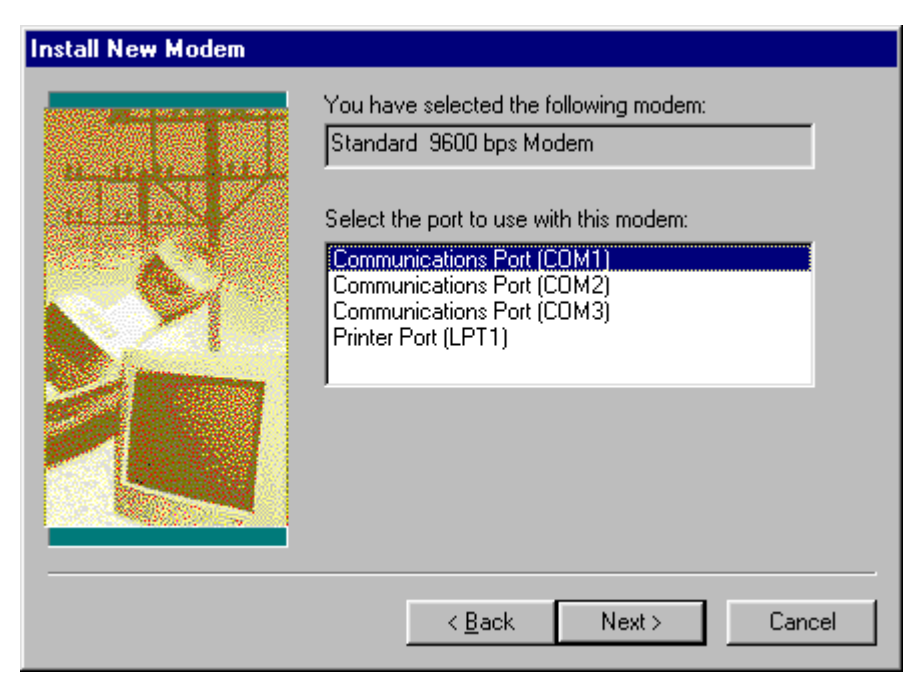

Install New Modem window

- 8. At "Select the port to use with this modem", select the port connected to the FELCOM 82.
- 9. Click "Next>".

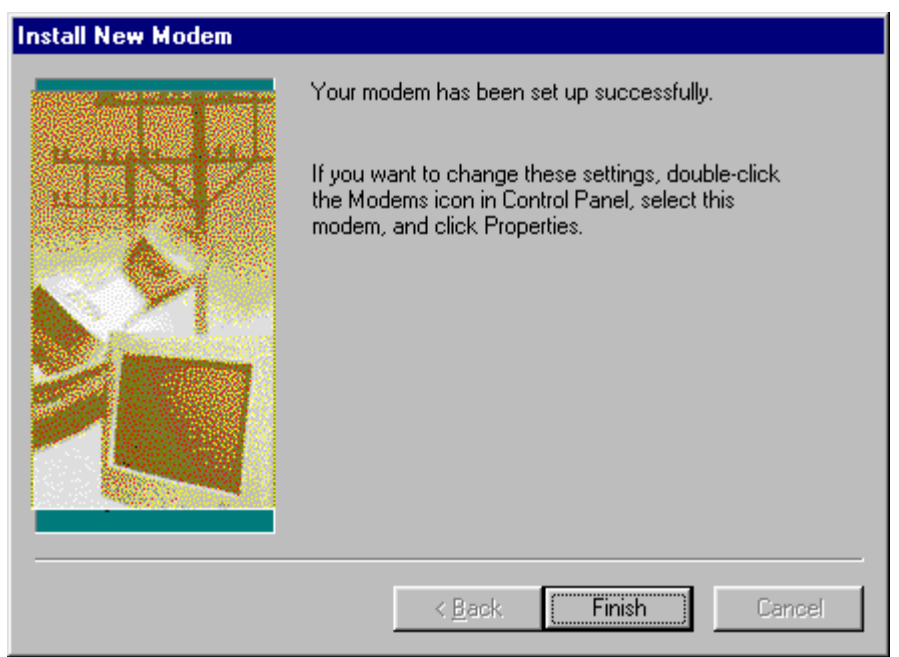

Install New modem window

- 10. The computer now installs the modem driver. When "Your modem has been set up successfully" appears, click "Finish".
- 11. At the "Modems Properties" window, confirm that "Standard 9600 bps Modem" is selected.

| Modems Properties ?                                                                                                    | × |
|----------------------------------------------------------------------------------------------------|---|
| General Diagnostics                                                                                                    |   |
| The following modems are set up on this computer:                                                                                                    |   |
| 🐼 Standard: 9600 bps Modem                                                                                                    | L |
| Standard Modem                                                                                                    |   |
| Standard Modem #2                                                                                                    |   |
| Standard Modem #3                                                                                                    | L |
| Add Remove Properties                                                                                                    | L |
| Dialing Preferences<br>Dialing from: Default Location<br>Use Dialing Properties to modify how your calls are<br>dialed.<br><u>D</u> ialing Properties |   |
| Close Cancel                                                                                                    |   |

Modems Properties window

12. Click "Close" button to close the menu.

# 5.4 Dial-up Setup

1. Click the "My Computer" icon and then click the "Dial-Up Net-working" icon.

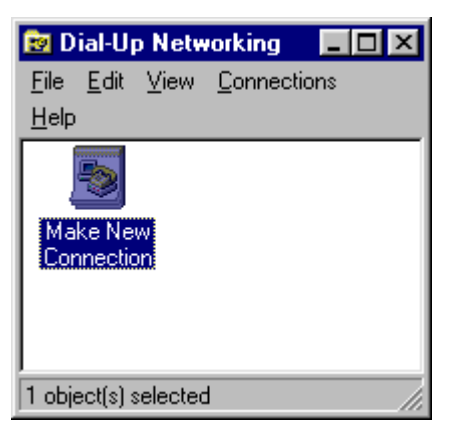

Dial-up Networking window

2. Click the "Make New Connection" icon.

| Make New Connection |                                                                                                    |
|---------------------|----------------------------------------------------------------------------------------------------|
|                     | Lype a name for the computer you are dialing:<br>INMARSAT<br>Select a modem:<br>Standard 9600 bps Modem |
|                     | < Back Next > Cancel                                                                                    |

Make new Connection window

- 3. In the "Type a name for the computer you are dialing" box, type in a suitable name, for example, INMARSAT. Select "Standard 9600 bps Modem" in the "Select a modem" box.
- 4. Click "Next>".
- 5. Enter party's telephone number (LES NO. 00 country code area code phone no.) in the "Telephone number" box. (You may disregard other data which may be displayed, for example, area code or country code.)

| Make New Connection |                                                                                                    |
|---------------------|----------------------------------------------------------------------------------------------------|
|                     | Type the phone number for the computer you want to call:<br>Area code:          Image: Image: |
|                     | < <u>B</u> ack Next > Cancel                                                                                                    |

Make New Connection window

6. Click "Next>".

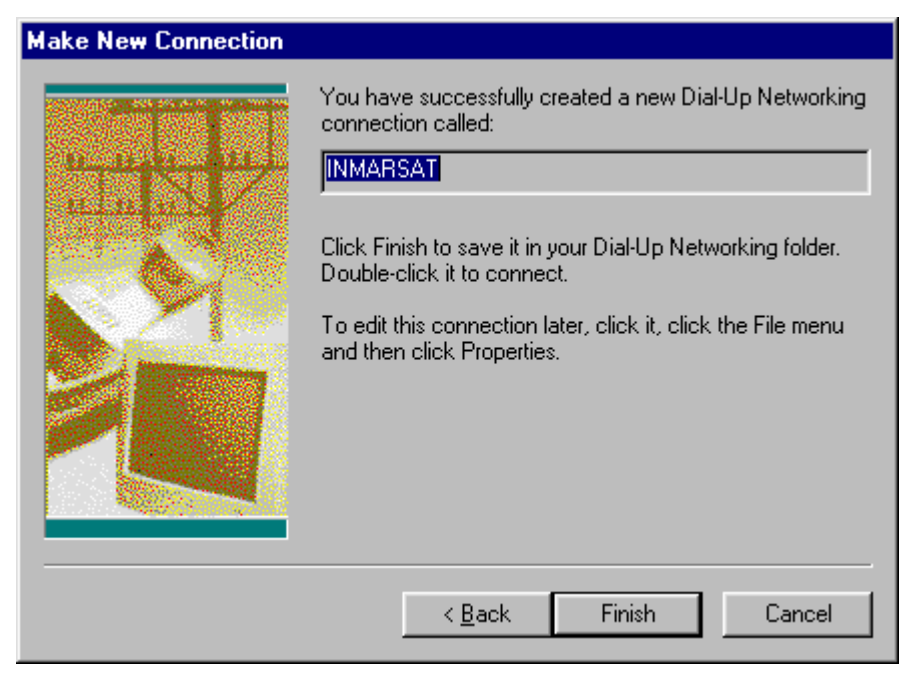

Make New Connection window

- 7. Click "Finish".
- 8. Confirm that "INMARSAT" icon (or name specified in step 3) is present in the "Dial-up Networking" folder.

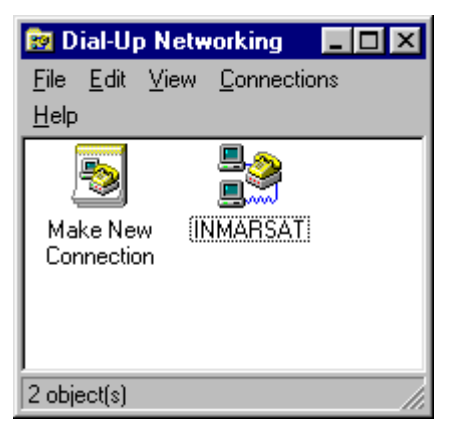

Dial-up Networking window

- 9. Click the "INMARSAT" icon.
- 10. Select "Properties" from the "File" menu.

| INMARSAT                              | × |
|---------------------------------------|---|
| General                               |   |
|                                       |   |
| Phone number:                         | L |
| Area code: Telephone number:          | L |
| · 123-00-12-1234567                   | L |
| Country code:                         | L |
| United States of America (1)          | L |
| Use country code and area code        |   |
| Connect using:                        | L |
| Standard 9600 bps Modem               |   |
| <u>C</u> onfigure Server <u>T</u> ype | L |
|                                       |   |
|                                       |   |
|                                       |   |

INMARSAT window

- 11. Confirm that the telephone number entered at step 5 appears in the "telephone number" window.
- 12. Check off "Use country code and area code."
- 13. Click "OK" to finish.

# 6. CHANGING POWER SPECIFICATIONS

The equipment is shipped from the factory for use with 100 VAC line or 200 VAC line power. The power specification of the 100 V line set can be changed to 200 VAC line; the 200 V line set cannot. Below is the procedure for changing from 100 V line to 200 V line.

- 1. Remove the lower cover of the communication unit.
- 2. Remove the jumper connector J2 from the SWREG Board (16P0180).

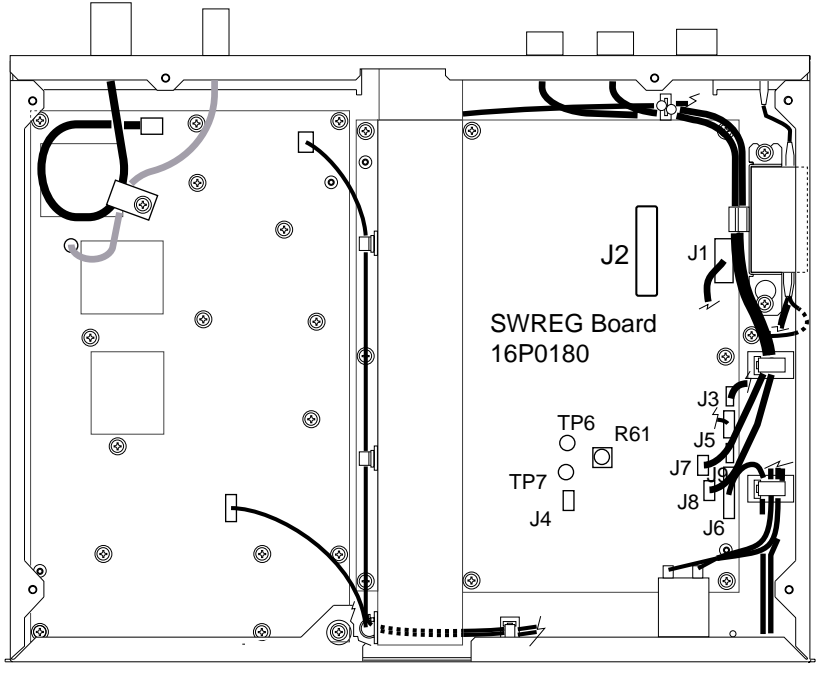

Communication unit, lower cover removed

3. Reassemble the communication unit.

|            | URUN                             |                  | CODE NO. 004-441-440      |             |     | 16AF-X-9403-4    |
|------------|----------------------------------|------------------|---------------------------|-------------|-----|------------------|
|            |                                  |                  | TYPE                      | CP16-01101  |     | 1/1              |
| I          | 事材料表                             | IB-182<br>IB-181 |                           |             |     |                  |
| INST       | ALLATION MATERIALS               |                  |                           |             |     |                  |
| 番 号<br>NO. | 名 称<br>NAME                      | 略 図<br>OUTLINE   | 型名/規格 数<br>DESCRIPTIONS ( |             |     | 用途/備考<br>REMARKS |
|            | <u>አሀ-ት</u> ንኑ<br>ነ              | 140              | 1211 50G                  |             |     |                  |
| 1          | ADHESIVE                         |                  | 5 CODE NO.                | 000-854-118 | 1   |                  |
|            | 放射危険ハリマーク                        | 140              | 16-007-75                 | 02-0        |     |                  |
| 2          | CAUTION LABEL                    | 150              | CODE NO.                  | 100-216-340 | 2   |                  |
|            | 7-7線                             |                  | 1650116-                  | )           |     | <u> </u>         |
| 3          | GROUNDING WIRE ASSY.             |                  | D CODE NO.                | 000-132-825 | 1   |                  |
|            | 六角セムスBスリ割                        | 45               | M10X45 S                  | US304       |     |                  |
| 4          | HEX.BOLT(SLOTTED<br>WASHER HEAD) |                  | CODE NO.                  | 000-807-93  | . 4 |                  |
|            | 六角ナット3種                          | <u>27</u>        | M16 SUS3                  | 04          |     |                  |
| 5          | HEX. NUT                         |                  | CODE NO.                  | 000-805-82  | 8   |                  |
|            | 六角ナット 1 種                        | 27               | M16 SUS                   | 04          |     |                  |
| 6          | HEX. NUT                         |                  | CODE NO.                  | 000-863-11  | 4   |                  |
|            | ミカ キ平座金                          | \$ 30            | M16 SUS                   | 304         |     |                  |
| 7          | FLAT WASHER                      |                  | CODE NO.                  | 000-864-13  | 4   |                  |
|            | ∧ 衤座金                            | 28               | M16 SUS                   | 304         | 1   |                  |
| 8          | SPRING WASHER                    |                  | CODE NO.                  | 000-864-20  | 5   | 3                |
|            |                                  | 1                |                           |             | 1   |                  |

DWG NO. C5609-M01- E

(略図の寸法は、参考値です。 DIMENSIONS IN DRAWING FOR REFERENCE ONLY.)

FURUNO ELECTRIC CO ., LTD.

|            | URUE                             |                | ODE NO.   |                  |            | 16AF- | X-9405 -2        |
|------------|----------------------------------|----------------|-----------|------------------|------------|-------|------------------|
|            |                                  | Т              | YPE       |                  |            |       | 1/1              |
| 工事材料表      |                                  |                |           |                  |            |       |                  |
| INST       | ALLATION MATERIALS               |                |           |                  |            |       |                  |
| 番 号<br>NO. | 名称<br>NAME                       | 略図.<br>OUTLINE | 型<br>DESC | 名/規格<br>RIPTIONS | 数量<br>Q'TY |       | 用途/備考<br>REMARKS |
| 1          | ケーブル(組品)<br>CABLE ASSY.          |                | 12D-SFA-C | V. *100M*        | 1          | 選択    | TO BE SELECTED   |
|            |                                  | L=100M         | CODE NO.  | 000-130-000      |            |       |                  |
| 2          | アンテナケーブル組品<br>ANTENNA CABLE ASSY |                | 8D-FB-CV  | ≠30 <b>N</b> ≭   | 1          | 選択    | TO BE SELECTED   |
|            |                                  | L=30M          | CODE NO.  | 000-111-547      |            |       |                  |
| 3          | アンテナケーブル組品                       |                | 8D-FB-CV  | *50M≭            |            | 選択    | TO BE SELECTED   |
| -          | ANTENNA CABLE ASSY.              | L=50M          | CODE NO.  | 000-117-599      |            |       |                  |

DWG NO. C5609-M05- C

FURUNO ELECTRIC CO ., LTD.

(略図の寸法は、参考値です。 DIMENSIONS IN DRAWING FOR REFERENCE ONLY.)

|                                        | URUR                           |                      | CODE NO.              | 004-444-230           |            | 16AL-X-9405-1    |     |
|----------------------------------------|--------------------------------|----------------------|-----------------------|-----------------------|------------|------------------|-----|
|                                        |                                |                      | TYPE                  | CP16-01813            |            |                  | 1/1 |
| <b>工事材料表</b><br>INSTALLATION MATERIALS |                                |                      |                       |                       |            |                  |     |
| 番 号<br>NO.                             | 名称<br>NAME                     | 略 図<br>OUTLINE       | 型<br>DESC             | 名/規格<br>RIPTIONS      | 数量<br>Q'TY | 用途/備考<br>REMARKS |     |
| 1                                      | 7ース板<br>COPPER STRAP           | <u></u> 30<br>L=1.2₩ | 05-003-00<br>CODE NO. | 31<br>590-300-310     | 1          |                  |     |
| 2                                      | コネクタ (組品)<br>CONNECTOR ASSY.   |                      | 16S0277<br>CODE NO.   | 000-141-465           | 1          |                  |     |
| 3                                      | +トラスタッピ"ンネジ"<br>+TAPPING SCREW |                      | 5X20 SUS3<br>CODE NO. | 04 171<br>000-802-081 | 4          |                  |     |
| 4                                      | コネクタ<br>CONNECTOR              | ¢26                  | NJC-207-F             | 000-132-815           | 1          |                  |     |

DWG NO. C5624-MO5- B FURUNO ELECTRIC CO ., LTD. (路図の寸法は、参考値です。 DIMENSIONS IN DRAWING FOR REFERENCE ONLY.)

A- 3

| FURUNO     |                                  | CODE NO.                                    | CODE NO. 004-444-210         |                   | 16AI-X-9403-2 |                  |
|------------|----------------------------------|---------------------------------------------|------------------------------|-------------------|---------------|------------------|
|            |                                  |                                             | ТҮРЕ                         | CP16-01811        |               | 1/1              |
|            | 事材料表<br>ALLATION MATERIALS       |                                             |                              |                   |               |                  |
| 番 号<br>NO. | 名称<br>NAME                       | 略 図<br>OUTLINE                              | 型:<br>DESC                   | 名/規格<br>CRIPTIONS | 数量<br>Q' TY   | 用途/備考<br>REMARKS |
| 1          | アース板<br>COPPER STRAP             | €<br>L=1.2M                                 | 05-003-00<br>CODE NO.        | 590-300-310       | 1             |                  |
| 2          | コネクタ(組品)<br>CONNECTOR ASSY.<br>- |                                             | 16S0277<br>CODE NO.          | 000-141-465       | 1             |                  |
| 3          | +トラスタッピ ンネジ<br>+TAPPING SCREW    | 20.<br>100000000000000000000000000000000000 | 5X20 SUS<br>CODE NO.         | 000-802-08        | 4             | -                |
| 4          | コネクタ<br>CONNECTOR                | ¢26                                         | NJC-207-<br>CODE NO.         | PF<br>000-132-81  | 1             |                  |
| 5          | コネクタ (N)<br>CONNECTOR・           | \$ 21 ( <b>1</b> )                          | N-P-8DFB<br>座金付き<br>CODE NO. | 000-140-46        | 3             |                  |

DWG NO. C5624-M03- B

FURUNO ELECTRIC CO ., LTD.

(略図の寸法は、参考値です。 DIMENSIONS IN DRAWING FOR REFERENCE ONLY.)

A-4

| Å | -5 | - |
|---|----|---|
|   |    |   |

| FURUE                           |                               |                                                                                  | CODE NO.              | 004-444-220           |             | 16AI-X-9404-1    |
|---------------------------------|-------------------------------|----------------------------------------------------------------------------------|-----------------------|-----------------------|-------------|------------------|
|                                 |                               |                                                                                  | TYPE                  | CP16-01812            |             | 1/1              |
| 工事材料表<br>INSTALLATION MATERIALS |                               |                                                                                  |                       |                       |             |                  |
| 番 号<br>NO.                      | 名称<br>NAME                    | 略 図<br>OUTLINE                                                                   | 型<br>DESC             | 名/規格<br>RIPTIONS      | 数量<br>Q' TY | 用途/備考<br>REMARKS |
| 1                               | 7-ス板<br>COPPER STRAP          | €<br>L=1.2M                                                                      | 05-003-00<br>CODE NO. | 31<br>590-300-310     | 1           |                  |
| 2                               | コネクタ(組品)<br>CONNECTOR ASSY.   |                                                                                  | 16S0277<br>CODE NO.   | 000-141-465           | 1           |                  |
| 3                               | +トラスタッヒ゜ンネジ<br>+TAPPING SCREW |                                                                                  | 5X20 SUS3<br>CODE NO. | 04 1シュ<br>000-802-081 | 4           |                  |
| 4                               | コネクタ<br>Connector             | ¢26                                                                              | NJC-207-F             | 000-132-815           | 1           |                  |
| 5                               | コネクタ<br>Connector             | 57.9<br>\$\$\$\$\$\$\$\$\$\$\$\$\$\$\$\$\$\$\$\$\$\$\$\$\$\$\$\$\$\$\$\$\$\$\$\$ | N-P-12DSF<br>CODE NO. | 000-136-422           | 1           |                  |

DWG NO. C5624-M04- B FURUNO ELECTRIC CO ., LTD. (略図の寸法は、参考値です。 DIMENSIONS IN DRAWING FOR REFERENCE ONLY.)

| À | - | 6 |
|---|---|---|
| A | - | U |

|            | OKUP                 |               | CODE ÑO.     | 005-376-110      | I           | 05DX-X-9401 -2   |     |
|------------|----------------------|---------------|--------------|------------------|-------------|------------------|-----|
|            |                      |               | TYPE         | CP05-08002       |             |                  | 1/1 |
| I          | 事材料表                 |               |              |                  |             |                  |     |
| INST       | ALLATION MATERIALS   |               |              |                  |             |                  |     |
| 番 号<br>NO. | 名称<br>NAME           | 略図<br>OUTLINE | 型:<br>DESC   | 名/規格<br>RIPTIONS | 数量<br>Q' TY | 用途/備考<br>REMARKS |     |
| 1          | 木* リカワッシャー<br>WASUED | ¢ 10          | N4           |                  | ,           |                  |     |
|            | HASHER               | 0             | CODE NO.     | 000-864-937      |             |                  | •.  |
| 2          | +トラスタッピ ング ネジ        |               | M4X20 SUS304 |                  |             |                  |     |
| _          | TAPPING SCREW        |               | CODE NO.     | 000-805-687      | 2           |                  |     |

DWG NO. C5616-MO1- A FURUNO ELECTRIC CO ., LTD. (略図の寸法は、参考値です。 DIMENSIONS IN DRAWING FOR REFERENCE ONLY.)
|            |                           |                | ODE NO.               |                              |             | 16AI-X | -9406 -0         |
|------------|---------------------------|----------------|-----------------------|------------------------------|-------------|--------|------------------|
|            |                           | Т              | YPE                   |                              |             |        | 1/1              |
| I          | 事材料表                      |                |                       |                              |             |        |                  |
| INST       | ALLATION MATERIALS        |                |                       |                              |             |        |                  |
| 番 号<br>NO. | 名称<br>NAME                | 略 図<br>OUTLINE | 型4<br>DESC            | ら<br>ろ/規格<br>RIPTIONS        | 数量<br>Q' TY | 月      | 月途/備考<br>REMARKS |
| 1          | コネクタ組品<br>CONNECTOR ASSY. | 10м            | 17JE23150<br>CODE NO. | -02 (D8C) 10M                | 1           | 選択     | TO BE SELECTED   |
| 2          | コネクタ組品<br>CONNECTOR ASSY. | 20 M           | 17JE23150<br>CODE NO. | -02 (D8C) 20M<br>000-143-844 | 1           | 選択     | TO BE SELECTED   |
| 3          | コネクタ組品<br>CONNECTOR ASSY. | 5M             | 17JE23150<br>CODE NO. | -02 (D8C) 5M<br>000-143-797  | 1           | 選択     | TO BE SELECTED   |

DWG NO. C5624-M06- A

FURUNO ELECTRIC CO ., LTD.

(略図の寸法は、参考値です。 DIMENSIONS IN DRAWING FOR REFERENCE ONLY.)

IB-582 PACKING LIST

| NAME                          | OUTLINE | DESCRIPTION/CODE No. | Q' TY |
|-------------------------------|---------|----------------------|-------|
| ユニット UNIT                     |         |                      |       |
| ターミナルユニット                     | 300 ×   | IB-582               | 1     |
| TERMINAL UNIT                 | 165     | 000-043-386          |       |
| 付属品 ACCESS                    | ORIES   | FP16-00401           |       |
| CONNFCTOR                     |         | RM12BPE-2PH          | -     |
|                               |         | 000-143-738          |       |
| フロッヒ゜ーデ゛ィスクケース                | 86      | FC-305               |       |
| FLOPPY DISK CASE              | 16      | 000-141-773          | (*2)  |
| סםאני −דָ`גל<br>Flownv Disk   | - 94    | MF2-HD D0S18 B40P    | 1     |
|                               |         | 000-141-772          | (*1)  |
| フロッピーディスク(書込品)<br>FLOPPY DISK | 98      | 16-501-500           | -     |
|                               |         | 004-444-250          |       |
| 付属品 ACCESS                    | ORIES   |                      |       |
| ミニキ - <i>木゛</i> − ド           | 295     | BTC-5100C PS/2       | 1     |
| MINI KEYBOARD                 | 151     | 000-138-599          |       |

注記) (\*1),(\*2)は、セットされています。 (\*1) and (\*2) are a set.

(略図の寸法は、参考値です。 DIMENSIONS IN DRAWING FOR REFERENCE ONLY.)

1/1 16AI-X-9851-3

| NAME                  | OUTL INE                                                                                                    | DESCRIPTION/CODE No.             | Q' TY    |
|-----------------------|----------------------------------------------------------------------------------------------------|----------------------------------|----------|
| 4-2(1V                |                                                                                                    | 16-011-5803-1                    | -        |
| LABEL                 | 266                                                                                                    |                                  | _        |
|                       |                                                                                                    | 100-248-051                      |          |
| 77X <del>1</del> -(4) | G                                                                                                    | 16-007-6815-0                    |          |
| HOOK LOOP FASTENER    | ► ► ► ► ► ► ► ► ► ► ► ► ► ► ► ► ► ► ► ► ► ► ► ► ► ► ► ► ► ► ► ► ► ► ► ► ► ► ► ► ► ► ► ► ► ► ► ► ► ► ► ► ► ► ► ► ► ► ► ► ► ► ► ► ► ► ► ► ► ► \_ = ► ► ► \_ = ► ► = ► \_ = \_ = \_ = \_ = ► \_ = \_ = \_ = ► \_ = \_ = ► \_ = \_ = |                                  | t        |
|                       |                                                                                                    | 100-237-680                      |          |
| 7774-(3)              | 06                                                                                                    | 16-007-6814-0                    | ľ        |
| HOOK LOOP FASTENER    |                                                                                                    |                                  | 4        |
|                       |                                                                                                    | 100-237-670                      |          |
| バリマーケ ( I NMAR)       | × 09                                                                                                    | 16-007-6919-0                    | +        |
| LABEL (INMAR)         | 20 0 3                                                                                                    |                                  | -        |
|                       |                                                                                                    | 100-217-010                      |          |
| 7-7線                  |                                                                                                    | 08S0087                          | Ŧ        |
| GROUNDING WIRE        |                                                                                                    |                                  | _        |
|                       | [=2H                                                                                                    | 000-108-138                      |          |
| +トラスタッヒ゜ンネシ゛          | - 50                                                                                                    | 6X20 SUS304 1λ <sub>1</sub>      | 5        |
| +TAPPING SCREW        |                                                                                                    |                                  | >        |
|                       | $\sim$                                                                                                    | 000-802-084                      |          |
| その他工材 0THER           | INSTALLATION MATERIALS                                                                                                    | S                                |          |
| ケーフ、ル糸日日              |                                                                                                    | 17JE-573-10//-ネス<br>16S0068 *5M* | <b>,</b> |
| CABLE                 |                                                                                                    |                                  |          |
|                       | L=5                                                                                                    | 000-127-108                      |          |
| 電源 <u></u> 4-7゙ルD C 用 |                                                                                                    | VCTF0.75X2C *3M*                 | ,        |

-

000-112-543

L=3M ()

Ĵ

POWER CABLE (FOR DC MAINS)

-

CP16-01821

INSTALLATION MATERIALS

16-011-5804-0

LABEL (C. S. D)

<u>ν</u>J<sub>7</sub>-7 (C. S. D) 工事材料

100-248-060

C5624-Z01-C

| Å | • | 9 |
|---|---|---|
|---|---|---|

|            |                                   |               |                       | Tas                   |             |                  |     |
|------------|-----------------------------------|---------------|-----------------------|-----------------------|-------------|------------------|-----|
|            |                                   |               | CODE NO.              | 004-441-450           |             | 16AC-X-9422 -1   |     |
|            |                                   |               | ТҮРЕ                  | CP16-01102            |             |                  | 1/1 |
|            | <b>事材料表</b><br>ALLATION MATERIALS |               |                       |                       |             |                  |     |
| 番 号<br>NO. | 名 称<br>NAME                       | 略図<br>OUTLINE | 型:<br>DESC            | 名/規格<br>RIPTIONS      | 数量<br>Q' TY | 用途/備考<br>REMARKS |     |
| 1          | アース線<br>GROUNDING WIRE            |               | 0850087<br>CODE NO.   | 000-108-138           | 1           |                  |     |
| 2          | +トラスタッピ ンネジ<br>+TAPPING SCREW     |               | 5X20 SUS3<br>CODE NO. | 04 1シュ<br>000-802-081 | 4           |                  |     |
| 3          | 庄着端子<br>CRIMP-ON LUG              |               | FV1.25-3<br>CODE NO.  | 7ħ<br>000-538-113     | 6           |                  |     |
| 4          | ת-ל'יוי<br>MODULAR JACK BOX       | 50<br>40      | MJ-2S *GR<br>Code No. | *<br>000-132-764      | 3           |                  |     |

DWG NO. C5609-M03- C

FURUNO ELECTRIC CO ., LTD.

(略図の寸法は、参考値です。 DIMENSIONS IN DRAWING FOR REFERENCE ONLY.)

|            | URUN                                |                      | CODE NO.           | 004-444-290      |              | 16AI-X-9402 -1    |
|------------|-------------------------------------|----------------------|--------------------|------------------|--------------|-------------------|
| ·          |                                     |                      | ТҮРЕ               | CP16-01701       |              | 1/1               |
|            | . <b>事材料表</b><br>ALLATION MATERIALS |                      |                    |                  |              |                   |
| 釆 早        | 夕 珎                                 |                      | 开山。                | 夕 / 相 枚          | 数量           | 田冷ノ供老             |
| ₩ 5<br>NO. | NAME                                |                      | DESC               | RIPTIONS         | <u></u> Q'TY | 用述/ 頒考<br>REMARKS |
| 1          | ハリマーク(INMAR)<br>LABEL (INMAR)       |                      | 16-007-69          | 919–0            | 1            |                   |
|            | (,,,,,,,,,,,,,,,,,,,,,,,,,,,,,,,,,  |                      | CODE NO.           | 100-217-010      |              |                   |
| 2          | ハリマーク                               | <u>62</u>            | 16-007-69          | 927-0            | 1            |                   |
|            | LADEL                               | ( <u></u>            | CODE NO.           | 100-222-480      |              |                   |
| 3          | 電源コード組品<br>DOWED CARLE ASSX         |                      | 16S0084(\<br>*5M*) | /CTF-0. 75X3C    | 1            |                   |
|            | FUMEN GADLE ASST.                   | L=5M                 | CODE NO.           | 000-132-249      |              |                   |
|            | ケーブル組品                              |                      | 16S0184            |                  |              |                   |
| 4          | CABLE ASSY.                         |                      | CODE NO.           | 000-138-539      | . 1          |                   |
| _          | +トラスタッヒ゜ンネシ゛                        | <mark>⊦≪ 20 →</mark> | 5X20 SUS3          | 304 1 <b>シ</b> ュ |              |                   |
| 5          | +TAPPING SCREW                      |                      | CODE NO.           | 000-802-081      | 4            |                   |
|            | プリンタ取付板(1)組品                        | 7                    | CP16-0050          | )1               |              |                   |
| 6          | PRINTER FIXTURE                     | 257                  | CODE NO.           | 004-434-400      | 1            |                   |
|            | プリンタ取付板(2)組品                        | R ~                  | CP16-0050          | )2               |              |                   |
| 7          | PRINTER FIXTURE                     | 257                  | CODE NO.           | 004-434-410      | 1            |                   |
|            | コネクタ (RM)                           | <del>≤</del>         | RM12BPE-2          | 2PH              |              |                   |
| 8          | CONNECTOR                           | Ø18                  | CODE NO.           | 000-143-738      | 1            |                   |

FURUNO ELECTRIC CO ., LTD. (略図の寸法は、参考値です。 DIMENSIONS IN DRAWING FOR REFERENCE ONLY.)

| A | - | 1 | l |  |
|---|---|---|---|--|
|---|---|---|---|--|

|            | URUN                                           |               | CODE NO.              | 004-444-300          |            | 16AI-X-9401-0    |
|------------|------------------------------------------------|---------------|-----------------------|----------------------|------------|------------------|
| I          | 事材料表                                           |               | ТҮРЕ                  | CP16-01801           |            | 1/1              |
| INST       | ALLATION MATERIALS                             |               |                       |                      |            |                  |
| 番 号<br>NO. | 名称<br>NAME                                     | 略図<br>OUTLINE | 型:<br>DESC            | 名/規格<br>RIPTIONS     | 数量<br>Q'TY | 用途/備考<br>REMARKS |
| 1          | ホールフ <sup>*</sup> ラク <sup>*</sup><br>HOLE PLUG |               | 0500<br>Code no.      | 000-802-393          | 912        |                  |
| 2          | ЛIJマーク(INMAR)<br>LABEL (INMAR)                 | 20 00         | 16-007-69<br>CODE NO. | 919-0<br>100-217-010 | 1          |                  |
| 3          | キトラスタッピ ンネジ<br>TAPPING SCREW                   |               | 3X10 SUS              | 000-802-079          | . 4        | -                |
| 4          | 圧着端子<br>CRIMP-ON LUG                           |               | FV1.25-3<br>CODE NO.  | 7ħ<br>000-538-113    | 5          |                  |
| 5          | 圧着端子<br>CRIMP-ON LUG                           | 9 0 1         | FV2-3<br>Code No.     | 000-108-424          | 1          |                  |
| 6          | フ゛ッシンク゛<br>BUSHING                             | ¢15           | SB-500-6<br>Code No.  | 000-808-099          | 1          |                  |

DWG NO. C5624-M01- A

FURUNO ELECTRIC CO ., LTD.

(略図の寸法は、参考値です。 DIMENSIONS IN DRAWING FOR REFERENCE ONLY.)

| A- | 12 |
|----|----|
|    | _  |

|          | -URUI                                  |                                       | CODE NO    | 004-438-410    | )           | 1646-Y-9412 -0 |
|----------|----------------------------------------|---------------------------------------|------------|----------------|-------------|----------------|
|          |                                        |                                       | TYPE       | CP16-00511     |             | 1/1            |
|          | - 計士を                                  | FC755D1 電話核                           | ų.         |                |             |                |
| <b>_</b> | - 争竹科衣                                 |                                       |            |                |             |                |
| INC      |                                        | TELEPHONE                             |            |                |             |                |
|          | TALLATION MATERIALS                    |                                       |            | ·              |             |                |
| 番号<br>NO | 名称<br>NAME                             | 略図<br>OUTLINE                         | 型          |                | 数量<br>0' TY | 用选/備考          |
|          | +t<" P\${}                             |                                       | 3Y14 SWC   | H194 NE7N_2_C  |             | KEMAKKS        |
| 1        |                                        | <u>14</u>                             | 0,14 010   | IIIOA MIZN-2-0 |             |                |
|          | SCREW                                  | Daman de 3                            | CODE NO.   | 000-800-172    | 1           |                |
|          | +トラスタッヒ・ンネシ                            | . 18                                  | 4X16 SUS   | 304            |             |                |
| 2        | +TAPPING SCREW                         | 1 mmm 1 0 4                           |            |                | 4           |                |
|          |                                        |                                       | CODE NO.   | 000-802-080    |             |                |
|          | 壁掛金具                                   | 103                                   | EC755WM    | l              |             |                |
| 3        |                                        | 123                                   | 1070011    |                |             |                |
|          | MUUNTING BASE                          | i i i i i i i i i i i i i i i i i i i | CODE NO    | 000-808-704    | 1           |                |
| ļ        | uliz-b(18040)                          | · · · · · · · · · · · · · · · · · · · |            |                |             |                |
| .        | ////////////////////////////////////// | 60                                    | 16-007-69  | 919-0          |             |                |
| 4        | LABEL (INMAR)                          | 20\0002\                              |            |                | 1           |                |
|          |                                        |                                       | CODE NO.   | 100-217-010    |             |                |
|          | ハリマーク (SLIDE)                          |                                       | 16-007-64  | 105-0          |             |                |
| 5        | LABEL (SLIDE)                          | 25                                    |            |                | 1           |                |
|          |                                        | SLIDE                                 | CODE NO.   | 100-222-470    |             |                |
|          | ハリマーク                                  |                                       | 16-007-69  | 27-0           |             |                |
| 6        |                                        | 62                                    |            | 27 0           |             |                |
|          | LADEL                                  | 1999 - 1999 12 - 331. 1 9             | CODE NO.   | 100-222-480    | 1           |                |
| ļ        | 교왕왕田수립                                 |                                       | I          |                |             |                |
|          | 又如新田定英                                 |                                       | 16-011-71  | 01-1           |             |                |
| 1        | HANDSET FIXTURE                        | 50                                    |            |                | 1           |                |
|          |                                        |                                       | CODE NO.   | 100-273-831    |             |                |
|          | キーシール                                  | 25                                    | 16-011-71  | 11-0           |             |                |
| 8        | LABEL                                  | 130                                   |            |                | 1           |                |
|          |                                        |                                       | CODE NO.   | 100-273-850    |             |                |
|          | シート(TEL.)                              |                                       | 16-011-71  | 12-0           |             |                |
| 9        |                                        |                                       |            |                |             |                |
|          |                                        |                                       | CODE NO.   | 100-273-860    | '           |                |
|          | 接着テーブ                                  | <u> </u>                              |            |                |             |                |
| 10       |                                        | T T                                   | 16-011-710 | 03-0           |             |                |
| iU       | VULCANIZING TAPE                       | <sup>7</sup> \\28                     | 0005 110   |                | 1           |                |
|          |                                        | <u> </u>                              | CODE NO.   | 100-273-940    |             |                |

DWG NO. C5609-M13- A FURUNO ELECTRIC CO . , LTD

(略図の寸法は、参考値です。 DIMENSIONS IN DRAWING FOR REFERENCE ONLY.)

| Á | - | ſ | 3 |
|---|---|---|---|
|---|---|---|---|

|           |                                |                                                | CODE NO.                | 004-438-420       | )           | 16AG-X-9413 -0   |
|-----------|--------------------------------|------------------------------------------------|-------------------------|-------------------|-------------|------------------|
|           |                                |                                                | TYPE                    | CP16-00512        |             | 1/1              |
|           | 中士之十                           | FC755D1 電話                                     | 機                       |                   |             |                  |
|           | -争竹科衣                          | TELEPHONE                                      |                         |                   |             |                  |
| INST      | ALLATION MATERIALS             | オプ・シ<br>FOR                                    | ョン工事材料<br>OPTION MOUNTI | NG                |             |                  |
| 番号<br>NO. | 名 称<br>NAME                    | 略 図<br>OUTLINE                                 | 型<br>DESC               | 名/規格<br>CRIPTIONS | 数量<br>0' TY | 用途ど備考<br>REMARKS |
| 1         | +トラスタッヒ"ンネシ"<br>+TAPPING SCREW | 16 4X16 SUS304   ταρριμία sopew 16 4X16 SUS304 |                         | 304               |             |                  |
|           |                                |                                                | CODE NO.                | 000-802-080       |             |                  |
| 2         | 取付板<br>MOUNTING BASE           | 103 123                                        | 16-011-7                | 102-0             | 1           |                  |
|           |                                |                                                | CODE NO. /              | 100-273-840       |             |                  |

DWG MO. C5609-M14- A FURUNO ELECTRIC CO ., LTD (略図の寸法は、参考値です。 DIMENSIONS IN DRAWING FOR REFERENCE ONLY.)

| F   | URUNO                                                           |                                             | CODE NQ 000-043-321                                   |      | 16AC-X-9414                             |  |  |  |
|-----|-----------------------------------------------------------------|---------------------------------------------|-------------------------------------------------------|------|-----------------------------------------|--|--|--|
|     |                                                                 |                                             | TYPE CP16-00590                                       |      |                                         |  |  |  |
|     | 二事材料表<br>STALLATION MATERIALS                                   | PFX-50 5                                    | ファクシミリ<br>ACSIMILE                                    |      |                                         |  |  |  |
| 番号  | 名称                                                              | 略図                                          | 型名/規格                                                 | 数量   | 用途/備考                                   |  |  |  |
| Na  | N A M E                                                         | OUTLINE                                     | DESCRIPTIONS                                          | Q'TY | REMARKS                                 |  |  |  |
| 1   | アース 線<br>GROUNDING WIRE                                         | L=2m                                        | 0850087-0                                             | 1    |                                         |  |  |  |
| 2   | フック押え板<br>HOOK FIXTURE                                          | 38                                          | 16-007-6521-0<br>KDG1800 BLK20<br>CODE NQ 100-230-510 | 1    |                                         |  |  |  |
| 3   | マシ〝ックテーフ゜(1)<br>HOOK LOOP<br>FASTENER                           | 135                                         | 16-007-6523-0<br>SJ-3571(L00P)<br>CODE NQ 100-230-520 | 2    | 本体底面<br>貼りつけ用<br>STICKED TO<br>BOTTOM   |  |  |  |
| 4   | マシ <sup>、</sup> ックテーフ <sup>。</sup> (2)<br>HOOK LOOP<br>FASTENER | 135254                                      | 16-007-6524-0<br>SJ-3572(HOOK)<br>CODE NQ 100-230-530 | 2    | 卓上に<br>貼りつけ用<br>STICKED TO<br>TABLE     |  |  |  |
| 5   | マシ <sup>ッ</sup> ックテーフ <sup>。</sup> (3)<br>HOOK LOOP<br>FASTENER | 200                                         | 16-007-6525-0<br>SJ-3571(L00P)<br>CODE NQ 100-230-540 | 1    | 本体底面<br>貼りつけ用<br>STICKED TO<br>BOTTOM   |  |  |  |
| 6   | マシ <sup>、</sup> ックテ- ?°(4)<br>HOOK LOOP<br>FASTENER             | 200                                         | 16-007-6526-0<br>SJ-3572(HOOK)<br>CODE NQ 100-230-550 | 1    | 卓 上<br>貼 り つ け 用<br>STICKED TO<br>TABLE |  |  |  |
| 7   | ハリマーク(PFX)<br>LABEL                                             | 149                                         | 16-007-6931-0<br>CODE NQ 100-230-560                  | 1    | 英文用<br>キーラベル<br>ENGLISH<br>KEY LABEL    |  |  |  |
| 8   | ハリマーク (INMAR)<br>LABEL                                          | 20 0 0                                      | 16-007-6919-0<br>CODE NQ 100-217-010                  | 1    | "B"マ−クを貼る<br>STICK "B"<br>LABEL         |  |  |  |
| 9   | ハリマーク<br>LABEL                                                  | 62<br>()))))))))))))))))))))))))))))))))))) | 16-007-6927-0<br>CODE NQ 100-222-480                  | 1    | COMPASS SAFE<br>DISTANCE                |  |  |  |
|     |                                                                 |                                             | CODE NQ                                               |      |                                         |  |  |  |
| ( # | (略図の寸法は、参考値です。)<br>図番(1/1)<br>DWG. NO. C5589-M15-A              |                                             |                                                       |      |                                         |  |  |  |

A-14

| Å- | 15 |
|----|----|
|----|----|

|            |                                          |                  |                      | T                |               |                  |     |
|------------|------------------------------------------|------------------|----------------------|------------------|---------------|------------------|-----|
|            |                                          |                  | CODE NO. 000-043-258 |                  | 16AC-X-9501 - |                  | ,   |
|            |                                          | 1                | YPE                  | FP16-00100       |               |                  | 1/1 |
| 付          | 属品表                                      |                  |                      |                  |               |                  |     |
| ACCE       | SSORIES                                  |                  |                      |                  |               |                  |     |
| 番 号<br>NO. | 名称<br>NAME                               | 略 図<br>OUTLINE   | 型:<br>DESC           | 名/規格<br>RIPTIONS | 数量<br>Q' TY   | 用途/備考<br>REMARKS |     |
| 1          | フ <sup>・</sup> リンター用紙<br>RECORDING PAPER | 214<br>(0, 0 128 | A2 1PLY W            | 000-134-903      | 1             |                  |     |

DWG NO. C5589-F01- D

FURUNO ELECTRIC CO ., LTD.

(略図の寸法は、参考値です。 DIMENSIONS IN DRAWING FOR REFERENCE ONLY.)

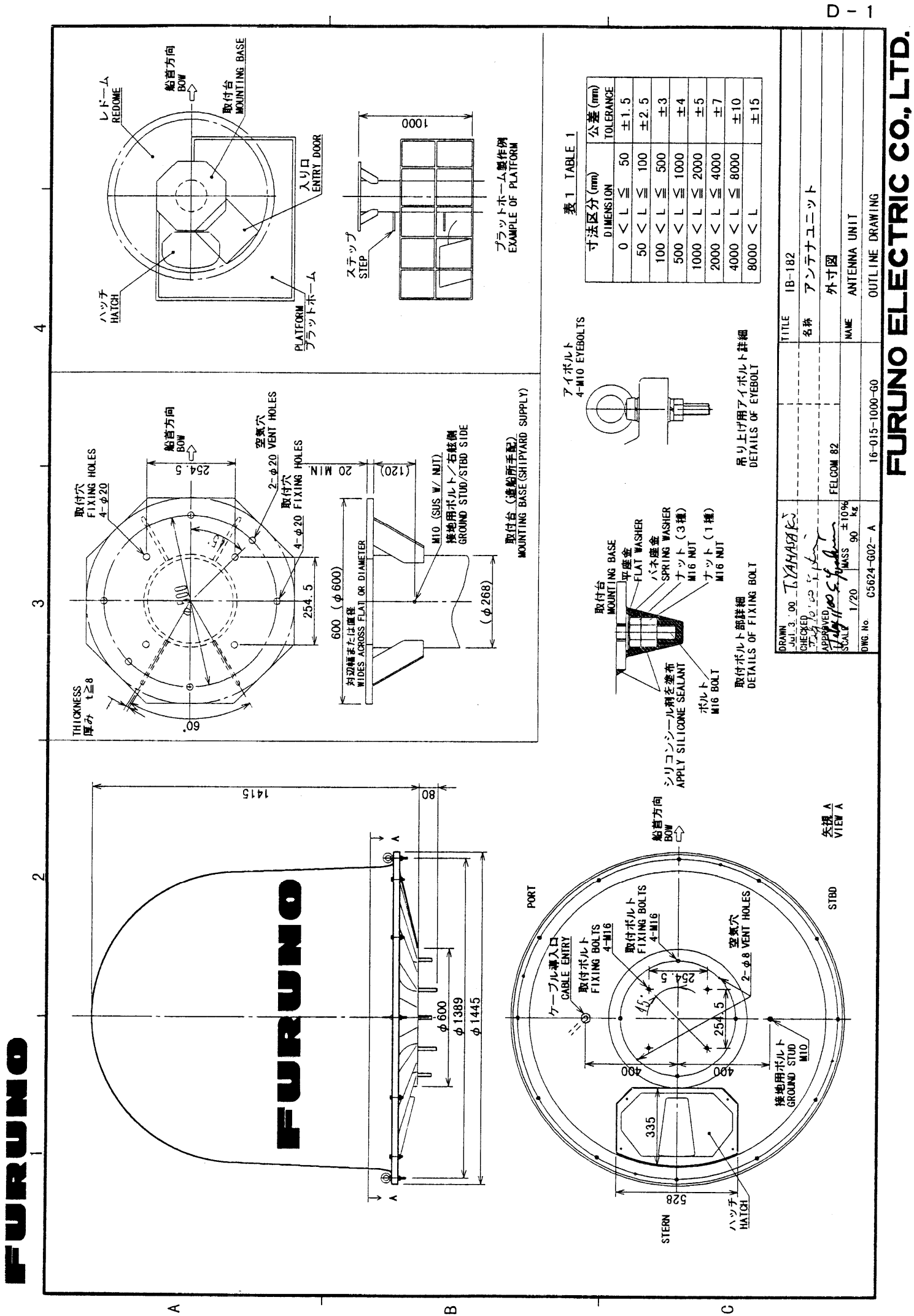

<

В

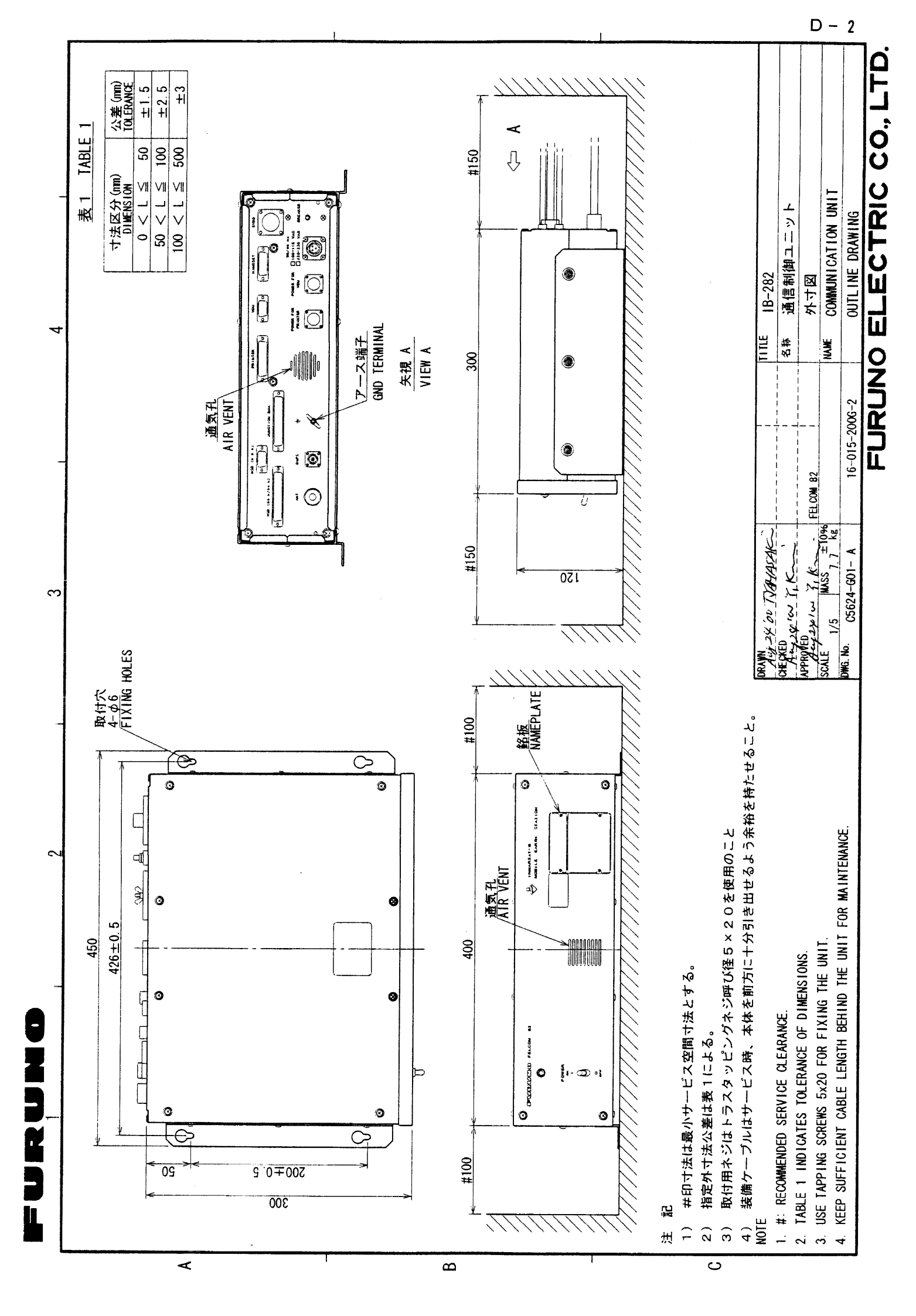

| FL | JRUN | IO EL | _EC | TRIC | C C O., | , LTD. |
|----|------|-------|-----|------|---------|--------|

| 注記 1)指定なき寸法公差は表1による。<br>NOTE 1. TABLE 1 INDICATES TOLERANCE OF DIMENSIONS. |                                      |  |  |  |  |  |  |  |
|----------------------------------------------------------------------------|--------------------------------------|--|--|--|--|--|--|--|
| TAMN<br>TAY 7 00 TYAMASAKI<br>CHECKED                                      | TITLE IB-882<br><sup>名称</sup> ハンドセット |  |  |  |  |  |  |  |
| APPROVED 00 G. Junion FEL CON 82<br>SCALED MASS 質量はケーブルを含む                 |                                      |  |  |  |  |  |  |  |
| 1/2 0.3 kg MASS W/ CABLE.   DWG. No. C5624-G07-1 16-015-8000-G0            | OUTLINE DRAWING                      |  |  |  |  |  |  |  |

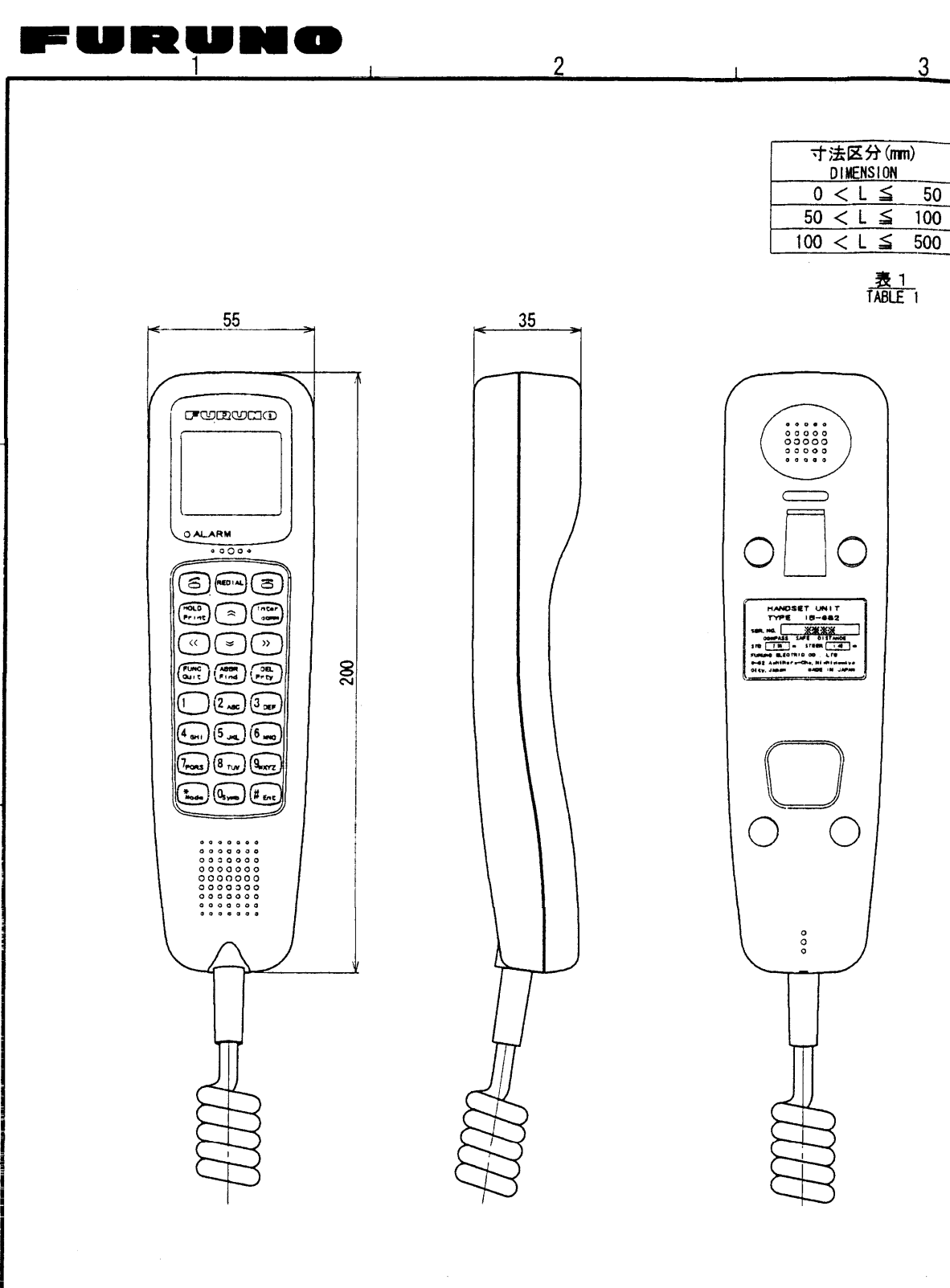

D

С

A

В

公差(mm) TOLERANCE

±1.5

±2.5

±3

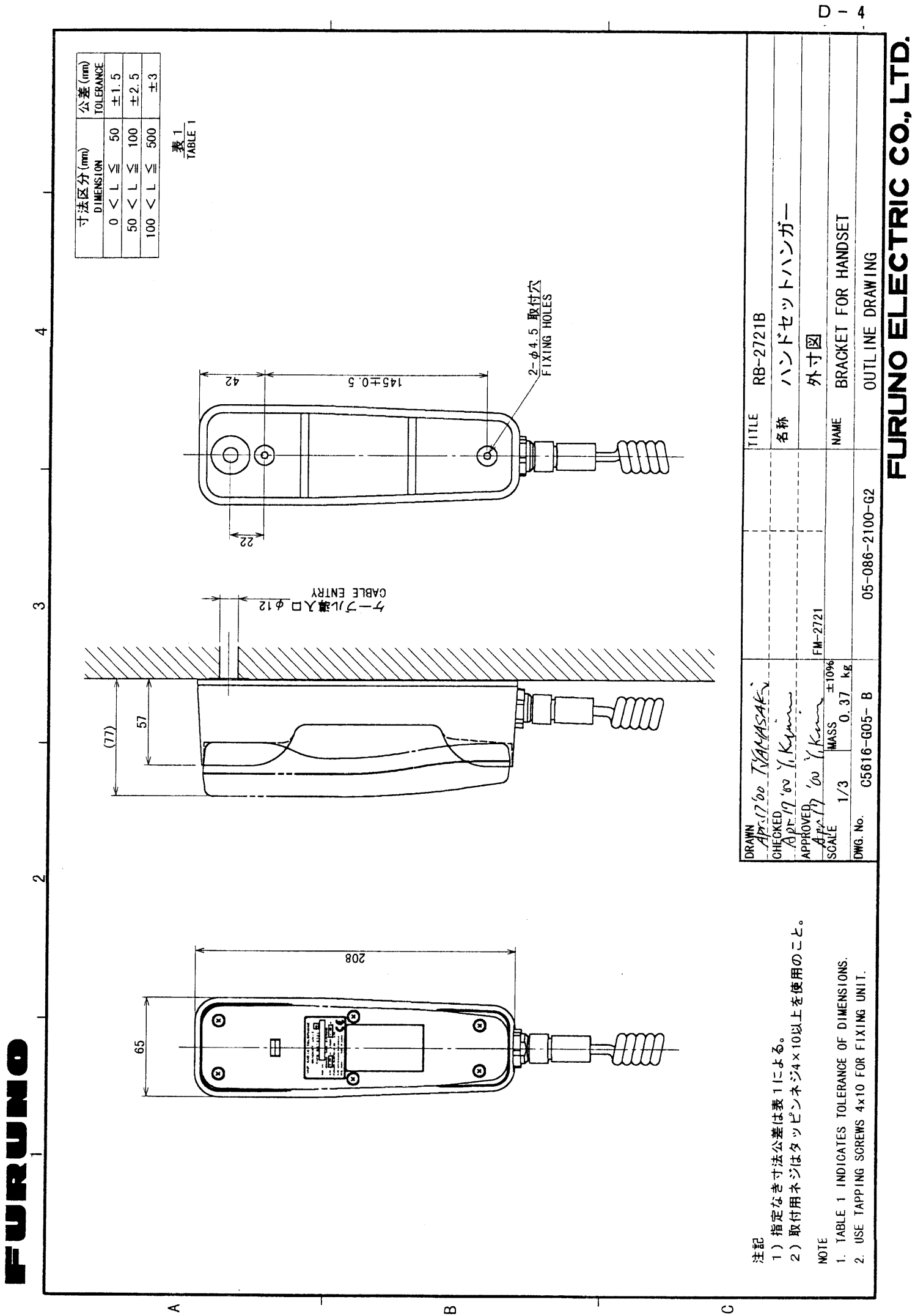

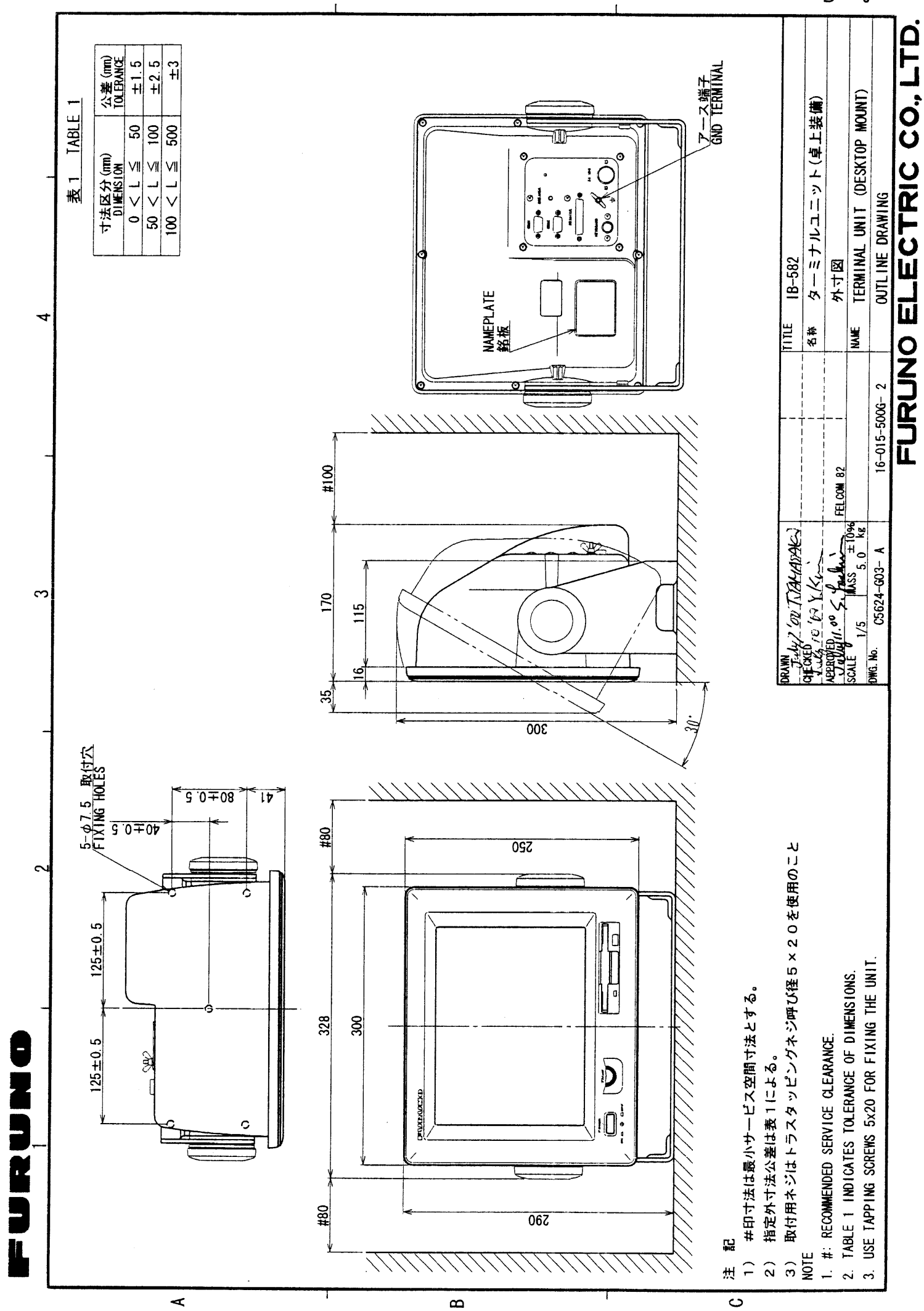

D - 5

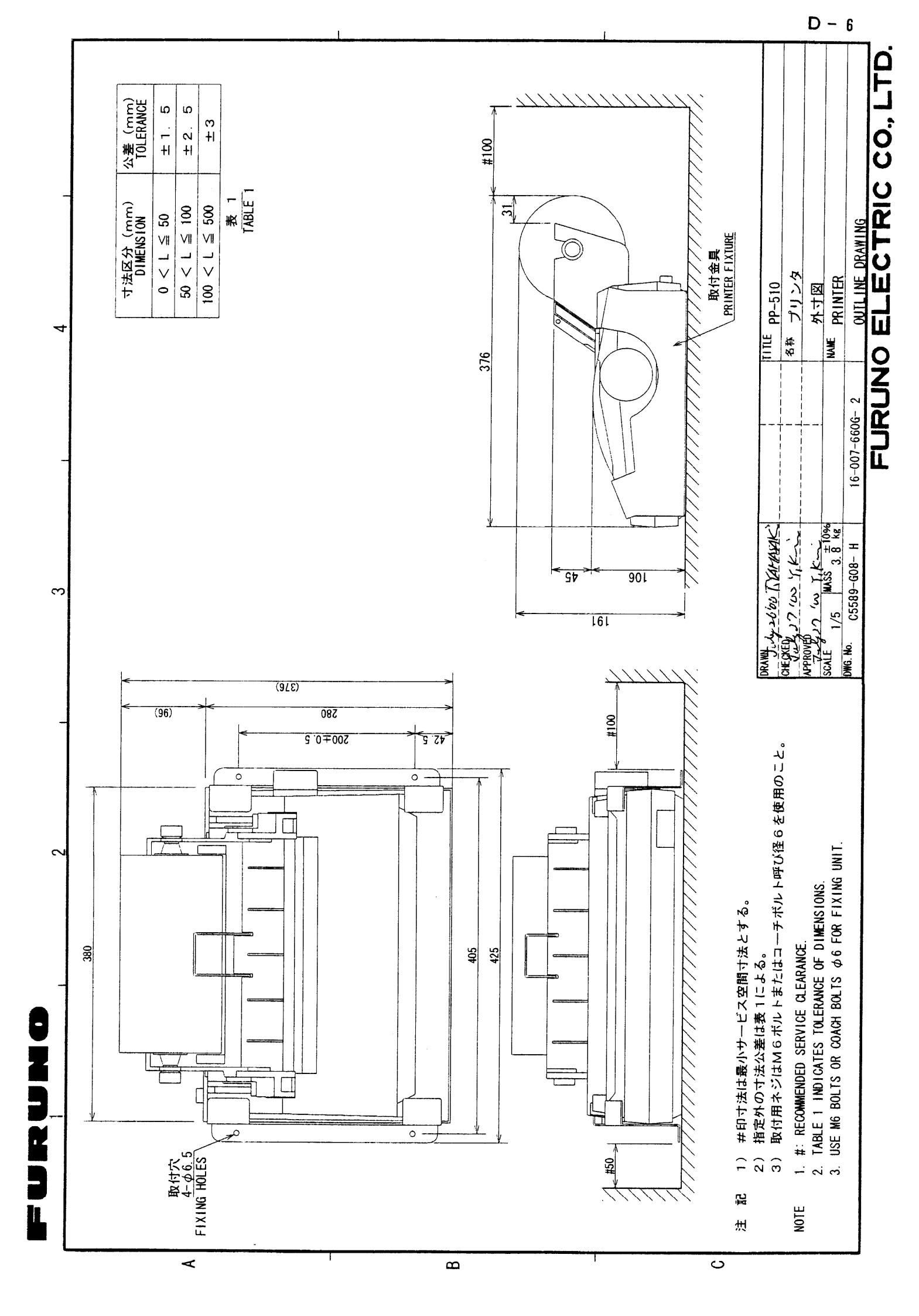

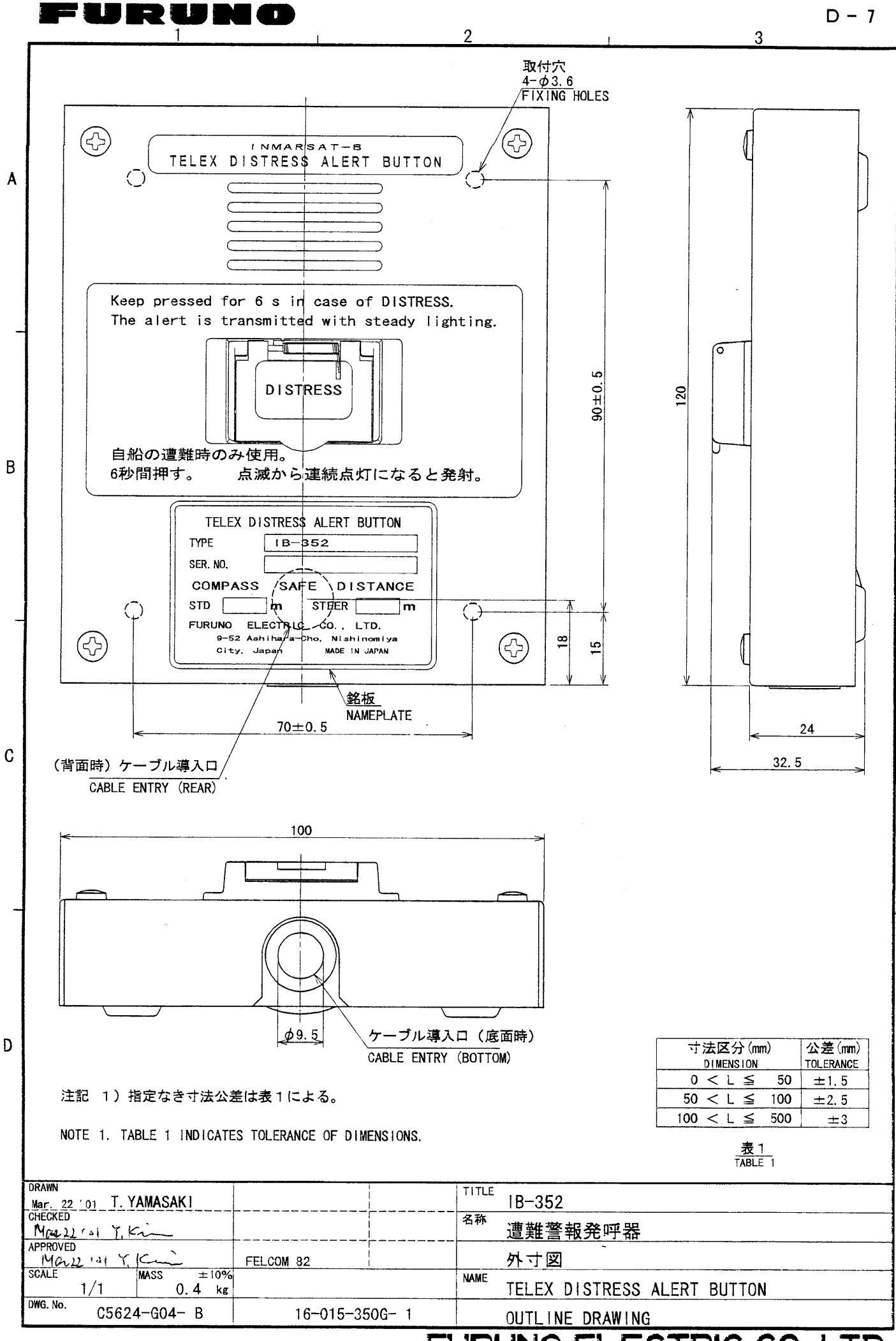

FURUNO ELECTRIC CO., LTD.

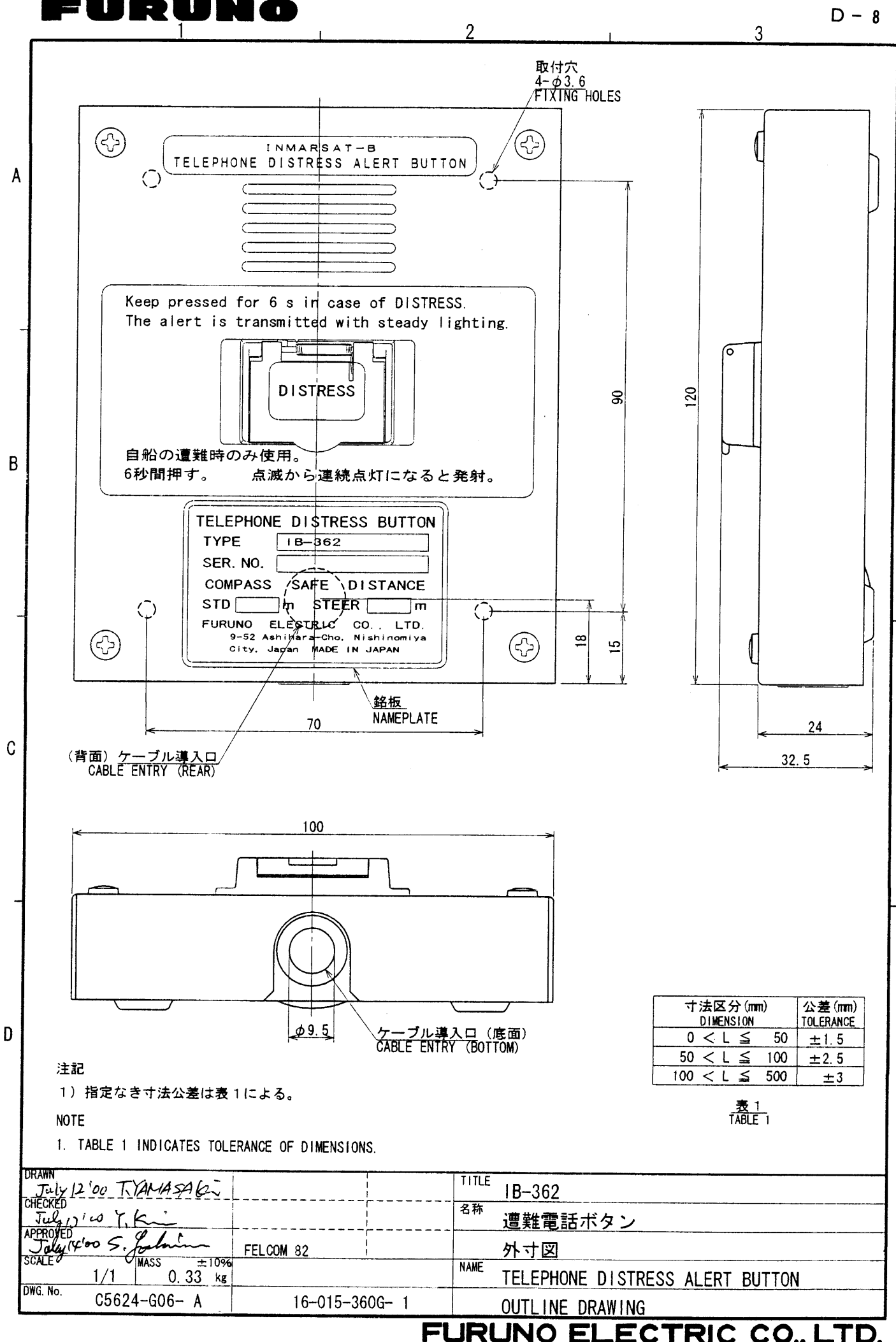

JNO ELECTRIC CO., LTD.

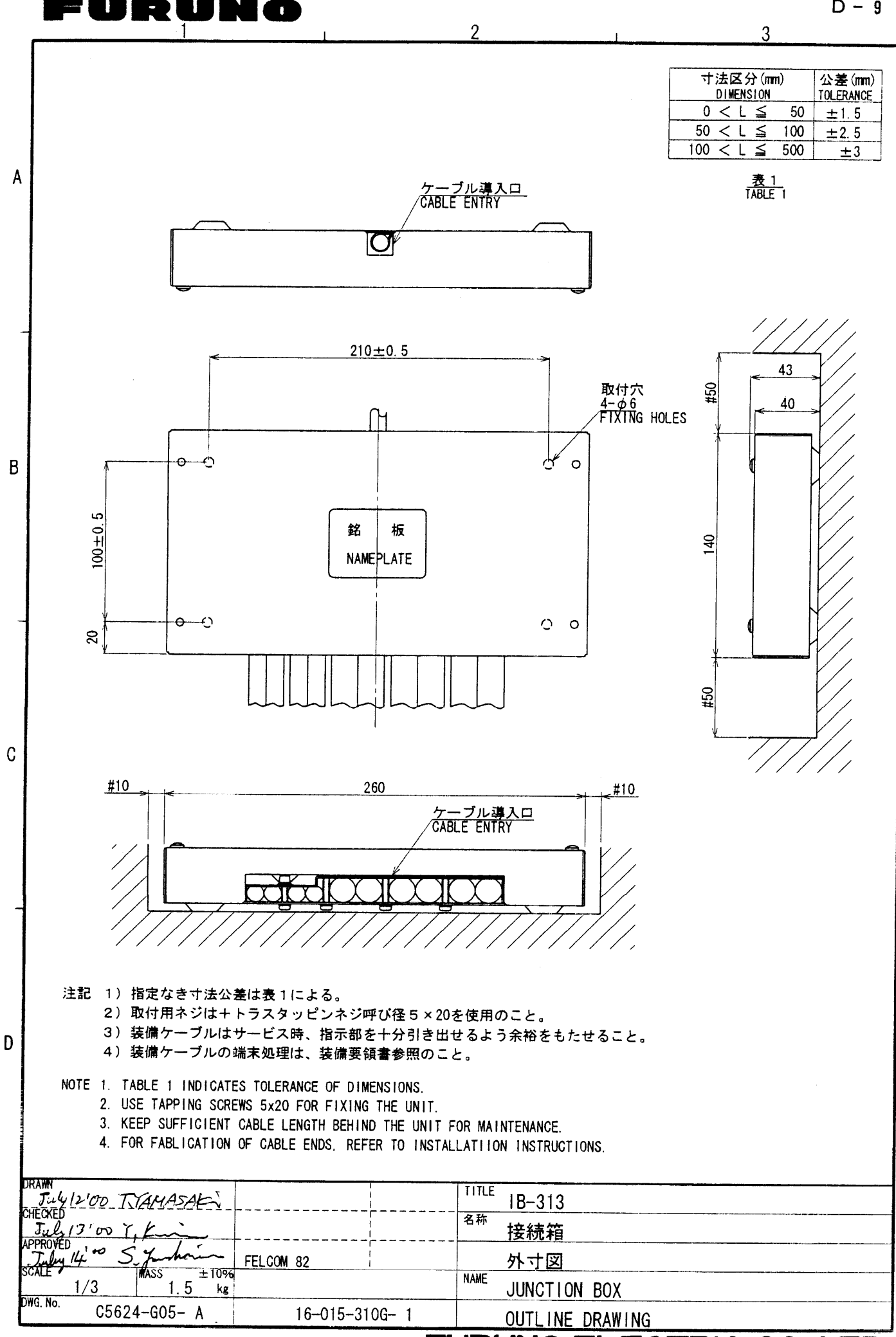

FURUNO ELECTRIC CO., LTD.

D - 9

## FURUNO

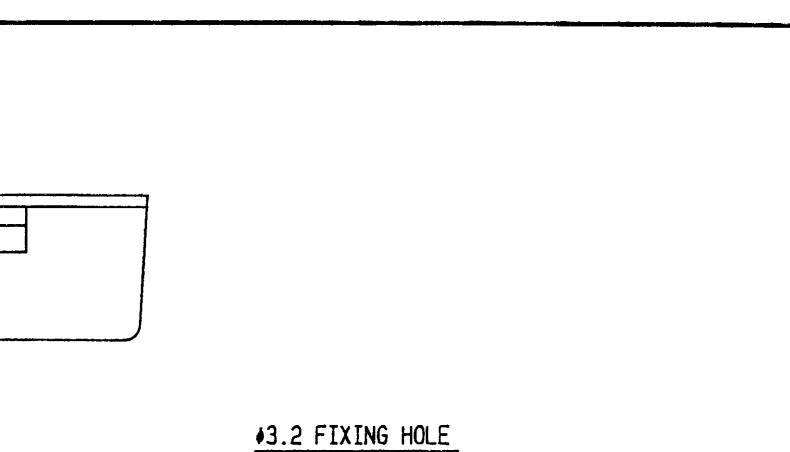

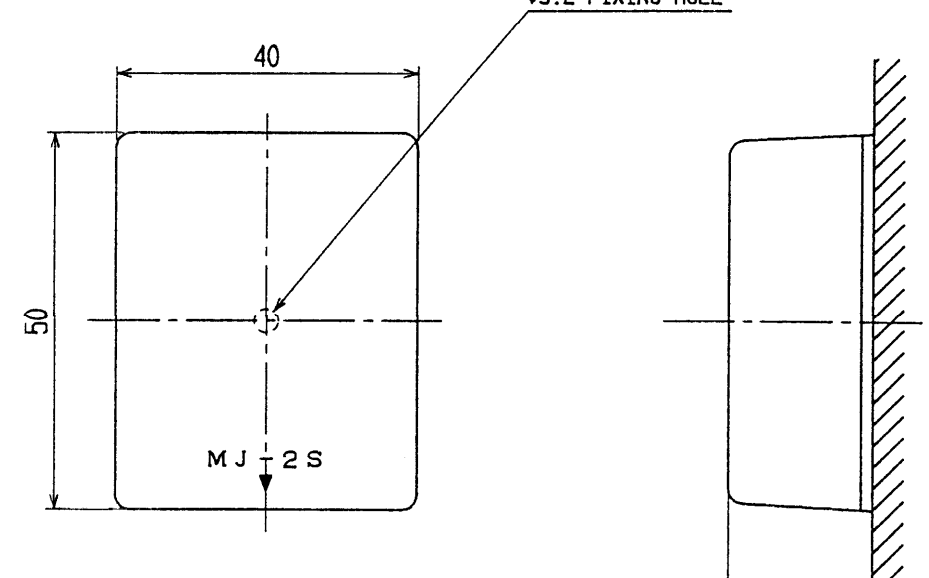

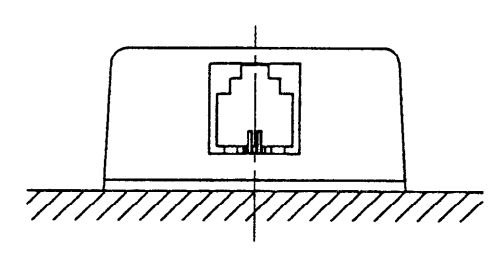

|                |                             | 品番<br>[TEM                    | 品 名<br>NAME | 材質<br>MATER                      | <u>数量</u><br>ALY | 図 番<br>DWG, NO, | 適要<br>REMARKS |
|----------------|-----------------------------|-------------------------------|-------------|----------------------------------|------------------|-----------------|---------------|
| 承認<br>APPROVED | Nov. 26,' 93<br>K.Ota       | 三角法<br>THARD ANGLE PROJECTION |             | 名称 OP16-8/OP16-13 (MJ25<br>TITLE |                  |                 |               |
| 検図<br>CHECKED  | Nov. 26,′93<br>K. Kusunok i | 尺度<br>SCALE                   | /           | 1                                | MODULA           | ゼット<br>RJACK    | BOX           |
| 製図<br>DRAWN    | -                           | 質量<br>WEIGHT                  | 0.05kg      | 図番<br>DWG、NO、                    | C5079            | -G03-C          |               |

FURUNO ELECTRIC CO., LTD.

19

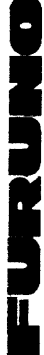

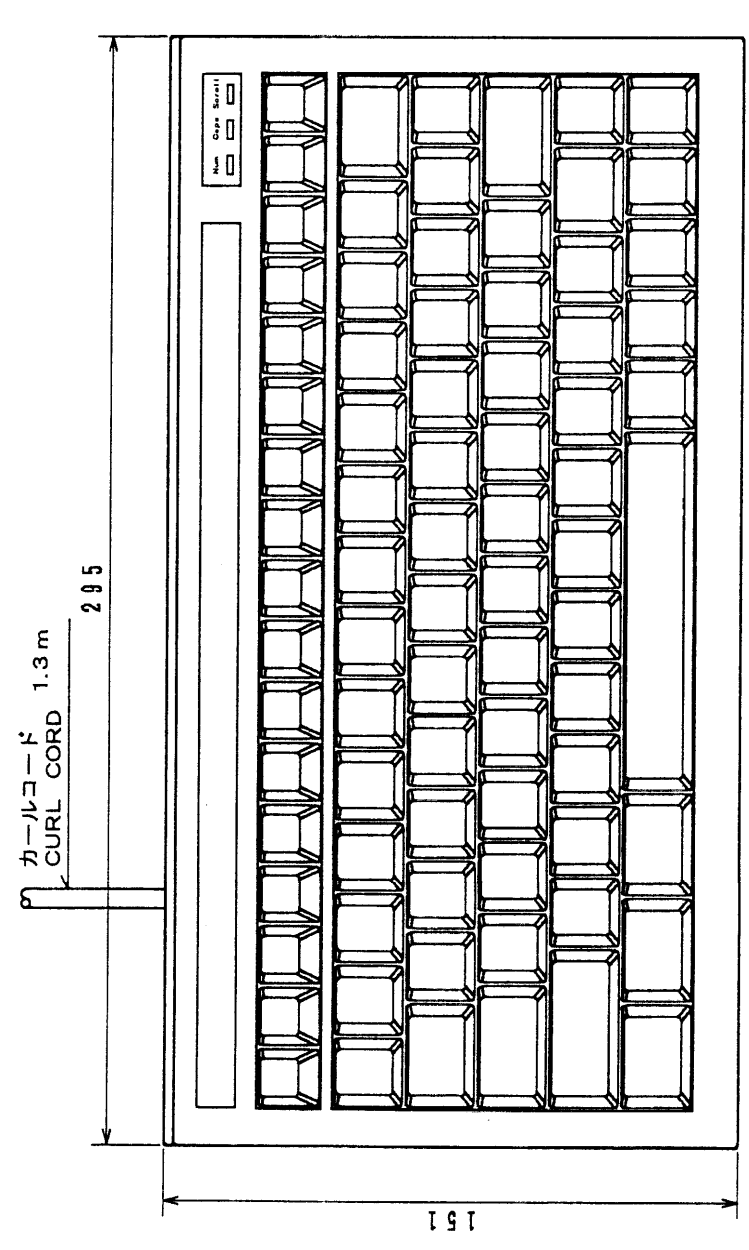

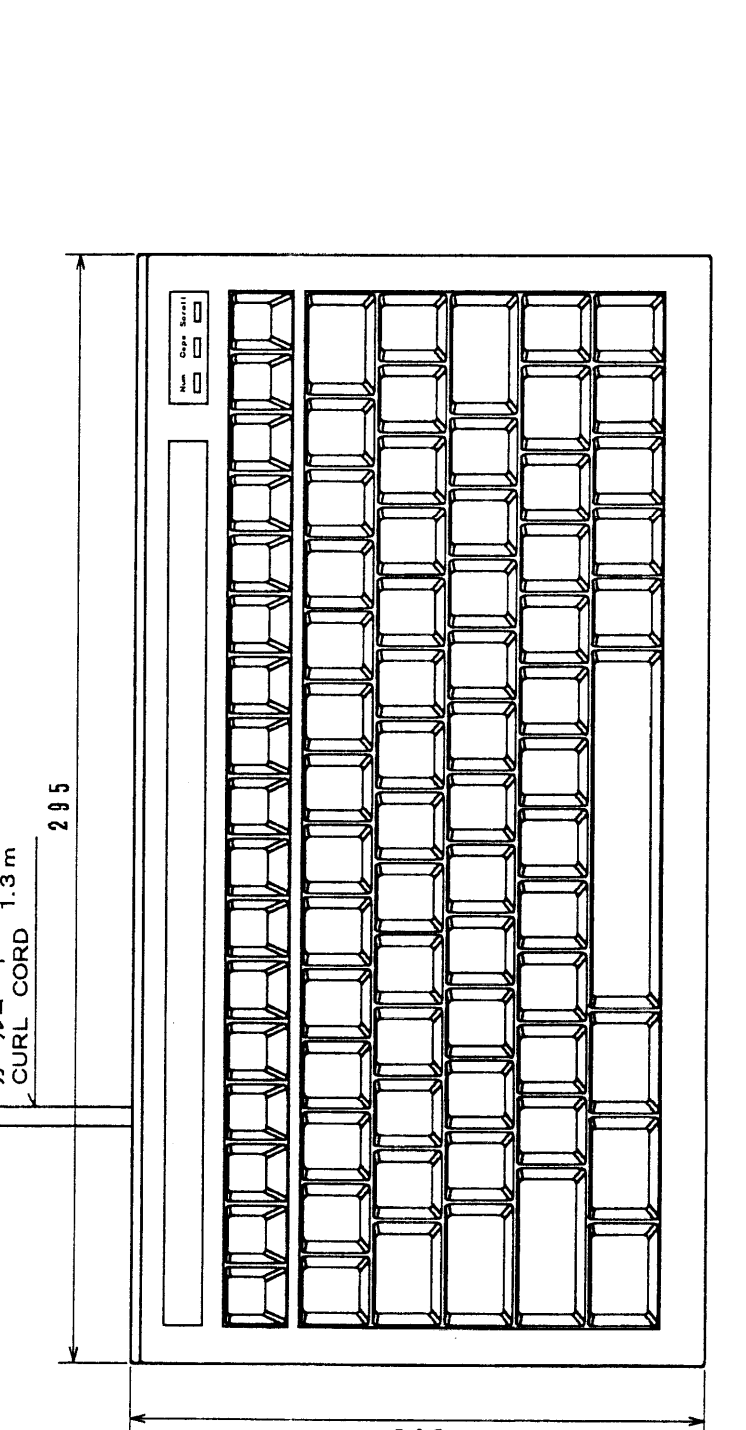

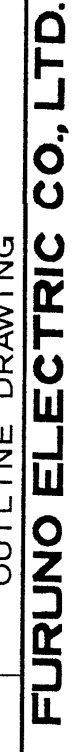

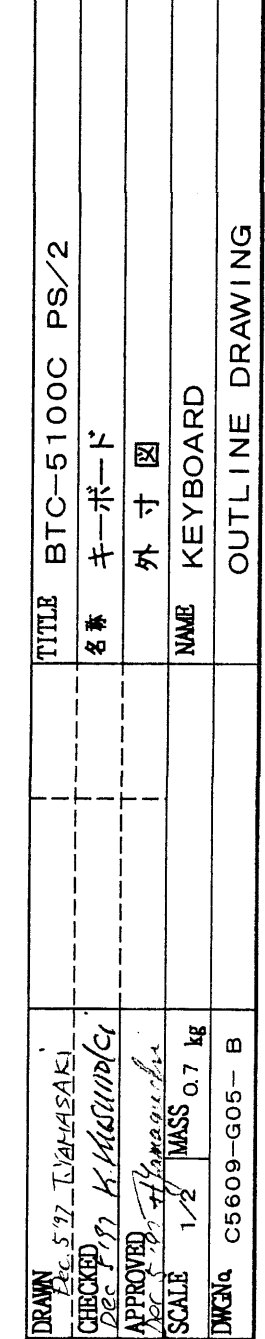

01 8°T 8

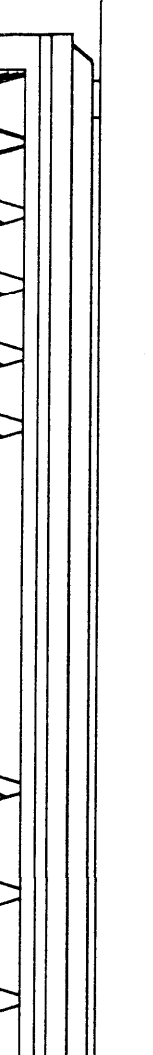

D - 11

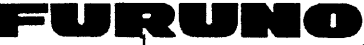

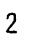

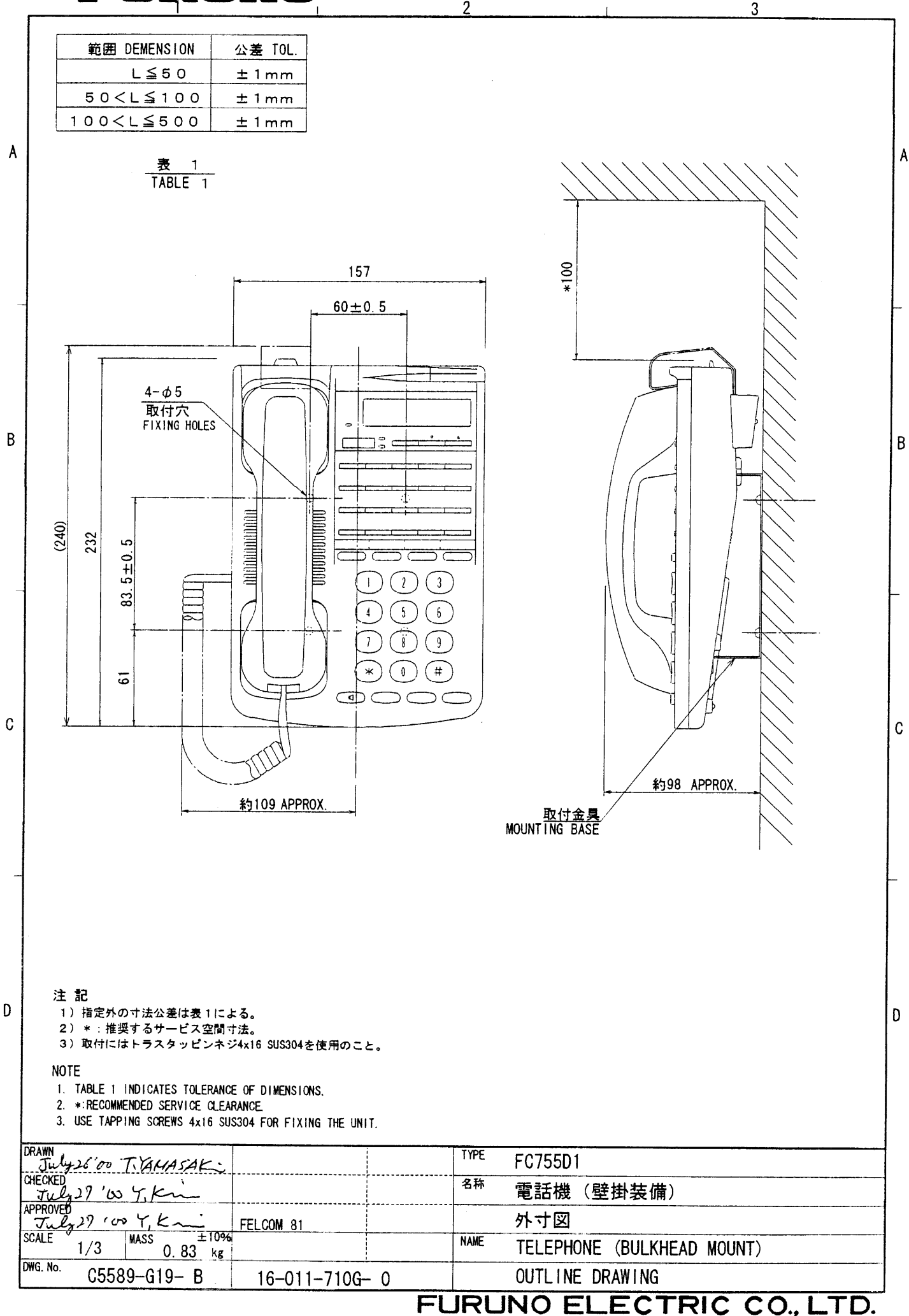

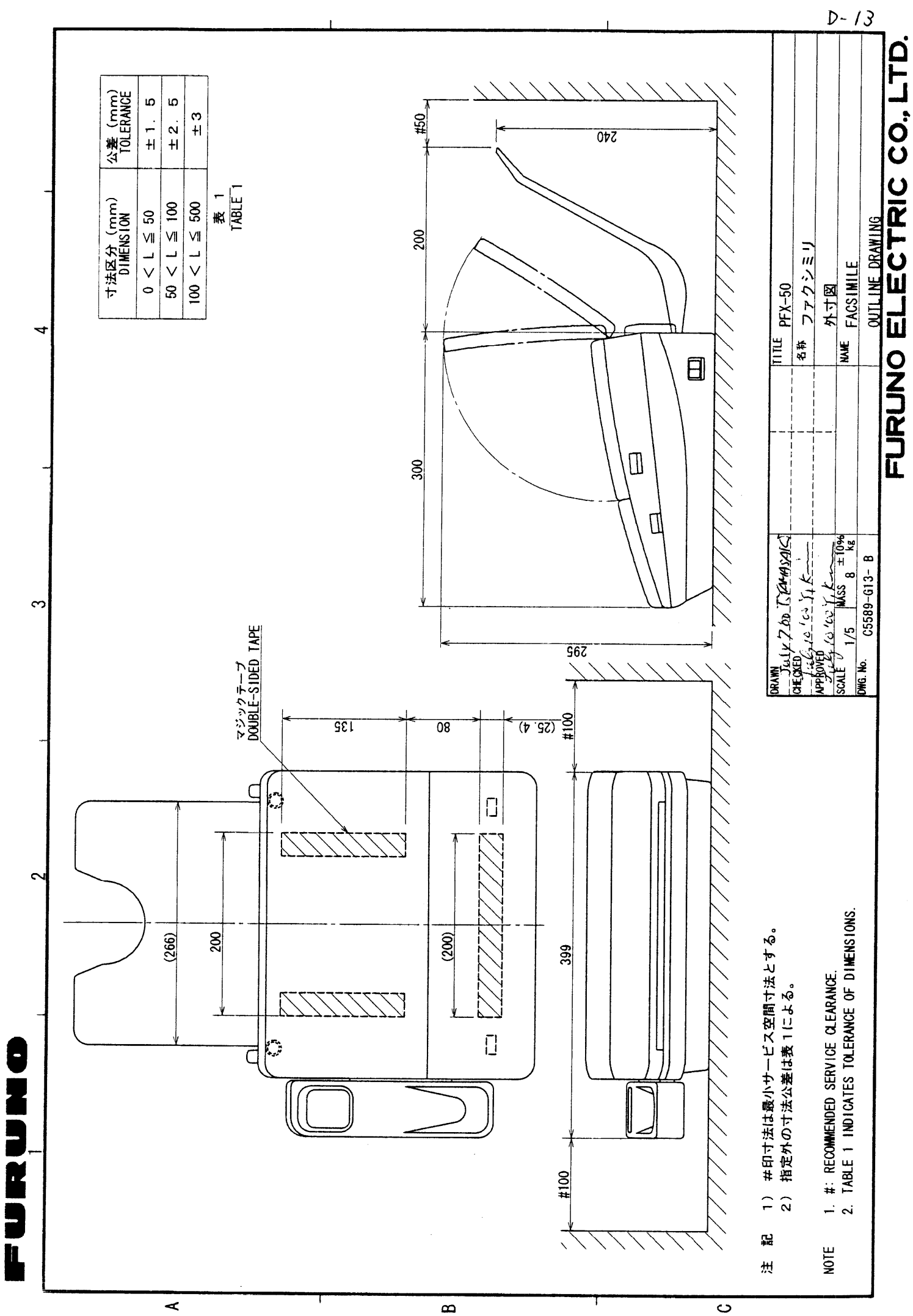

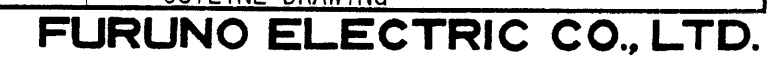

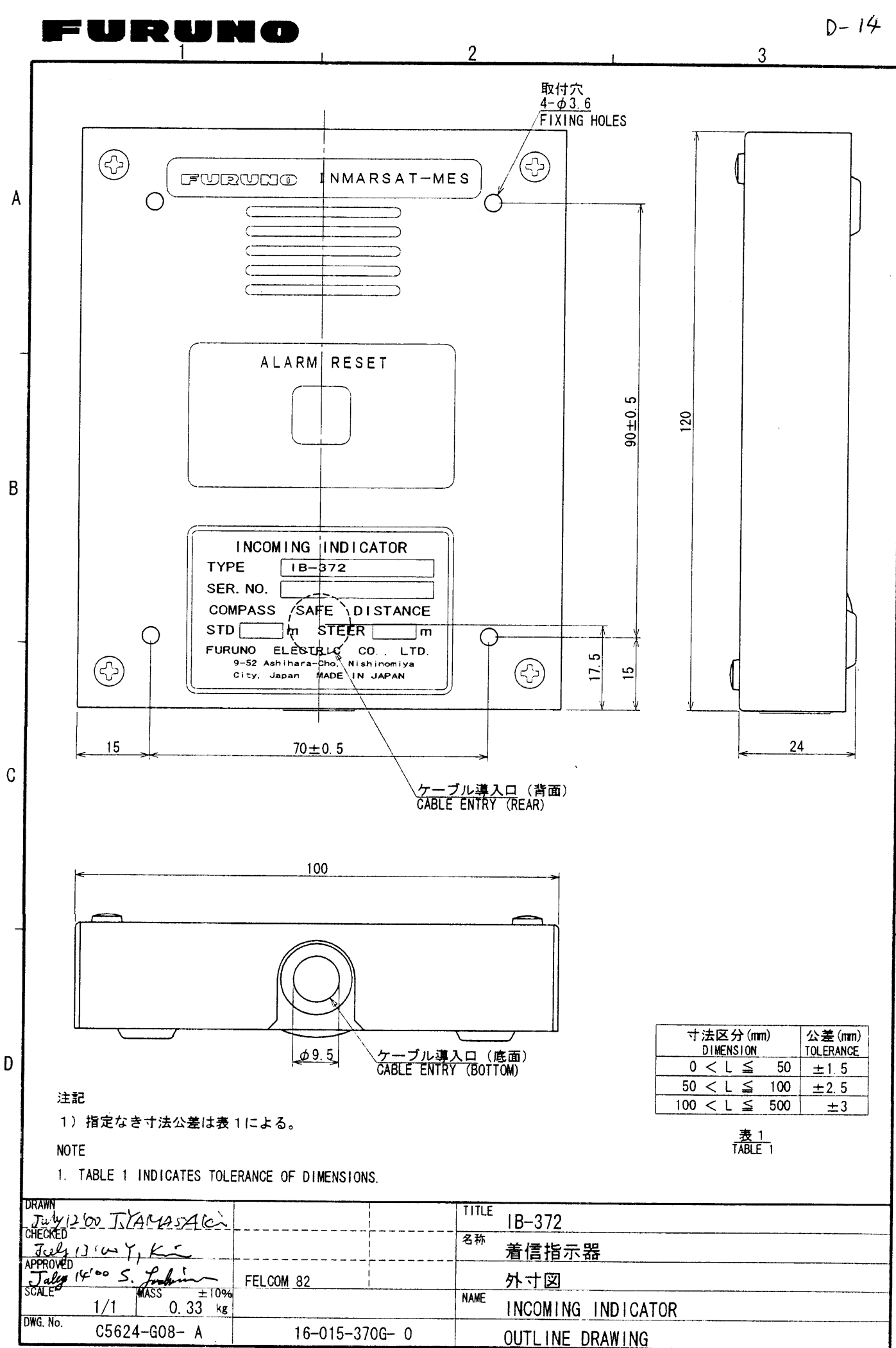

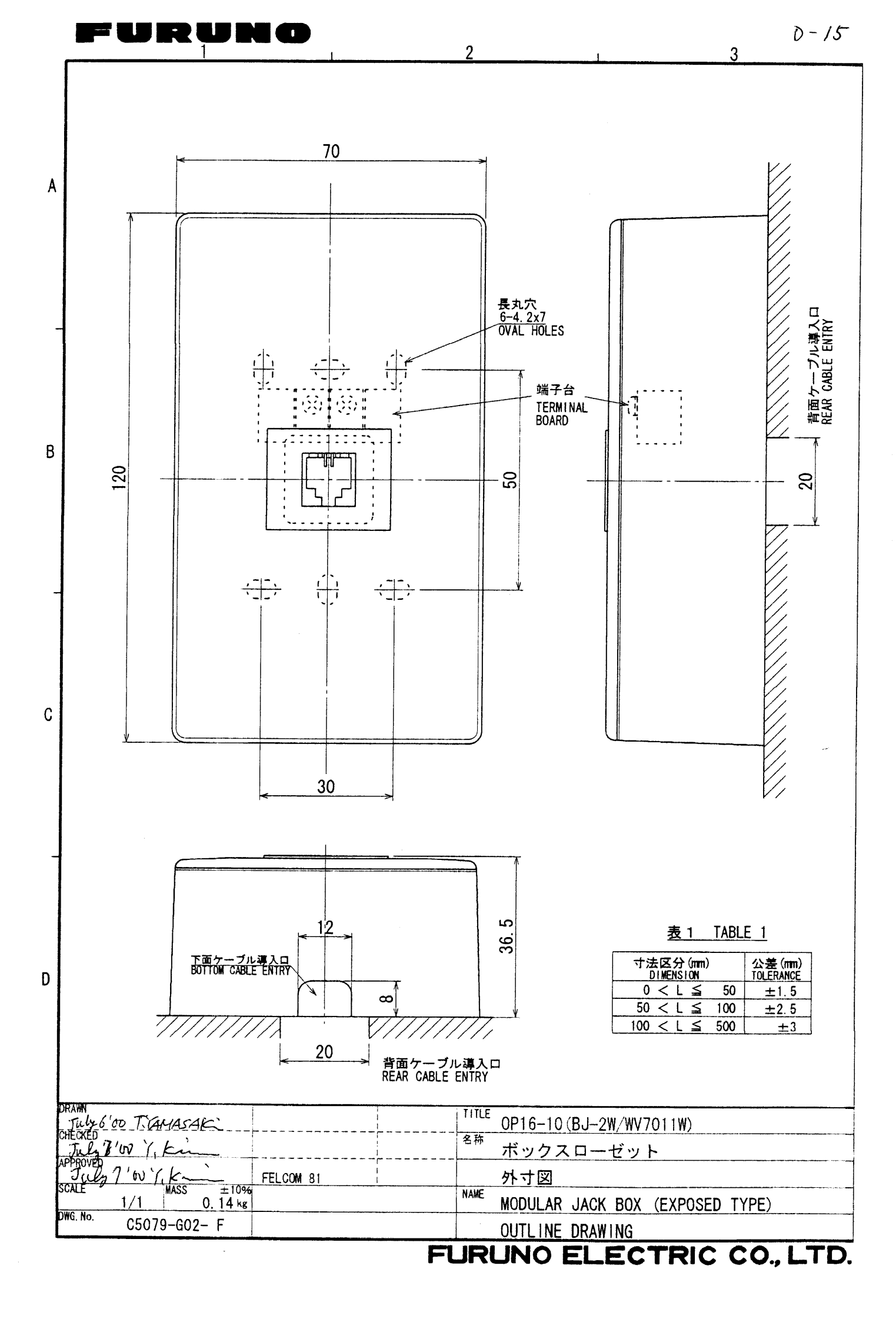

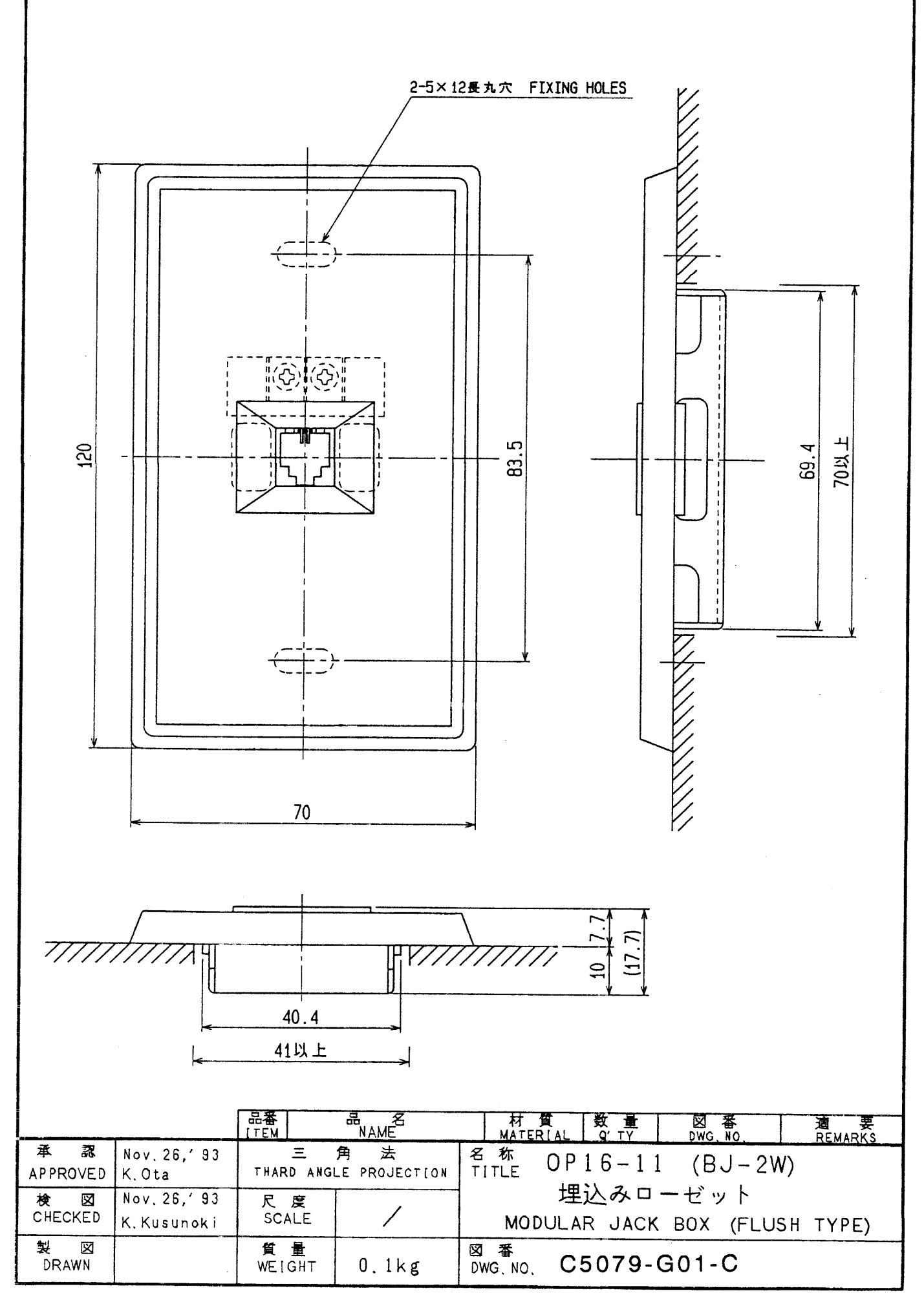

## FURUNO ELECTRIC CO., LTD.

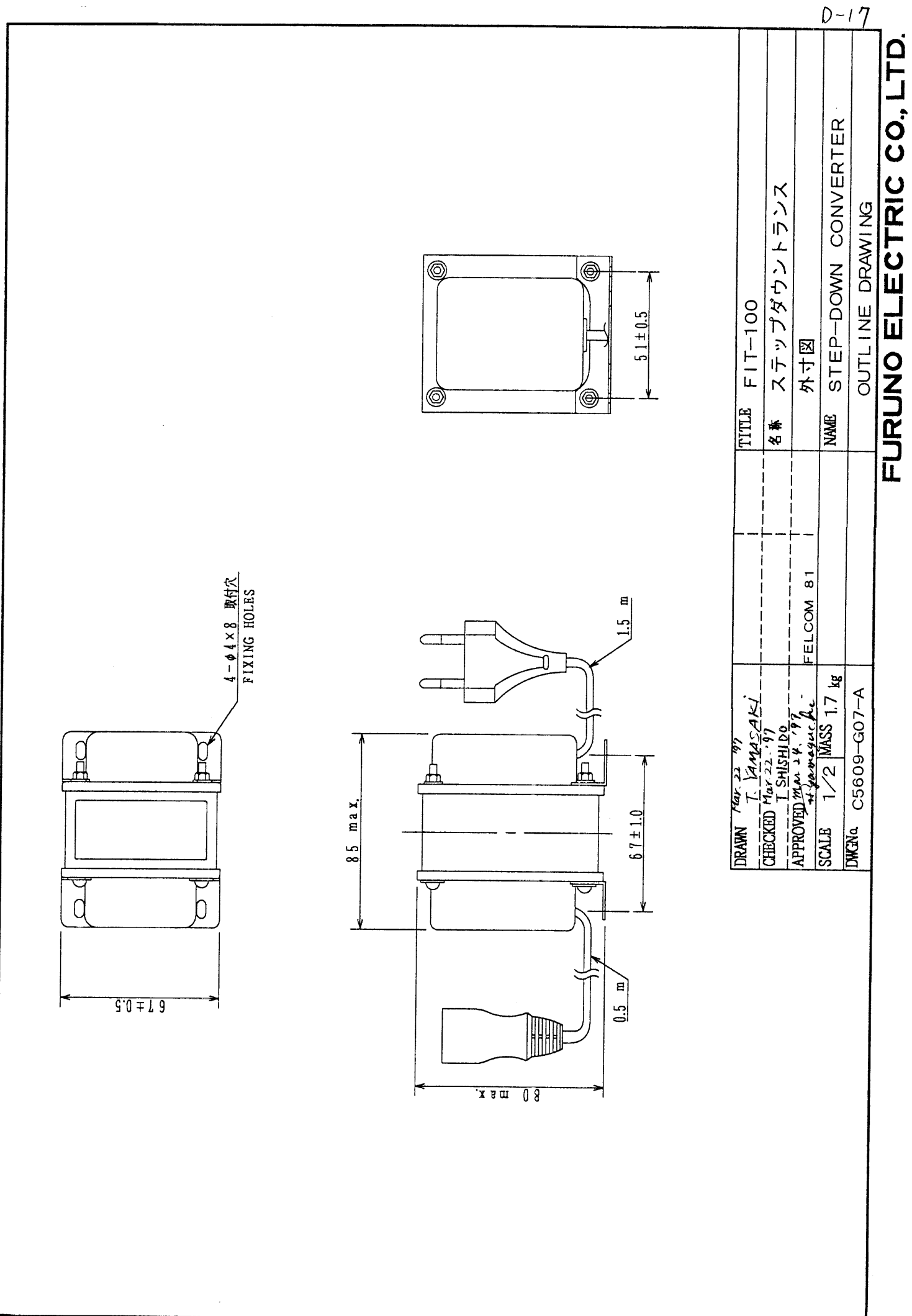

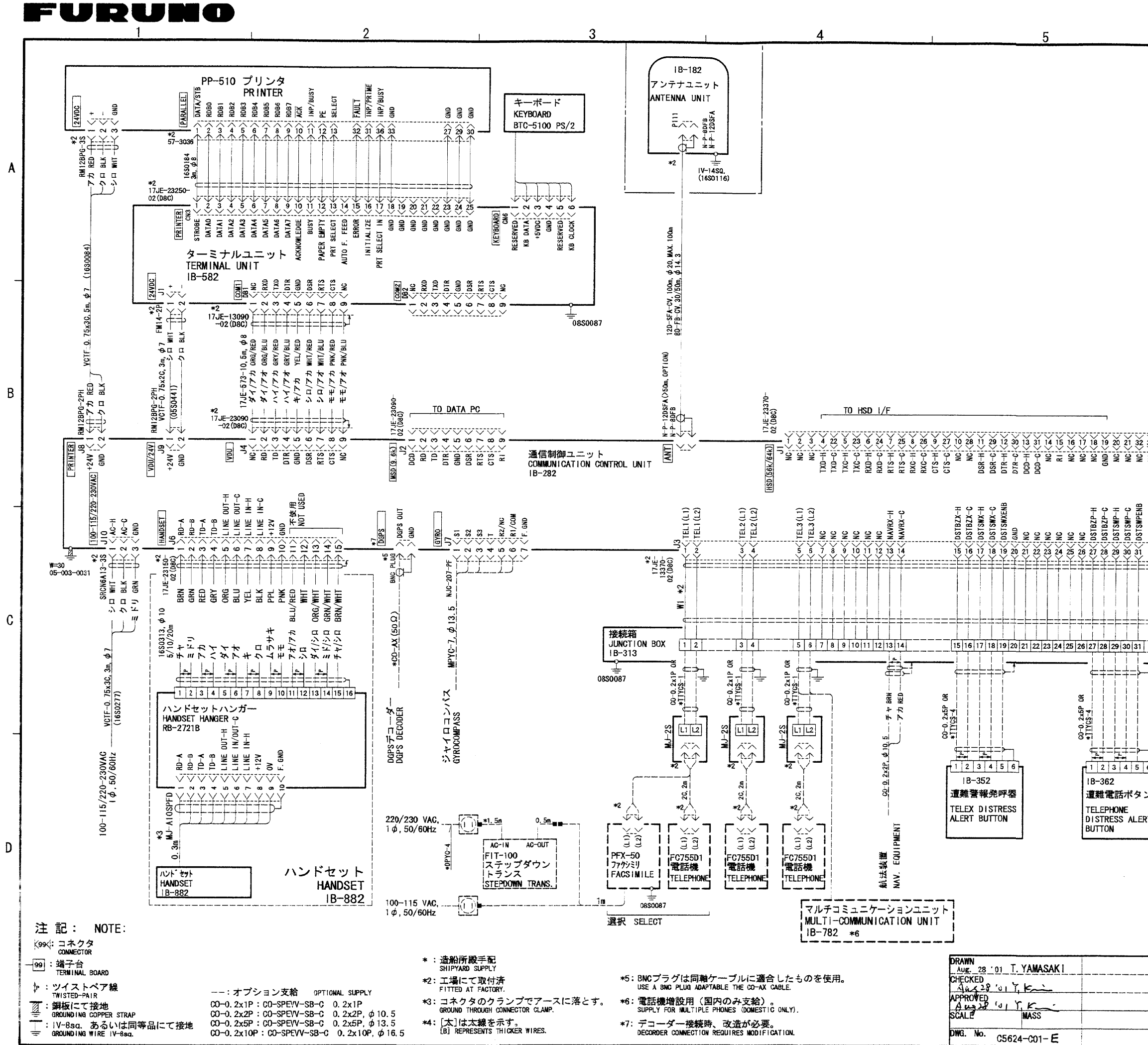

| 6                                                                                                |                                       |                             |                       |             | s –              | 1                                     |
|--------------------------------------------------------------------------------------------------|---------------------------------------|-----------------------------|-----------------------|-------------|------------------|---------------------------------------|
|                                                                                                  | •                                     |                             |                       |             |                  |                                       |
|                                                                                                  |                                       |                             |                       |             |                  |                                       |
|                                                                                                  |                                       |                             |                       |             |                  |                                       |
|                                                                                                  |                                       |                             |                       |             |                  |                                       |
|                                                                                                  |                                       |                             |                       |             |                  |                                       |
|                                                                                                  |                                       |                             |                       |             |                  |                                       |
|                                                                                                  |                                       |                             |                       |             |                  |                                       |
|                                                                                                  |                                       |                             |                       |             |                  |                                       |
|                                                                                                  |                                       |                             |                       |             |                  |                                       |
|                                                                                                  |                                       |                             |                       |             |                  |                                       |
|                                                                                                  |                                       |                             |                       |             |                  |                                       |
| 34 35 36 37 <b>—</b>                                                                             |                                       | 1                           |                       |             |                  |                                       |
| N N N N                                                                                          |                                       |                             |                       |             |                  |                                       |
| DUT-H<br>DUT-C<br>IN-H<br>IN-C                                                                   | נוא                                   |                             |                       |             |                  |                                       |
| E RCVBZ                                                                                          | 200<br>201<br>6 37                    |                             |                       |             |                  |                                       |
|                                                                                                  | <u></u>                               |                             |                       |             |                  |                                       |
|                                                                                                  | <b>-</b>                              |                             |                       |             |                  |                                       |
| 32 33 34 35 3                                                                                    | 6                                     |                             |                       |             |                  |                                       |
| ━<br>└<br>└<br>└<br>└<br>└<br>·<br>·<br>·<br>·<br>·<br>·<br>·<br>·<br>·<br>·<br>·<br>·<br>·<br>· | ,                                     |                             |                       | - ,         |                  |                                       |
| 7(5)-4                                                                                           | 0. 2x5P OR<br>YGS-4                   |                             | 0. 2x5P OR            |             |                  |                                       |
|                                                                                                  | 5                                     |                             |                       | =           |                  |                                       |
| 1 2 3 4 5<br>  1B−372<br>  著信指示器                                                                 | 1   1   1   1   1   1   1   1   1   1 | 2 3 4 5 6<br>3-372<br>:信指示器 | ↓ 1 2 3 4<br>↓ IB-372 |             |                  |                                       |
| INCOMING<br>INDICATOR                                                                            |                                       | ICOM ING<br>IDICATOR        | INCOMING<br>INDICATOR |             |                  |                                       |
| l                                                                                                | '                                     |                             |                       |             |                  |                                       |
|                                                                                                  |                                       |                             |                       |             |                  |                                       |
|                                                                                                  |                                       |                             |                       |             |                  | A A A A A A A A A A A A A A A A A A A |
|                                                                                                  | TITLE                                 |                             | 24                    |             |                  |                                       |
|                                                                                                  | 名称                                    | FELCOM 8                    | ∠A<br>サット−B 船<br>ー    | <b>舶</b> 地球 | 局(ク <sup>-</sup> | ラス1)                                  |
|                                                                                                  | NAME                                  | 相互結線                        | 送<br>-BMES (CLA       | SS 1)       |                  |                                       |
|                                                                                                  |                                       |                             | ECTION DIA            | GRAM        |                  |                                       |

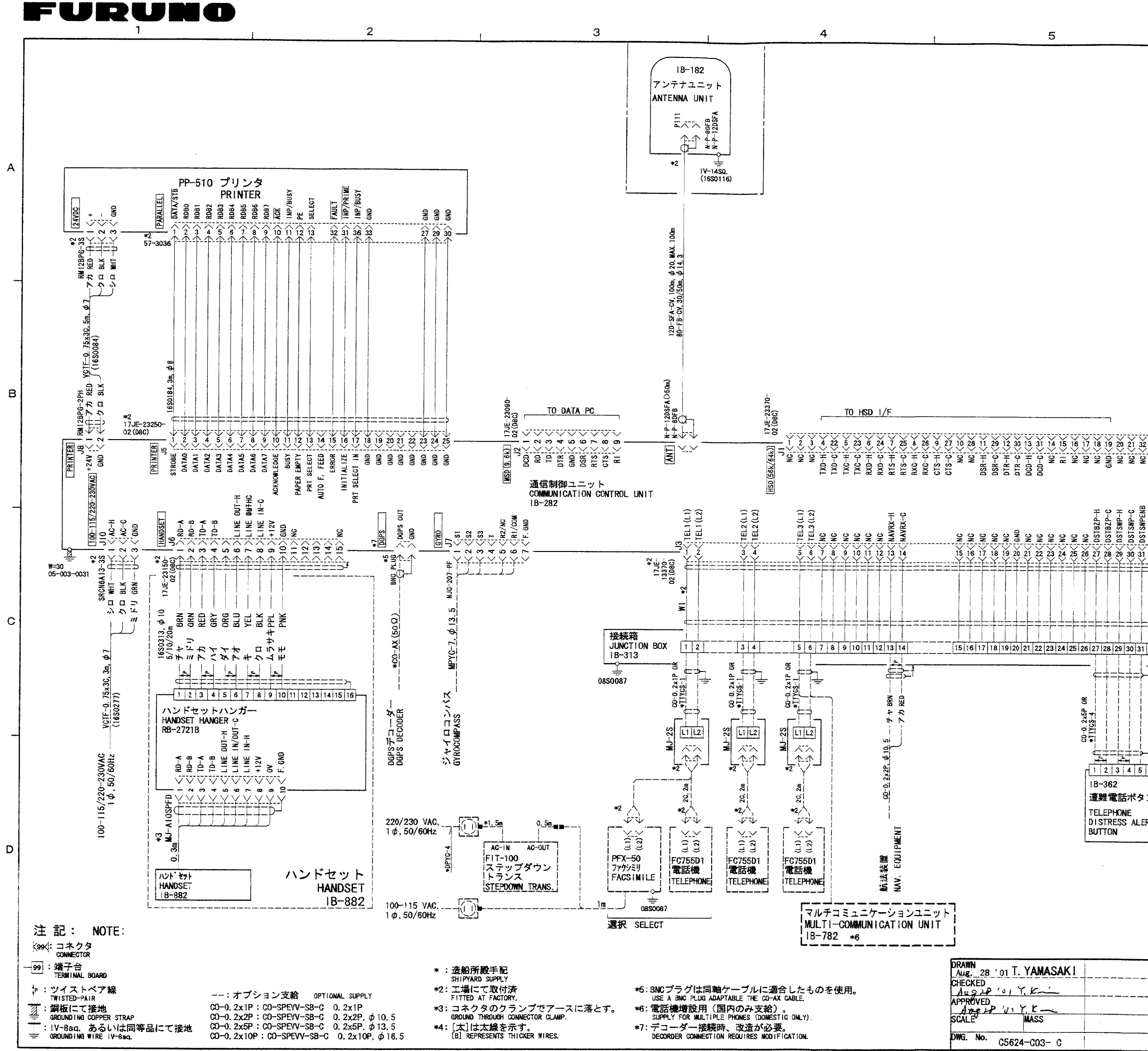

|                                                 | r                                  |           |   |  |  |  |  |
|-------------------------------------------------|------------------------------------|-----------|---|--|--|--|--|
| 6                                               |                                    | S - 2     |   |  |  |  |  |
|                                                 | <u> </u>                           | L         |   |  |  |  |  |
|                                                 |                                    |           |   |  |  |  |  |
|                                                 |                                    |           |   |  |  |  |  |
|                                                 |                                    |           |   |  |  |  |  |
|                                                 |                                    |           |   |  |  |  |  |
|                                                 |                                    |           |   |  |  |  |  |
|                                                 |                                    |           |   |  |  |  |  |
|                                                 |                                    |           |   |  |  |  |  |
|                                                 |                                    |           |   |  |  |  |  |
|                                                 |                                    |           | - |  |  |  |  |
|                                                 |                                    |           |   |  |  |  |  |
|                                                 |                                    |           |   |  |  |  |  |
|                                                 |                                    |           |   |  |  |  |  |
|                                                 |                                    |           |   |  |  |  |  |
|                                                 |                                    |           |   |  |  |  |  |
| 2 22 24 25 26 27                                |                                    |           |   |  |  |  |  |
|                                                 |                                    |           |   |  |  |  |  |
|                                                 |                                    |           |   |  |  |  |  |
| CTR CTR                                         |                                    |           | - |  |  |  |  |
| RCVBZ<br>RCVBZ<br>RCVBZ<br>RCVBZ<br>RCVBZ<br>NC |                                    |           |   |  |  |  |  |
|                                                 |                                    |           |   |  |  |  |  |
|                                                 |                                    |           |   |  |  |  |  |
|                                                 |                                    |           |   |  |  |  |  |
|                                                 |                                    |           |   |  |  |  |  |
|                                                 |                                    |           |   |  |  |  |  |
| ┍<br>┍<br>┍                                     |                                    |           |   |  |  |  |  |
| 2×55P 01                                        | 100                                | × · · · · |   |  |  |  |  |
| *111 <u>7</u> 0                                 | * <u>1170</u>                      |           | - |  |  |  |  |
|                                                 | 3 4 5 6 r r 1 2 3 4 5              |           |   |  |  |  |  |
| IB-372   IB-37<br>マン   着信指示器   着信指              | 2     IB-372<br>音示器     着信指示器      |           |   |  |  |  |  |
| ERT INCOMING INCOM                              | ING I INCOMING<br>ATOR I INDICATOR |           |   |  |  |  |  |
|                                                 | <u> </u>                           |           |   |  |  |  |  |
|                                                 |                                    |           |   |  |  |  |  |
|                                                 |                                    |           |   |  |  |  |  |
|                                                 |                                    |           |   |  |  |  |  |
|                                                 |                                    |           |   |  |  |  |  |
| TITLE FE                                        | LCOM 82B                           |           |   |  |  |  |  |
| 名称イ                                             | ンマルサット-B 船舶                        | 地球局(クラス2) |   |  |  |  |  |
| i 相<br>NAME IN                                  | <b>旦結線図</b><br>MARSAT-B MES (CLASS | 2)        |   |  |  |  |  |
| I N                                             | TERCONNECTION DIAGR                | AM        |   |  |  |  |  |
| FURUNO ELECTRIC CO. LTD.                        |                                    |           |   |  |  |  |  |

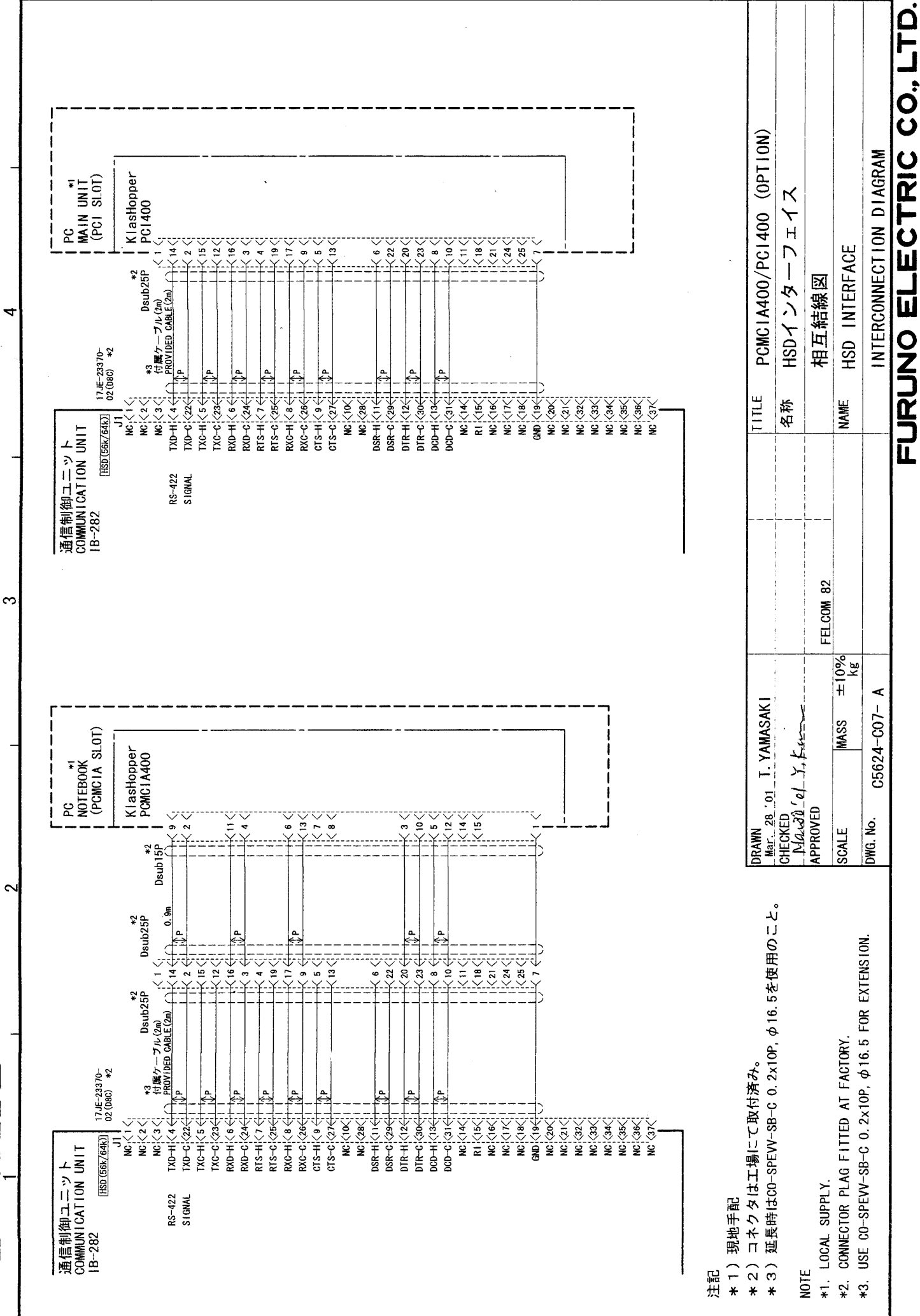

В

4

ပ

S - 2A

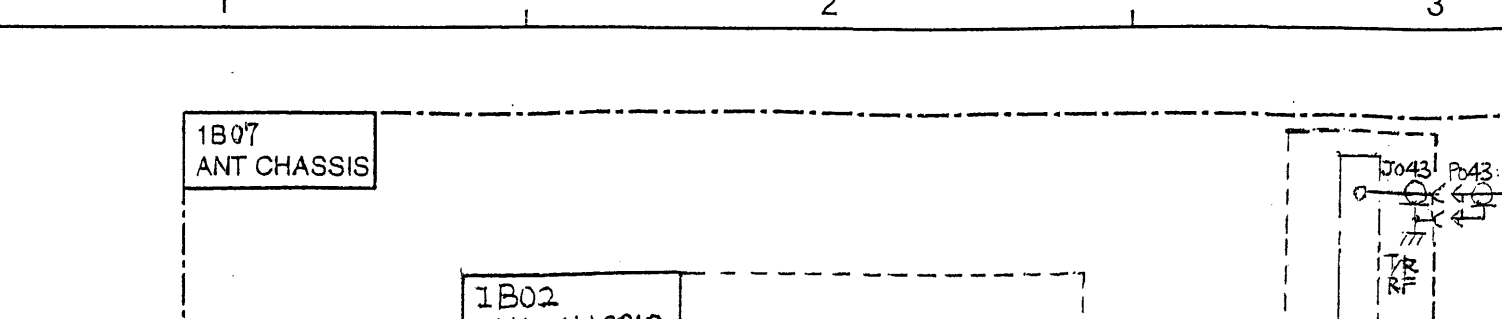

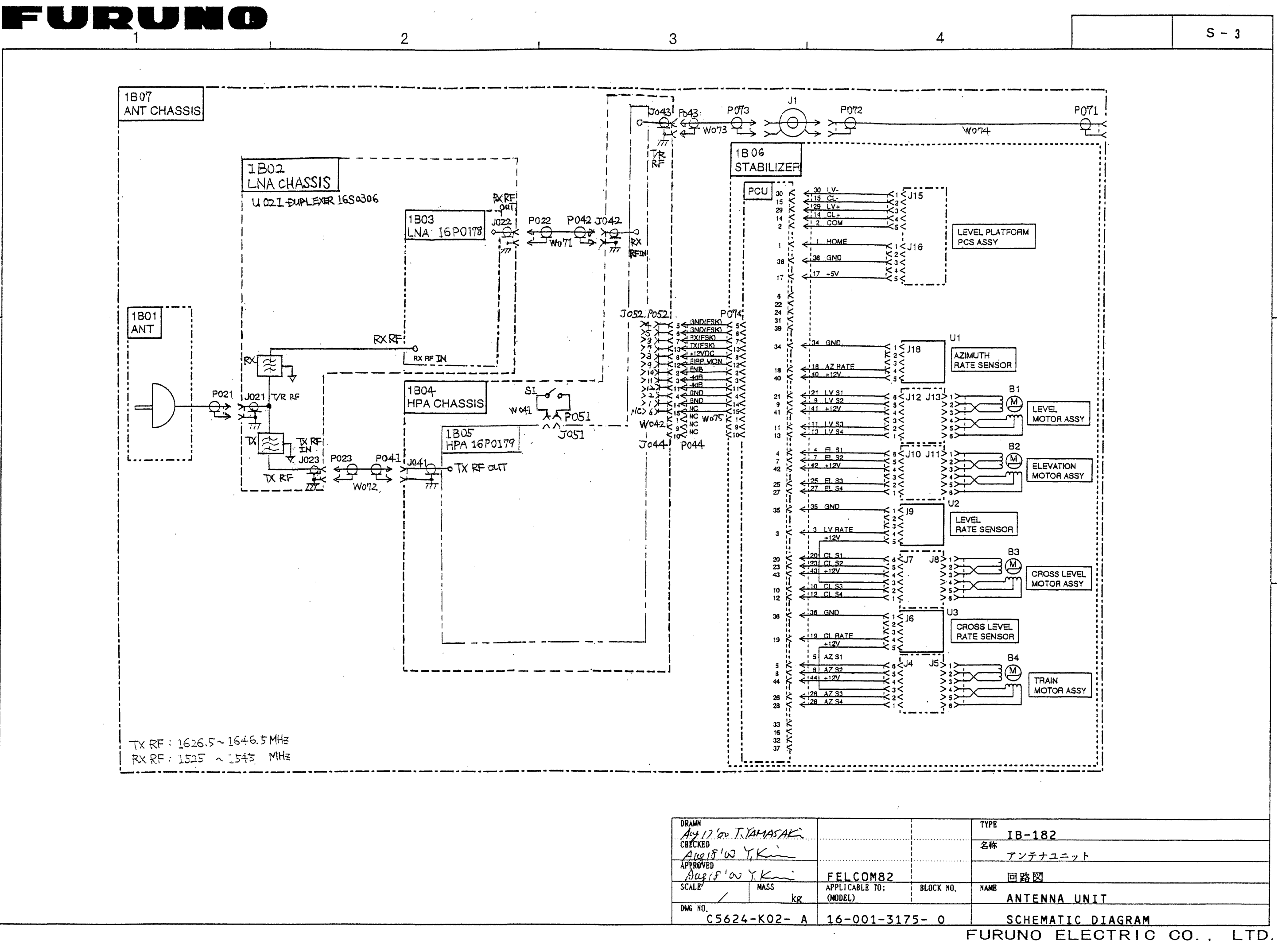

| DRAWN<br>Aug 17 'ou T. YAMASAK |                           |           | TY |
|--------------------------------|---------------------------|-----------|----|
| CHICKED<br>Aug 15'W T.Kin      |                           |           | 名  |
| APPROVED<br>Aug (F'or Y.K.     | FELCOM82                  |           |    |
| SCALE <sup>7</sup> MASS kg     | APPLICABLE TO;<br>(MODEL) | BLOCK NO. | NA |
| DWG NO.<br>C5624-K02- A        | 16-001-31                 | 75- 0     |    |
|                                |                           |           |    |

В

Α

С

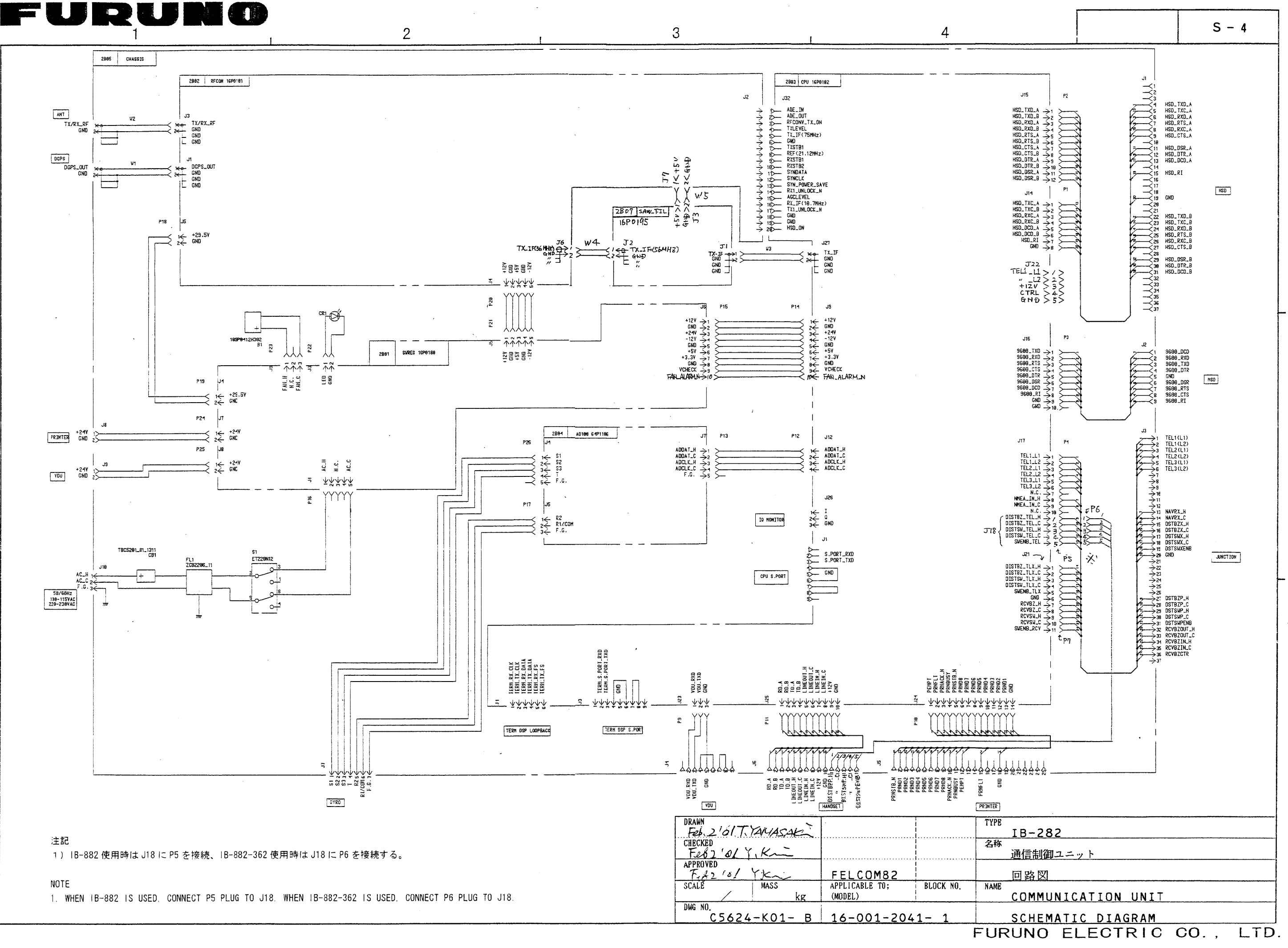

В

А

С

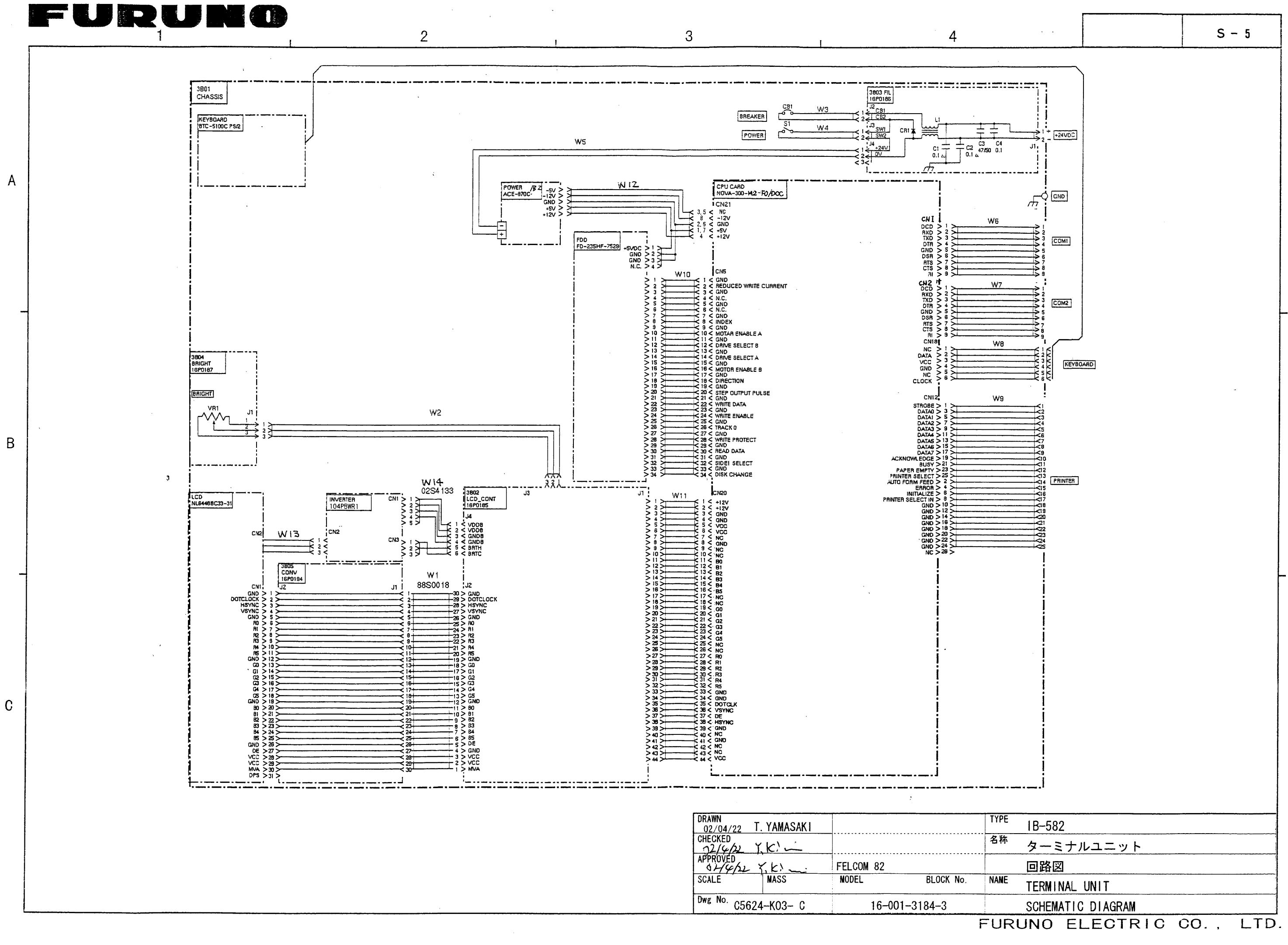

.

S - 6 LTD. . co. FURUNO ELECTRIC JUNCTION BOX IB-313 回路贸 接破箱 18-352 18-362 18-372 名林 NAME. 3dAL DSTBZP-H DSTBZP-H DSTBZP-C DSTSWP-H DSTSWP-H DSTSWP-H DSTSWP-H DSTSWP-H DSTSWP-H DSTSWP-H DSTSWP-H DSTSWP-H CSWP-C RCVBZ-C RCVSW-H RCVSW-H RCVSWF AD CLK-H AD CLK-C NAVTX-H NAVTX-H NAVTX-C NAVTX-C DSTBZX-H DSTBZX-H DSTBZX-H DSTBZX-C DSTBZX-C DSTSWX-C BLOCK NO. TELI(L1) TELI(L2) TEL 3(L2) ADDAT-H ADDAT-C 16-001-3181- 0 4 QND ШZ EL2 222V NN FELCOM82 APPLICABLE TO: (MDDEL) ᇬᇬᅌ Ē 1) 'or RAMARKL DME NO. C5624-K04- A A 100 18 10 7, K Acres 10 1 K IB-313 接続箱 Ć 汜 c ž ĉ t 5  $\sim$ IB-282 

۵

∢

c

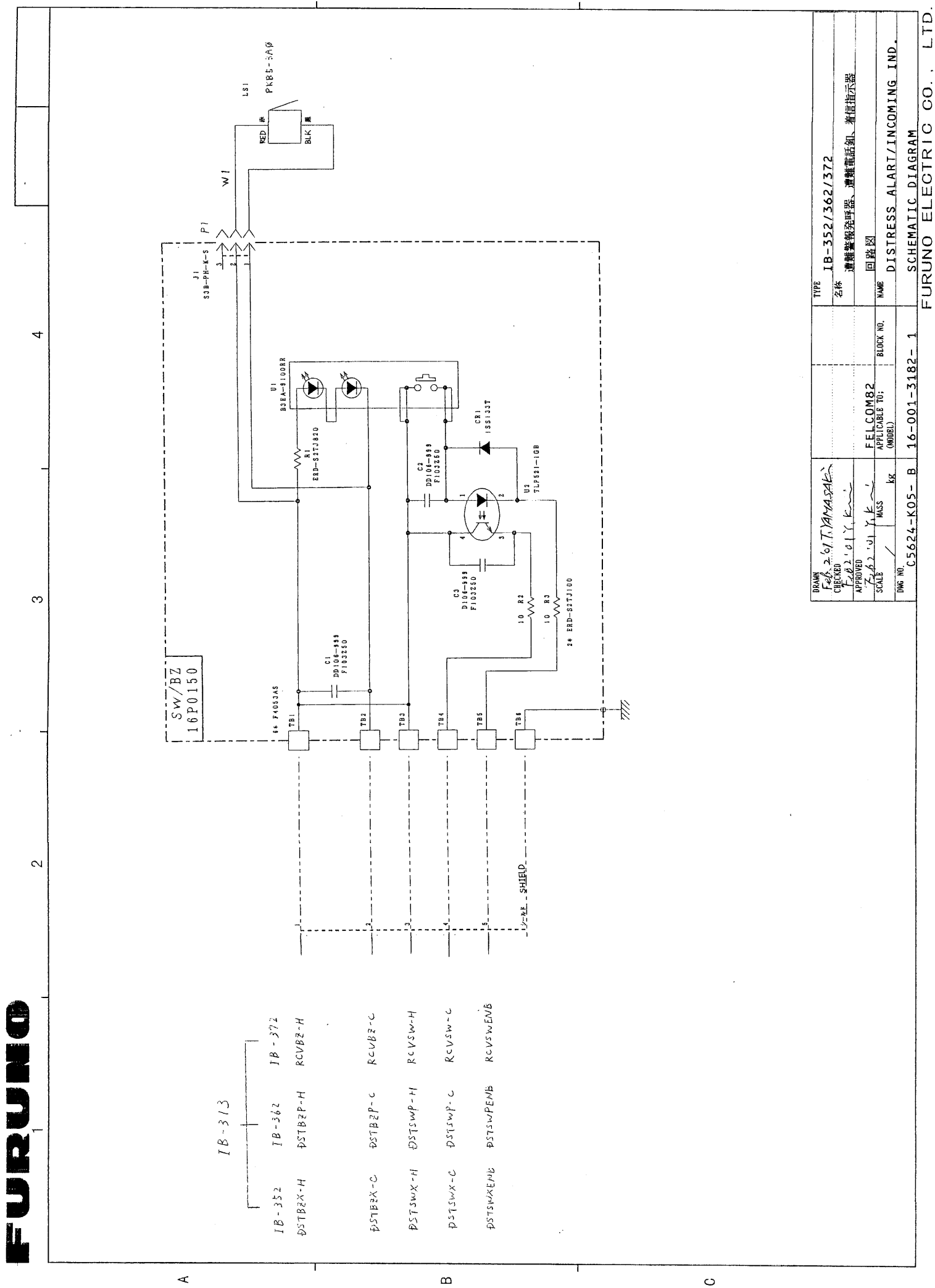

۲

c

S – 7